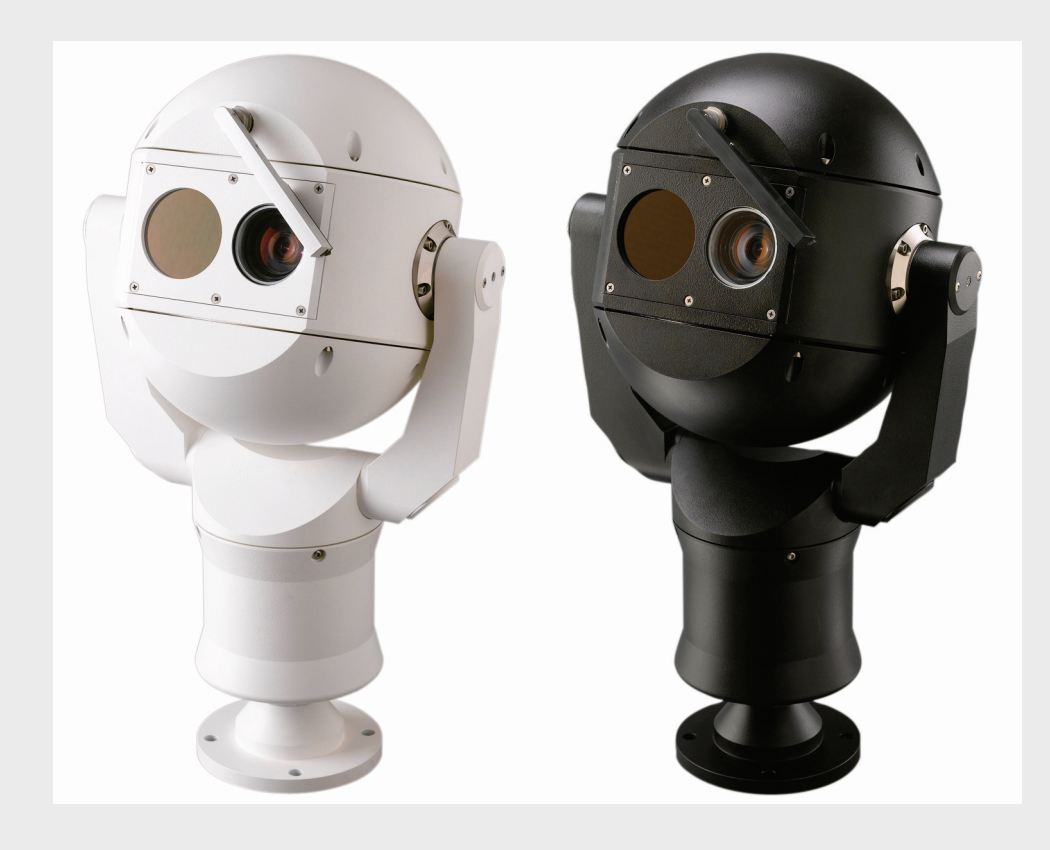

BOSCH

# Termocamera MIC612 MIC612

it Manuale di installazione

# Sommario

| 1     | Sicurezza                                                             | 6  |
|-------|-----------------------------------------------------------------------|----|
| 1.1   | Informazioni sul manuale                                              | 6  |
| 1.2   | Convenzioni utilizzate nel manuale                                    | 6  |
| 1.3   | Informazioni legali                                                   | 7  |
| 1.4   | Istruzioni importanti per la sicurezza                                | 7  |
| 1.5   | Direttive CE                                                          | 8  |
| 1.6   | Informazioni importanti                                               | 9  |
| 1.7   | Conformità a FCC ed ICES                                              | 11 |
| 1.8   | Informazioni Bosch                                                    | 12 |
| 1.9   | Servizio ed assistenza clienti                                        | 13 |
| 2     | Disimballaggio                                                        | 14 |
| 2.1   | Elenco dei componenti                                                 | 14 |
| 2.2   | Prodotti aggiuntivi richiesti                                         | 14 |
| 2.3   | Strumenti aggiuntivi richiesti                                        | 15 |
| 3     | Panoramica dell'installazione                                         | 16 |
| 3.1   | Disposizioni di montaggio tipiche                                     | 17 |
| 3.2   | Posizioni di montaggio                                                | 18 |
| 3.3   | Informazioni sul cavo composito schermato MIC                         | 19 |
| 3.4   | Informazioni su ingressi ed uscite di allarme                         | 19 |
| 4     | Installazione                                                         | 20 |
| 4.1   | Configurazioni di installazione tipiche                               | 20 |
| 4.2   | Panoramica della procedura di installazione                           | 21 |
| 4.3   | Montaggio della telecamera                                            | 22 |
| 4.4   | Installazione dell'unità di alimentazione (PSU) MIC                   | 24 |
| 4.4.1 | Messa a terra sulla PCB                                               | 24 |
| 4.4.2 | Capacità del fusibile                                                 | 25 |
| 4.4.3 | Layout delle unità di alimentazione (PSU) MIC per MIC612              | 26 |
| 4.4.4 | Istruzioni di installazione                                           | 27 |
| 4.4.5 | Messa in funzione della telecamera con opzione riscaldatore integrata | 33 |
| 4.5   | Montaggio del tettuccio parasole opzionale (MIC612)                   | 34 |
| 5     | Guida introduttiva                                                    | 36 |
| 5.1   | Modalità di controllo della telecamera                                | 36 |
| 5.1.1 | Modalità di controllo della telecamera tramite il protocollo Biphase  | 36 |
| 5.1.2 | Modalità di controllo della telecamera tramite il protocollo RS-485   | 36 |
| 5.2   | Accensione                                                            | 37 |
| 5.3   | Controllo della telecamera                                            | 37 |
| 5.3.1 | Funzionamento di base della tastiera                                  | 37 |
| 5.3.2 | Selezione dei menu dello schermo OSD (On-Screen Display)              | 38 |
| 5.3.3 | Comandi della tastiera, protocollo Bosch                              | 38 |
| 5.3.4 | Comandi della tastiera, protocollo Pelco                              | 39 |
| 5.3.5 | Comandi predefiniti speciali, protocollo Pelco                        | 40 |

| 5.4     Impostazione degli indirizzi delle telecamera ottica tramite FastAddress     41       5.4.1     Impostazione dell'indirizzi della telecamera ottica tramite FastAddress     41       5.4.2     FastAddress, protocollo Bosch     42       5.4.3     Comandi abilitati in FastAddress     43       5.4.4     Comandi abilitati in FastAddress     43       5.5.1     Password speciali     44       5.5.2     Impostazione delle password, protocollo Bosch     44       5.6     Configurazione della telecamera per il funzionamento in posizione capovolta     44       6     Menu OSD (On-Screen Display) (protocollo Bosch)     45       6.1     Menu Setup telecamera     46       6.2     Menu Setup telecamera     46       6.3     Menu Setup telezamera     55       6.4     Menu Setup Ortica     53       6.5     Menu Setup Frandeggio     51       6.6     Menu Setup Comunicazione OSD     53       6.7     Setup Allarme     56       6.8     Menu Lingua     60       6.9     Menu DSD (On-Screen Display) (protocollo Pelco)     64       7.1     Menu BOSCH     65       7.2     Setup Allarme     65       7.3     Setup Brandeggio     67       7.4     Altri menu     68                                            | - 4   |                                                                             | 40 |
|----------------------------------------------------------------------------------------------------|-------|-----------------------------------------------------------------------------|----|
| 5.4.1     Impostazione delli molizzo della ciecamera ottica tramite rascudiress     41       5.4.2     FastAddress, protocollo Bosch     42       5.4.3     FastAddress, protocollo Bosch     43       5.5     Impostazione delle password, protocollo Bosch     43       5.6     Configurazione della telecamera per il funzionamento in posizione capovolta     44       6     Menu OSD (On-Screen Display) (protocollo Bosch)     45       6.1     Menu DSD (On-Screen Display) (protocollo Bosch)     45       6.2     Menu Impostazione della telecamera     46       6.3     Menu Setup Elecamera     46       6.4     Menu Setup Elecamera     46       6.5     Menu Setup Elecamera     46       6.6     Menu Setup Elecamera     46       6.7     Setup Dandeggio     51       6.6     Menu Setup Elecamera     56       6.7     Setup Allarme     56       6.8     Menu Linguia     60       6.9     Menu Diagnostica     60       7     Menu OSD (On-Screen Display) (protocollo Pelco)     64       7.1     Menu OSD (On-Screen Display) (protocollo Pelco)     64       7.2     Setup telecamera     65       7.3     Setup telecamera     65       7.4     Altri menu     68                                                      | 5.4   | Impostazione degli indirizzi delle due telecamere serie MIC612              | 40 |
| 5.4.2     FastXddress, protocollo bosch     42       5.4.3     FastXddress, protocollo bosch     43       5.4.4     Comandi abilitati in FastAddress     43       5.5.1     Impostazione delle password     44       5.5.2     Impostazione delle password, protocollo Bosch     44       5.6     Configurazione della telecamera per il funzionamento in posizione capovolta     44       6     Menu OSD (On-Screen Display) (protocollo Bosch)     45       6.1     Menu Setup telecamera     46       6.2     Menu Impostazione termocamera     48       6.3     Menu Setup Ditica     50       6.4     Menu Setup Brandeggio     51       6.5     Menu Setup Brandeggio     51       6.6     Menu Setup Ottica     50       6.7     Setup Allarme     56       6.8     Menu Lingua     60       6.9     Menu Diagnostica     60       7     Menu OSD (On-Screen Display) (protocollo Pelco)     64       7.1     Menu BOSCH     65       7.2     Setup Brandeggio     67       7.3     Setup Brandeggio     67       7.4     Altri menu     68       8     Funzionamento della termocamera     69       8.1     Commutazione del video     69       <                                                                                       | 5.4.1 | EastAddress matricelle Desek                                                | 41 |
| 3.4.3       Fastudiess, protocolin felco       43         5.4.4       Comardi abilitati in FastAddress       43         5.5       Impostazione delle password       43         5.5.1       Password speciali       44         5.5.2       Impostazione delle password, protocollo Bosch       44         5.6       Configurazione della telecamera per il funzionamento in posizione capovolta       44         6       Menu OSD (On-Screen Display) (protocollo Bosch)       45         6.1       Menu Setup telecamera       46         6.2       Menu Impostazione termocamera       48         6.3       Menu Setup Ottica       50         6.4       Menu Setup Dandeggio       51         6.5       Menu Setup Comunicazione       55         6.6       Menu Setup Comunicazione       56         6.7       Setup Allarme       56         6.8       Menu Lingua       60         7.1       Menu OSD (On-Screen Display) (protocollo Pelco)       64         7.2       Setup telecamera       65         7.3       Setup telacamera       65         7.4       Altri menu       68         8       Funzionamento della termocamera       69         8.2       Co                                                                          | 5.4.2 | FastAddress, protocollo Bosch                                               | 42 |
| 5.4.4       Comandi admina di matsudoress       43         5.5       Impostazione delle password, protocollo Bosch       44         5.6.       Configurazione della telecamera per il funzionamento in posizione capovolta       44         6.       Menu OSD (On-Screen Display) (protocollo Bosch)       45         6.1       Menu OSD (On-Screen Display) (protocollo Bosch)       45         6.1       Menu Setup telecamera       46         6.2       Menu Impostazione termocamera       46         6.3       Menu Setup Ottica       50         6.4       Menu Setup Ottica       50         6.5       Menu Setup Ottica       50         6.6       Menu Setup Comunicazione OSD       53         6.7       Setup Allarme       56         6.8       Menu Lingua       60         6.9       Menu Diagnostica       60         7       Menu OSD (On-Screen Display) (protocollo Pelco)       64         7.1       Menu BOSCH       65         7.2       Setup telecamera       65         7.3       Setup Elecamera       65         7.4       Altri menu       68         8       Funzionamento della termocamera       69         8.1       Commutazione del                                                                           | 5.4.3 | FastAddress, protocolli Pelco                                               | 43 |
| 5.5     Impostazione delle password     44       5.5.1     Password speciali     44       5.6     Configurazione delle password, protocollo Bosch     44       5.6     Configurazione delle password, protocollo Bosch     44       6     Menu OSD (On-Screen Display) (protocollo Bosch)     45       6.1     Menu Setup telecamera     46       6.2     Menu Impostazione termocamera     48       6.3     Menu Setup Ottica     50       6.4     Menu Setup Dandeggio     51       6.5     Menu Setup Comunicazione     55       6.6     Menu Setup Comunicazione     56       6.7     Setup Allarme     56       6.8     Menu Diagnostica     60       7     Menu OSD (On-Screen Display) (protocollo Pelco)     64       7.1     Menu BOSCH     65       7.2     Setup belecamera     65       7.3     Setup Brandeggio     67       7.4     Altri menu     68       8     Funzionamento della termocamera     69       8.1     Correzione campo uniforme (FFC)     69       8.3     Visualizzazione della modalità Autopan     71       9.4     Configurazione dei la modalità Autopan     71       9.3     Definizione di un tiolo di settore o preset     72                                                                            | 5.4.4 |                                                                             | 43 |
| 3.5.1     FassWord special     44       5.5.2     Impostatione delle password, protocollo Bosch     44       6     Menu OSD (On-Screen Display) (protocollo Bosch)     45       6.1     Menu OSD (On-Screen Display) (protocollo Bosch)     45       6.1     Menu USD (Con-Screen Display) (protocollo Bosch)     45       6.1     Menu Setup telecamera     46       6.2     Menu Setup Datazione termocamera     48       6.3     Menu Setup Drandeggio     51       6.4     Menu Setup Drandeggio     51       6.5     Menu Setup Comunicazione OSD     53       6.6     Menu Lingua     60       6.7     Setup Allarme     56       6.8     Menu Lingua     60       6.9     Menu OSD (On-Screen Display) (protocollo Pelco)     64       7.1     Menu BOSCH     65       7.2     Setup Brandeggio     67       7.4     Altri menu     68       8     Funzionamento della termocamera     69       8.2     Correzione campo uniforme (FFC)     69       8.3     Visualizzazione della modalità Autopan     71       9     Comandi utente comuni     71       9.1     Impostazione dei un tolo di settore o preset     72       9.4     Configurazione dei la modalità Autopan <td>5.5</td> <td>Impostazione delle password</td> <td>43</td> | 5.5   | Impostazione delle password                                                 | 43 |
| 3.5.2     Impostazione della telecamera per il funzionamento in posizione capovolta     44       6     Menu OSD (On-Screen Display) (protocollo Bosch)     45       6.1     Menu Setup telecamera     46       6.2     Menu Impostazione termocamera     48       6.3     Menu Setup Ditica     50       6.4     Menu Setup Ditica     50       6.5     Menu Setup Ditica     50       6.6     Menu Setup Ditica     53       6.6     Menu Setup Comunicazione OSD     53       6.7     Setup Allarme     60       6.8     Menu Lingua     60       6.9     Menu Diagnostica     60       7     Menu OSD (On-Screen Display) (protocollo Pelco)     64       7.1     Menu DSD (On-Screen Display) (protocollo Pelco)     64       7.2     Setup Brandeggio     67       7.3     Setup Brandeggio     67       7.4     Altri menu     68       8     Funzionamento della termocamera     69       8.1     Commutazione del video     69       8.2     Correzione campo uniforme (FFC)     69       8.3     Visualizzazione della modalità Autopan     71       9.1     Impostazione dei modalità Autopan     71       9.3     Definizione di un tiolo di settore o preset <t< td=""><td>5.5.1</td><td>Password special</td><td>44</td></t<>      | 5.5.1 | Password special                                                            | 44 |
| 5.6       Configurazione della telecamera per il funzionamento in posizione capovolta       44         6       Menu OSD (On-Screen Display) (protocollo Bosch)       45         6.1       Menu Setup telecamera       46         6.2       Menu Impostazione termocamera       48         6.3       Menu Setup Ditica       50         6.4       Menu Setup Visualizzazione OSD       53         6.6       Menu Setup Comunicazione       55         6.7       Setup Allarme       56         6.8       Menu Diagnostica       60         7       Menu OSD (On-Screen Display) (protocollo Pelco)       64         7.1       Menu BOSCH       65         7.2       Setup Drandeggio       67         7.4       Menu BOSCH       65         7.3       Setup Drandeggio       67         7.4       Altri menu       68         8       Funzionamento della termocamera       69         8.2       Correzione campo uniforme (FFC)       69         8.3       Visualizzazione della modalità Autopan       71         9       Comandi utente comuni       71         9.1       Impostazione dei modalità Autopan       71         9.2       Impostazione dei un titolo di                                                                          | 5.5.2 | Impostazione delle password, protocollo Bosch                               | 44 |
| 6       Menu OSD (On-Screen Display) (protocollo Bosch)       45         6.1       Menu Setup telecamera       46         6.2       Menu Impostazione termocamera       48         6.3       Menu Setup Ottica       50         6.4       Menu Setup Daradeggio       51         6.5       Menu Setup Visualizzazione OSD       53         6.6       Menu Setup Comunicazione       55         6.7       Setup Allarme       56         6.8       Menu Lingua       60         6.9       Menu Diagnostica       60         7       Menu OSD (On-Screen Display) (protocollo Pelco)       64         7.1       Menu BOSCH       65         7.2       Setup telecamera       65         7.3       Setup Berandeggio       67         7.4       Altri menu       68         8       Funzionamento della termocamera       69         8.1       Commutazione del Video       69         8.2       Correzione campo uniforme (FFC)       69         8.3       Visualizzazione della modalità Autopan       71         9.4       Configurazione dei preset       72         9.5       Programmazione della modalità Autopan       71                                                                                                    | 5.6   | Configurazione della telecamera per il funzionamento in posizione capovolta | 44 |
| 6.1       Menu Setup telecamera       46         6.2       Menu Impostazione termocamera       48         6.3       Menu Setup Ottica       50         6.4       Menu Setup Brandeggio       51         6.5       Menu Setup Visualizzazione OSD       53         6.6       Menu Setup Comunicazione       55         6.7       Setup Allarme       56         6.8       Menu Lingua       60         6.9       Menu Diagnostica       60         V         Venu OSD (On-Screen Display) (protocollo Pelco)       64         7.1       Menu BOSCH       65         7.2       Setup Brandeggio       67         7.4       Altri menu       68         Funzionamento della termocamera       69         8.1       Commutazione del video       69         8.2       Correzione campo uniforme (FFC)       69         8.3       Visualizzazione della modalità Autopan       71         9       Comandi utente comuni       71         9.1       Impostazione dei preset       72         9.3       Definizione di un titolo di settore o preset       72         9.4       Configurazione dei tour dei preset <td< td=""><td>6</td><td>Menu OSD (On-Screen Display) (protocollo Bosch)</td><td>45</td></td<>                                      | 6     | Menu OSD (On-Screen Display) (protocollo Bosch)                             | 45 |
| 6.2     Menu Impostazione termocamera     48       6.3     Menu Setup Ottica     50       6.4     Menu Setup Isualizzazione OSD     53       6.5     Menu Setup Comunicazione     55       6.7     Setup Allarme     56       6.8     Menu Lingua     60       6.9     Menu Diagnostica     60       7       Menu OSD (On-Screen Display) (protocollo Pelco)       7     Menu BOSCH     65       7.2     Setup Brandeggio     67       7.3     Setup Brandeggio     67       7.4     Altri menu     68       Funzionamento della termocamera       8     Funzionamento della termocamera     69       8.1     Commutazione del video     69       8.2     Correzione campo uniforme (FFC)     69       8.3     Visualizzazione della temperatura della termocamera     70       9     Comandi utente comuni     71       9.1     Impostazione della modalità Autopan     71       9.2     Configurazione dei la modalità inattività     73       9.4     Configurazione dei tour dei preset     72       9.5     Programmazione della modalità inattività     73       9.6     Registrazione di tour     73       9.7                                                                                                    | 6.1   | Menu Setup telecamera                                                       | 46 |
| 6.3     Menu Setup Ottica     50       6.4     Menu Setup Visualizzazione OSD     53       6.5     Menu Setup Comunicazione     55       6.6     Menu Setup Comunicazione     56       6.7     Setup Allarme     56       6.8     Menu Lingua     60       6.9     Menu Diagnostica     60 <b>Menu OSD (On-Screen Display) (protocollo Pelco)</b> 64       7.1     Menu BOSCH     65       7.2     Setup telecamera     65       7.3     Setup Brandeggio     67       7.4     Altri menu     68       Funzionamento della termocamera       8     Funzionamento della termocamera     69       8.1     Commutazione del video     69       8.2     Correzione campo uniforme (FFC)     69       8.3     Visualizzazione della modalità Autopan     71       9     Comandi utente comuni     71       9.1     Impostazione del modalità Autopan     71       9.1     Impostazione dei un tiolo di settore o preset     72       9.4     Configurazione dei tour dei preset     72       9.5     Programmazione dei tour dei preset     73       9.6     Registrazione dei tour     73       9.7     Utilizzo della funzione tergivetro e s                                                                                                    | 6.2   | Menu Impostazione termocamera                                               | 48 |
| 6.4       Menu Setup Brandeggio       51         6.5       Menu Setup Visualizzazione OSD       53         6.6       Menu Setup Comunicazione       55         6.7       Setup Allarme       56         6.8       Menu Lingua       60         6.9       Menu Diagnostica       60 <b>Menu OSD (On-Screen Display) (protocollo Pelco) 64</b> 7.1       Menu BOSCH       65         7.2       Setup telecamera       65         7.3       Setup Brandeggio       67         7.4       Altri menu       68 <b>Funzionamento della termocamera</b> 8.1       Commutazione del video       69         8.2       Correzione campo uniforme (FFC)       69         8.3       Visualizzazione della temperatura della termocamera       70         9       Comandi utente comuni       71         9.1       Impostazione del modalità Autopan       71         9.2       Impostazione dei preset       72         9.4       Configurazione dei tour dei preset       72         9.4       Configurazione dei la modalità inattività       73         9.6       Registrazione di tour       73         9.7                                                                                                    | 6.3   | Menu Setup Ottica                                                           | 50 |
| 6.5     Menu Setup Visualizzazione OSD     53       6.6     Menu Setup Comunicazione     55       6.7     Setup Allarme     56       6.8     Menu Lingua     60       6.9     Menu Diagnostica     60       7       Menu OSD (On-Screen Display) (protocollo Pelco)       7     Menu BOSCH     65       7.1     Menu BOSCH     65       7.2     Setup telecamera     65       7.3     Setup Brandeggio     67       7.4     Altri menu     68       8       Funzionamento della termocamera       8.1     Commutazione del video     69       8.2     Correzione campo uniforme (FFC)     69       8.3     Visualizzazione della temperatura della termocamera     70       71       9     Comandi utente comuni     71       9.1     Impostazione del modalità Autopan     71       9.2     Impostazione dei preset     72       9.3     Definizione di un titolo di settore o preset     72       9.4     Configurazione dei tour dei preset     72       9.5     Programmazione della modalità inattività     73       9.6     Registrazione di tour     73       9.7     Utilizzo dell                                                                                                    | 6.4   | Menu Setup Brandeggio                                                       | 51 |
| 6.6     Menu Setup Comunicazione     55       6.7     Setup Allarme     56       6.8     Menu Lingua     60       6.9     Menu Diagnostica     60       7     Menu OSD (On-Screen Display) (protocollo Pelco)     64       7.1     Menu BOSCH     65       7.2     Setup telecamera     65       7.3     Setup Brandeggio     67       7.4     Altri menu     68       8     Funzionamento della termocamera     69       8.1     Commutazione del video     69       8.2     Correzione campo uniforme (FFC)     69       8.3     Visualizzazione della modalità Autopan     71       9     Comandi utente comuni     71       9.1     Impostazione del modalità Autopan     71       9.2     Impostazione dei preset     72       9.4     Configurazione dei preset     72       9.4     Configurazione dei la modalità inattività     73       9.5     Programmazione della modalità inattività     73       9.6     Registrazione di tour     73       9.7     Utilizzo della funzione tergivetro e sistema di pulizia     74                                                                                                    | 6.5   | Menu Setup Visualizzazione OSD                                              | 53 |
| 6.7       Setup Allarme       56         6.8       Menu Lingua       60         6.9       Menu Diagnostica       60         7       Menu OSD (On-Screen Display) (protocollo Pelco)       64         7.1       Menu BOSCH       65         7.2       Setup telecamera       65         7.3       Setup Brandeggio       67         7.4       Altri menu       68         8       Funzionamento della termocamera       69         8.1       Commutazione del video       69         8.2       Correzione campo uniforme (FFC)       69         8.3       Visualizzazione della temperatura della termocamera       70         9       Comandi utente comuni       71         9.1       Impostazione del roeset       71         9.3       Definizione di un titolo di settore o preset       72         9.4       Configurazione della modalità Autopan       71         9.3       Definizione di un titolo di settore o preset       72         9.4       Configurazione della modalità inatività       73         9.5       Programmazione della modalità inatività       73         9.6       Registrazione di tour       73         9.7       Utilizzo della funzi                                                                          | 6.6   | Menu Setup Comunicazione                                                    | 55 |
| 6.8       Menu Lingua       60         6.9       Menu Diagnostica       60         7       Menu OSD (On-Screen Display) (protocollo Pelco)       64         7.1       Menu BOSCH       65         7.2       Setup telecamera       65         7.3       Setup Brandeggio       67         7.4       Altri menu       68         8       Funzionamento della termocamera       69         8.1       Commutazione del video       69         8.2       Correzione campo uniforme (FFC)       69         8.3       Visualizzazione della temperatura della termocamera       70         9       Comandi utente comuni       71         9.1       Impostazione del modalità Autopan       71         9.1       Impostazione del i preset       72         9.4       Configurazione dei tour dei preset       72         9.4       Configurazione della modalità inattività       73         9.5       Programmazione della modalità inattività       73         9.7       Utilizzo della funzione tergivetro e sistema di pulizia       74                                                                                                    | 6.7   | Setup Allarme                                                               | 56 |
| 6.9       Menu Diagnostica       60         7       Menu OSD (On-Screen Display) (protocollo Pelco)       64         7.1       Menu BOSCH       65         7.2       Setup telecamera       65         7.3       Setup Brandeggio       67         7.4       Altri menu       68         8       Funzionamento della termocamera       69         8.1       Commutazione del video       69         8.2       Correzione campo uniforme (FFC)       69         8.3       Visualizzazione della temperatura della termocamera       70         9       Comandi utente comuni       71         9.1       Impostazione del modalità Autopan       71         9.1       Impostazione dei preset       72         9.4       Configurazione dei a modalità inattività       73         9.5       Programmazione della modalità inattività       73         9.6       Registrazione di tour       73         9.7       Utilizzo della funzione tergivetro e sistema di pulizia       74                                                                                                    | 6.8   | Menu Lingua                                                                 | 60 |
| 7       Menu OSD (On-Screen Display) (protocollo Pelco)       64         7.1       Menu BOSCH       65         7.2       Setup telecamera       65         7.3       Setup Brandeggio       67         7.4       Altri menu       68         Funzionamento della termocamera       69         8.       Funzionamento della termocamera       69         8.1       Commutazione del video       69         8.2       Correzione campo uniforme (FFC)       69         8.3       Visualizzazione della temperatura della termocamera       70         9       Comandi utente comuni       71         9.1       Impostazione dei preset       71         9.1       Impostazione dei preset       72         9.3       Definizione di un titolo di settore o preset       72         9.4       Configurazione dei la modalità inattività       73         9.5       Programmazione della modalità inattività       73         9.6       Registrazione di tour       73         9.7       Utilizzo della funzione tergivetro e sistema di pulizia       74                                                                                                    | 6.9   | Menu Diagnostica                                                            | 60 |
| 7.1       Menu BOSCH       65         7.2       Setup telecamera       65         7.3       Setup Brandeggio       67         7.4       Altri menu       68         8       Funzionamento della termocamera       69         8.1       Commutazione del video       69         8.2       Correzione campo uniforme (FFC)       69         8.3       Visualizzazione della temperatura della termocamera       70         9       Comandi utente comuni       71         9.1       Impostazione dei preset       71         9.2       Impostazione dei preset       71         9.3       Definizione di un titolo di settore o preset       72         9.4       Configurazione dei tour dei preset       72         9.5       Programmazione della modalità inattività       73         9.6       Registrazione di tour       73         9.7       Utilizzo della funzione tergivetro e sistema di pulizia       74                                                                                                    | 7     | Menu OSD (On-Screen Display) (protocollo Pelco)                             | 64 |
| 7.2       Setup telecamera       65         7.3       Setup Brandeggio       67         7.4       Altri menu       68 <b>Funzionamento della termocamera</b> 69         8.1       Commutazione del video       69         8.2       Correzione campo uniforme (FFC)       69         8.3       Visualizzazione della temperatura della termocamera       70         9       Comandi utente comuni       71         9.1       Impostazione dei preset       71         9.2       Impostazione dei preset       71         9.3       Definizione di un titolo di settore o preset       72         9.4       Configurazione dei tour dei preset       72         9.5       Programmazione della modalità inattività       73         9.6       Registrazione di tour       73         9.7       Utilizzo della funzione tergivetro e sistema di pulizia       74                                                                                                    | 7.1   | Menu BOSCH                                                                  | 65 |
| 7.3       Setup Brandeggio       67         7.4       Altri menu       68         8       Funzionamento della termocamera       69         8.1       Commutazione del video       69         8.2       Correzione campo uniforme (FFC)       69         8.3       Visualizzazione della temperatura della termocamera       70         9       Comandi utente comuni       71         9.1       Impostazione del modalità Autopan       71         9.2       Impostazione dei preset       71         9.3       Definizione di un titolo di settore o preset       72         9.4       Configurazione dei tour dei preset       72         9.5       Programmazione della modalità inattività       73         9.6       Registrazione di tour       73         9.7       Utilizzo della funzione tergivetro e sistema di pulizia       74                                                                                                    | 7.2   | Setup telecamera                                                            | 65 |
| 7.4       Altri menu       68         8       Funzionamento della termocamera       69         8.1       Commutazione del video       69         8.2       Correzione campo uniforme (FFC)       69         8.3       Visualizzazione della temperatura della termocamera       70         9       Comandi utente comuni       71         9.1       Impostazione del modalità Autopan       71         9.2       Impostazione dei preset       71         9.3       Definizione di un titolo di settore o preset       72         9.4       Configurazione dei la modalità inattività       73         9.5       Programmazione della modalità inattività       73         9.6       Registrazione di tour       73         9.7       Utilizzo della funzione tergivetro e sistema di pulizia       74                                                                                                    | 7.3   | Setup Brandeggio                                                            | 67 |
| 8Funzionamento della termocamera698.1Commutazione del video698.2Correzione campo uniforme (FFC)698.3Visualizzazione della temperatura della termocamera709Comandi utente comuni719.1Impostazione della modalità Autopan719.2Impostazione dei preset719.3Definizione di un titolo di settore o preset729.4Configurazione dei tour dei preset729.5Programmazione della modalità inattività739.6Registrazione di tour739.7Utilizzo della funzione tergivetro e sistema di pulizia74                                                                                                    | 7.4   | Altri menu                                                                  | 68 |
| 8.1Commutazione del video698.2Correzione campo uniforme (FFC)698.3Visualizzazione della temperatura della termocamera709Comandi utente comuni719.1Impostazione della modalità Autopan719.2Impostazione dei preset719.3Definizione di un titolo di settore o preset729.4Configurazione dei tour dei preset729.5Programmazione della modalità inattività739.6Registrazione di tour739.7Utilizzo della funzione tergivetro e sistema di pulizia74                                                                                                    | 8     | Funzionamento della termocamera                                             | 69 |
| 8.2Correzione campo uniforme (FFC)698.3Visualizzazione della temperatura della termocamera709Comandi utente comuni719.1Impostazione della modalità Autopan719.2Impostazione dei preset719.3Definizione di un titolo di settore o preset729.4Configurazione dei tour dei preset729.5Programmazione della modalità inattività739.6Registrazione di tour739.7Utilizzo della funzione tergivetro e sistema di pulizia74                                                                                                    | 8.1   | Commutazione del video                                                      | 69 |
| 8.3Visualizzazione della temperatura della termocamera709Comandi utente comuni719.1Impostazione della modalità Autopan719.2Impostazione dei preset719.3Definizione di un titolo di settore o preset729.4Configurazione dei tour dei preset729.5Programmazione della modalità inattività739.6Registrazione di tour739.7Utilizzo della funzione tergivetro e sistema di pulizia74                                                                                                    | 8.2   | Correzione campo uniforme (FFC)                                             | 69 |
| 9Comandi utente comuni719.1Impostazione della modalità Autopan719.2Impostazione dei preset719.3Definizione di un titolo di settore o preset729.4Configurazione dei tour dei preset729.5Programmazione della modalità inattività739.6Registrazione di tour739.7Utilizzo della funzione tergivetro e sistema di pulizia74                                                                                                    | 8.3   | Visualizzazione della temperatura della termocamera                         | 70 |
| 9.1Impostazione della modalità Autopan719.2Impostazione dei preset719.3Definizione di un titolo di settore o preset729.4Configurazione dei tour dei preset729.5Programmazione della modalità inattività739.6Registrazione di tour739.7Utilizzo della funzione tergivetro e sistema di pulizia74                                                                                                    | 9     | Comandi utente comuni                                                       | 71 |
| 9.2Impostazione dei preset719.3Definizione di un titolo di settore o preset729.4Configurazione dei tour dei preset729.5Programmazione della modalità inattività739.6Registrazione di tour739.7Utilizzo della funzione tergivetro e sistema di pulizia74                                                                                                    | 91    | Impostazione della modalità Autopan                                         | 71 |
| 9.3Definizione di un titolo di settore o preset729.4Configurazione dei tour dei preset729.5Programmazione della modalità inattività739.6Registrazione di tour739.7Utilizzo della funzione tergivetro e sistema di pulizia74                                                                                                    | 9.2   | Impostazione dei preset                                                     | 71 |
| 9.4Configurazione dei tour dei preset729.5Programmazione della modalità inattività739.6Registrazione di tour739.7Utilizzo della funzione tergivetro e sistema di pulizia74                                                                                                    | 9.3   | Definizione di un titolo di settore o preset                                | 72 |
| 9.5Programmazione della modalità inattività739.6Registrazione di tour739.7Utilizzo della funzione tergivetro e sistema di pulizia74                                                                                                    | 9.4   | Configurazione dei tour dei preset                                          | 72 |
| 9.6Registrazione di tour739.7Utilizzo della funzione tergivetro e sistema di pulizia74                                                                                                    | 9.5   | Programmazione della modalità inattività                                    | 73 |
| 9.7 Utilizzo della funzione tergivetro e sistema di pulizia 74                                                                                                    | 9.6   | Registrazione di tour                                                       | 73 |
|                                                                                                    | 9.7   | Utilizzo della funzione tergivetro e sistema di pulizia                     | 74 |

| 10     | Funzioni avanzate                                               | 75 |
|--------|-----------------------------------------------------------------|----|
| 10.1   | Regole allarme                                                  | 75 |
| 10.1.1 | Controllo delle regole allarme                                  | 75 |
| 10.1.2 | Esempi di regole allarme                                        | 75 |
| 10.2   | Oscuramento zone                                                | 77 |
| 10.3   | Stabilizzazione dell'immagine                                   | 78 |
| 10.4   | Tour dei preset                                                 | 78 |
| 10.5   | Direzioni di azimut, elevazione e bussola                       | 78 |
| 10.5.1 | Impostazione del punto zero di azimut                           | 79 |
| 10.5.2 | Visualizzazione di azimut, elevazione e direzione della bussola | 79 |
| 11     | Manutenzione e risoluzione dei problemi                         | 80 |
| Α      | Comandi della tastiera (protocollo Bosch) ordinati per numero   | 81 |
| A.1    | Comandi della telecamera ottica                                 | 81 |
| A.2    | Comandi della termocamera                                       | 84 |
|        | Indice                                                          | 88 |

# 1 Sicurezza

# **1.1** Informazioni sul manuale

Questo manuale è stato redatto con estrema attenzione e le informazioni in esso contenute sono state verificate scrupolosamente. Al momento della stampa, il testo risulta completo e corretto. In seguito ai continui aggiornamenti dei prodotti, il contenuto del presente manuale può essere tuttavia soggetto a modifica senza preavviso. Bosch Security Systems declina ogni responsabilità per danni, diretti o indiretti, derivanti da errori, incompletezza o discrepanze tra il manuale ed il prodotto descritto.

# 1.2 Convenzioni utilizzate nel manuale

Nel presente manuale vengono utilizzati i seguenti simboli e diciture per richiamare l'attenzione in determinate situazioni:

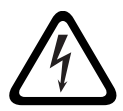

#### PERICOLO!

Questo simbolo indica una situazione di pericolo imminente, ad esempio "Tensione pericolosa" all'interno del prodotto. La mancata osservanza delle precauzioni correlate a questo simbolo può causare scosse elettriche, gravi lesioni fisiche o danni letali.

| L | • | د |
|---|---|---|

# AVVERTIMENTO!

Indica una situazione potenzialmente pericolosa. La mancata osservanza delle precauzioni correlate a questo simbolo potrebbe provocare gravi lesioni fisiche o danni letali.

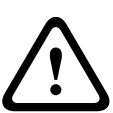

# ATTENZIONE!

Rischio medio

Indica una situazione potenzialmente pericolosa. La mancata osservanza delle precauzioni correlate a questo simbolo potrebbe causare lesioni di lieve o media entità. Segnala all'utente importanti istruzioni allegate al prodotto.

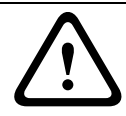

#### ATTENZIONE!

Indica una situazione potenzialmente pericolosa. La mancata osservanza delle precauzioni correlate a questo simbolo potrebbe causare danni a cose o danneggiare l'unità.

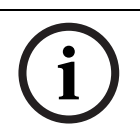

# NOTA!

Questo simbolo segnala informazioni o una linea di condotta aziendale correlata in modo diretto o indiretto alla sicurezza personale o alla protezione di aree specifiche.

# 1.3 Informazioni legali

## Copyright

Questo manuale è proprietà intellettuale di Bosch Security Systems, Inc. ed è protetto da copyright. Tutti i diritti riservati.

## Marchi

Tutti i nomi dei prodotti hardware e software utilizzati nel presente documento sono marchi registrati e devono essere trattati come tali.

# 1.4 Istruzioni importanti per la sicurezza

Leggere, seguire e conservare le istruzioni per la sicurezza seguenti per riferimento futuro. Seguire tutte le avvertenze riportate sull'unità e nelle istruzioni operative prima di utilizzare l'unità.

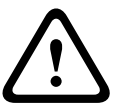

ATTENZIONE!

PER RIDURRE IL RISCHIO DI SCOSSE ELETTRICHE, SCOLLEGARE L'ALIMENTAZIONE PRIMA DI APRIRE L'UNITÀ DI ALIMENTAZIONE.

SCOLLEGAMENTO DELL'ALIMENTAZIONE: LE UNITÀ SONO ALIMENTATE OGNI VOLTA CHE SI INSERISCE IL CAVO NELL'ALIMENTAZIONE.

# **AVVERTIMENTO!**

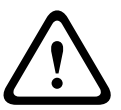

L'INSTALLAZIONE DEVE ESSERE EFFETTUATA SOLO DA PERSONALE QUALIFICATO, IN CONFORMITÀ CON IL CODICE ELETTRICO NAZIONALE AMERICANO (NEC), LE NORMATIVE ANSI/NFPA, IL CODICE ELETTRICO CANADESE (CEC) E LE NORMATIVE LOCALI VIGENTI IN TUTTI GLI ALTRI PAESI.

BOSCH SECURITY SYSTEMS DECLINA OGNI RESPONSABILITÀ PER DANNI O PERDITE PROVOCATI DA UN'INSTALLAZIONE ERRATA O IMPROPRIA.

# **AVVERTIMENTO!**

INSTALLARE I CAVI DI INTERCONNESSIONE ESTERNA IN CONFORMITÀ CON IL CODICE ELETTRICO AMERICANO, LE NORMATIVE ANSI/NFPA70 (PER APPLICAZIONI NEGLI STATI UNITI), IL CODICE ELETTRICO CANADESE PARTE I, CSA C22.1 (PER APPLICAZIONI IN CANADA) E LE NORMATIVE LOCALI VIGENTI IN TUTTI GLI ALTRI PAESI. L'IMPIANTO DELL'EDIFICIO DEVE NECESSARIAMENTE DISPORRE DI UN SISTEMA DI PROTEZIONE DEL CIRCUITO DERIVATO CON INTERRUTTORE OMOLOGATO DA 20 A, A DUE POLI, O DI FUSIBILI CON LA TENSIONE NOMINALE DELLA DERIVAZIONE. È NECESSARIO INTEGRARE UN DISPOSITIVO DI DISCONNESSIONE A 2 POLI FACILMENTE ACCESSIBILE CON CONTATTI AD UNA DISTANZA DI ALMENO 3 mm. È NECESSARIO ESEGUIRE L'INSTRADAMENTO DEL COLLEGAMENTO ESTERNO MEDIANTE UN CONDOTTO IN METALLO MESSO A TERRA IN MODO PERMANENTE.

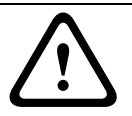

# **AVVERTIMENTO!**

È NECESSARIO MONTARE LA TELECAMERA IN MODO DIRETTO E PERMANENTE SU UNA SUPERFICIE NON COMBUSTIBILE.

- 1. Installare la telecamera secondo le istruzioni fornite dal produttore.
- 2. Non installare l'unità in prossimità di fonti di calore come forni, radiatori, riscaldatori, fornelli o altri apparecchi (inclusi amplificatori) che producono calore.
- 3. Non installare l'alimentatore della telecamera in prossimità di acqua (ad esempio vicino ad una vasca, una bacinella o una piscina).
- 4. Seguire le precauzioni dettate dal buon senso, in modo particolare durante installazioni soggette a rischio di caduta della telecamera e quindi di danneggiamento della stessa.
- 5. Non aprire la telecamera: tale azione ne invaliderà la garanzia.
- 6. Utilizzare solo l'alimentazione indicata in questo manuale. Assicurarsi che il valore nominale della corrente del cavo di alimentazione sia adeguato per l'unità.
- 7. Scollegare l'alimentazione prima di spostare l'unità. L'unità deve essere spostata con cautela. L'uso di forza eccessiva o eventuali urti possono danneggiarla. Non collocare la telecamera su un sostegno instabile, un cavalletto, una mensola o uno scaffale, poiché potrebbe cadere e danneggiarsi e/o causare gravi infortuni. Se si utilizza un carrello, prestare attenzione durante lo spostamento della telecamera sul carrello per evitare eventuali danni causati dal ribaltamento. Arresti bruschi, forza eccessiva o superfici irregolari possono causare il ribaltamento della telecamera e/o del carrello. Montare la telecamera attenendosi alle istruzioni fornite dal produttore e servendosi solo degli accessori di installazione MIC.

Per il trasporto, ruotare la sfera della telecamera in modo che la finestra sia orientata verso la base. Tale operazione garantisce la protezione del tergivetro e delle finestre durante il trasporto.

- 8. Non orientare la telecamera in direzione della luce solare. Bosch Security Systems non è responsabile di eventuali danni su telecamere orientate in direzione della luce del sole.
- 9. Non spostare l'asse di inclinazione o di panoramica della telecamera: tale azione può danneggiare il riduttore a catena motorizzato, invalidando così la garanzia della telecamera.

# NOTA!

Questo dispositivo è esclusivamente progettato per l'uso in luoghi pubblici. Le leggi federali statunitensi vietano severamente la registrazione surrettizia di comunicazioni orali.

# 1.5 Direttive CE

L'unità MIC612 è conforme alle seguenti direttive CE:

- Direttiva EMC (89/336/CE emendata)
- Direttiva macchine (98/37/CE)
- Direttiva LV (73/23/CE)
- Restrizione dell'uso di determinate sostanze pericolose nelle apparecchiature elettriche (RoHS, Restriction of Hazardous Substances) 2002/95/CE
- Direttiva RAEE (Rifiuti di apparecchiature elettriche ed elettroniche) 200/96/CE

#### NOTA!

Tali apparecchiature includono componenti elettrici o elettronici che possono essere correttamente riciclati in conformità con la Direttiva europea 2002/96/CE, relativa allo smaltimento dei rifiuti di apparecchiature elettriche ed elettroniche (RAEE). Per informazioni sulle procedure di riciclaggio di queste apparecchiature, rivolgersi al proprio fornitore locale.

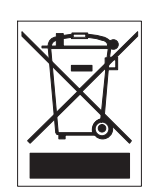

**Dichiarazione ambientale** - Questo simbolo indica che le apparecchiature elettroniche ed elettriche non più utilizzabili devono essere raccolte e smaltite separatamente dai rifiuti domestici. Normalmente esistono impianti di raccolta differenziata per prodotti elettronici ed elettrici. Smaltire queste unità in un impianto di riciclaggio compatibile con l'ambiente, in conformità con la *Direttiva europea 2002/96/CE*.

Bosch tiene in particolare considerazione gli aspetti legati all'inquinamento ambientale. Questa telecamera è stata progettata e fabbricata con materiali e componenti di alta qualità riciclabili e riutilizzabili.

# 1.6 Informazioni importanti

**Avvio a freddo** - Se la telecamera viene accesa in condizioni di temperatura molto bassa (ad esempio, -40 °C), rispettare un periodo di riscaldamento di 30 minuti prima di utilizzare l'unità. In alcuni casi, potrebbe essere necessario effettuare un ripristino (Aux ON 911) o un riavvio della telecamera prima che il video utilizzabile sia disponibile.

**Ventilazione** - La telecamera è un'unità completamente sigillata e non richiede particolari istruzioni riguardo alla ventilazione.

**Oggetti e liquidi** - Ad eccezione del connettore di base, la telecamera può essere esposta a liquidi non corrosivi senza rischio di danni. Non introdurre mai oggetti nel connettore di base, poiché ciò potrebbe causare danni ai pin di collegamento e compromettere il corretto funzionamento della telecamera.

**Fulmini** - Per una maggiore protezione durante i temporali o quando l'unità viene lasciata incustodita o inutilizzata per lunghi periodi di tempo, scollegare l'unità dalla presa a muro e scollegare il sistema via cavo. Ciò consente di prevenire eventuali danni dovuti a fulmini e sovratensioni della linea elettrica.

**Fonti di alimentazione** - Utilizzare l'unità solo con il tipo di alimentazione indicato sulla targhetta. Prima di procedere, scollegare l'alimentazione dal cavo che si desidera installare nell'unità.

- Per le unità con fonti di alimentazione esterne, utilizzare esclusivamente gli alimentatori consigliati o approvati.
- Per le unità con alimentazione a corrente limitata, è necessario che l'alimentatore sia conforme alla normativa *EN60950*. Sostituzioni improprie possono danneggiare l'unità o causare incendi o scosse elettriche.
- Per le unità con alimentazione a 18 VAC, la massima tensione applicabile non deve essere superiore a ±10%. I cavi di alimentazione devono essere conformi alle normative locali in materia di sistemi elettrici (livelli di alimentazione di Classe 2). Non effettuare la messa a terra dell'alimentazione in corrispondenza della morsettiera o dei terminali di alimentazione dell'unità.
- Se non si è certi del tipo di alimentatore da utilizzare, contattare il proprio rivenditore o l'azienda elettrica locale.

**Perdita di segnale video** - La perdita del segnale video è una caratteristica delle registrazioni video digitali, pertanto Bosch Security Systems non è responsabile di eventuali danni dovuti alla mancanza di informazioni video. Per ridurre il rischio di perdita di informazioni digitali, Bosch Security Systems consiglia di utilizzare più sistemi di registrazione ridondanti ed una procedura di backup di tutte le informazioni analogiche e digitali.

Segnale della telecamera - Proteggere il cavo con una protezione primaria se il segnale della telecamera supera i 42 metri, in conformità con la normativa NEC800 (CEC Sezione 60).
Messa a terra della telecamera - Per il montaggio della telecamera in ambienti

potenzialmente umidi, accertarsi che il sistema sia collegato a terra tramite il connettore dell'alimentazione (vedere la sezione Collegamento di un'alimentazione esterna).

#### Messa a terra del cavo coassiale

- Se all'unità viene collegato un sistema via cavo esterno, collegarlo a terra.
- Collegare l'apparecchiatura per esterno agli ingressi dell'unità solo dopo aver collegato correttamente la spina di messa a terra alla relativa presa o il terminale di messa a terra ad una sorgente di terra.
- Prima di scollegare la spina o il terminale di messa a terra, scollegare i connettori di ingresso dell'unità dall'apparecchiatura esterna.
- Quando si collega un'apparecchiatura esterna all'unità, attenersi alle norme di sicurezza, ad esempio quelle relative alla messa a terra.

**Messa a terra e polarizzazione** - L'unità può essere dotata di una spina per corrente alternata polarizzata (spina con una lamella piatta più larga dell'altra). Tale funzione di sicurezza consente l'inserimento della spina nella presa in un solo verso. Se non fosse possibile inserirla completamente, rivolgersi ad un elettricista certificato per sostituire la presa obsoleta. Non manomettere la funzione di sicurezza della spina.

Solo per i modelli statunitensi - La *Sezione 810* del *National Electrical Code ANSI/NFPA n. 70* fornisce informazioni relative ad un'adeguata messa a terra della struttura di montaggio e di supporto, messa a terra del cavo coassiale ad un dispersore, dimensioni dei conduttori di messa a terra, ubicazione del dispersore, collegamento agli elettrodi di messa a terra e requisiti per gli elettrodi di messa a terra.

**Capacità del fusibile** - Per proteggere il dispositivo, la protezione del circuito derivato deve essere garantita con una capacità massima del fusibile di 16 A. Il sistema deve essere conforme alla normativa *NEC800 (CEC Sezione 60)*.

In alternativa, è possibile dotare l'unità di una spina a tre poli (il terzo spinotto è per la messa a terra). Tale funzione di sicurezza consente l'inserimento della spina solo in una presa elettrica con messa a terra. Se non fosse possibile inserire la spina nella presa, rivolgersi ad un elettricista certificato per sostituire la presa obsoleta. Non manomettere la funzione di sicurezza della spina.

**Apparecchiature collegate in modo permanente** - Utilizzare un dispositivo di disconnessione facilmente accessibile nel cablaggio dell'edificio.

Apparecchiature collegabili - Installare la presa di corrente vicino all'apparecchiatura in modo che sia facilmente accessibile.

**Sovraccarico** - Non sovraccaricare le prese e le prolunghe, onde evitare il rischio di incendi o scosse elettriche.

**Regolazione dei comandi** - Regolare solo i comandi specificati nelle istruzioni operative. Una regolazione errata di altri comandi può causare danni all'unità.

**Componenti ausiliari o modifiche** - Utilizzare esclusivamente componenti ausiliari/accessori specificati da Bosch. Eventuali modifiche all'apparecchiatura non espressamente approvate da Bosch potrebbero invalidare la garanzia o, in caso di accordo di autorizzazione, il diritto dell'utente all'uso dell'unità.

1.7

# Conformità a FCC ed ICES

# **INFORMAZIONI FCC ED ICES (applicazioni commerciali)**

(solo per i modelli statunitensi e canadesi di CLASSE A)

NOTA!

Questo è un prodotto di **Classe A**. Il prodotto, utilizzato in un ambiente domestico, può causare interferenze radio, nel qual caso l'utente dovrà adottare i provvedimenti necessari per porvi rimedio.

Questo dispositivo è conforme a quanto disposto dalla *parte 15* delle *norme FCC*. L'utilizzo è soggetto alle seguenti condizioni:

- il dispositivo non deve causare interferenze dannose;
- il dispositivo deve accettare tutte le interferenze ricevute, incluse quelle che possono causare alterazioni del funzionamento.

Questo prodotto è stato testato ed è risultato conforme ai limiti per i dispositivi digitali di **Classe A**, secondo le specifiche della parte 15 delle norme FCC ed ICES-003 (Industry Canada). Questi limiti hanno lo scopo di garantire una protezione adeguata dalle interferenze dannose quando l'apparecchiatura viene utilizzata in applicazioni **commerciali**. L'apparecchiatura genera, utilizza e può irradiare energia in radiofrequenza e, se non installata ed utilizzata in conformità con il manuale utente, può causare interferenze dannose alle comunicazioni radio. L'uso di questa apparecchiatura in una zona residenziale può provocare interferenze dannose. In tal caso, l'utente dovrà porvi rimedio a proprie spese. Non è consentito apportare modifiche all'unità, volontarie o accidentali, senza l'autorizzazione esplicita dell'ente competente. Tali modifiche possono annullare l'autorizzazione dell'utente ad utilizzare l'apparecchiatura. Se necessario, l'utente dovrà richiedere l'assistenza del rivenditore o di un tecnico radiotelevisivo qualificato.

L'utente può consultare il seguente opuscolo pubblicato dalla Commissione federale delle comunicazioni: How to Identify and Resolve Radio-TV Interference Problems (Come identificare e risolvere i problemi di interferenze radio-TV). Questo opuscolo è disponibile su richiesta presso la sede U.S. Government Printing Office, Washington, DC 20402, N. 004-000-00345-4.

#### **INFORMATIONS FCC ET ICES (applications commerciales )**

(modèles utilisés aux États-Unis et au Canada uniquement, CLASSE A)

i

# NOTA!

Ce produit est un appareil de **Classe A**. Son utilisation dans une zone résidentielle risque de provoquer des interférences. Le cas échéant, l'utilisateur devra prendre les mesures nécessaires pour y remédier.

Ce produit est conforme aux normes FCC partie 15. la mise en service est soumises aux deux conditions suivantes:

- cet appareil ne peut pas provoquer d'interférence nuisible et
- cet appareil doit pouvoir tolérer toutes les interférences auxquelles il est soumit, y compris les interférences qui pourraient influer sur son bon fonctionnement.

Suite à différents tests, cet appareil s'est révélé conforme aux exigences imposées aux appareils numériques de Classe A en vertu de la section 15 du règlement de la Commission fédérale des communications des États-Unis (FCC). Ces contraintes sont destinées à fournir une protection raisonnable contre les interférences nuisibles quand l'appareil est utilisé dans une installation commerciale. Cette appareil génère, utilise et émet de l'energie de fréquence radio, et peut, en cas d'installation ou d'utilisation non conforme aux instructions, générer des interférences nuisibles aux communications radio. L'utilisation de ce produit dans une zone résidentielle peut provoquer des interférences nuisibles. Le cas échéant, l'utilisateur devra remédier à ces interférences à ses propres frais.

Au besoin, l'utilisateur consultera son revendeur ou un technicien qualifié en radio/télévision, qui procédera à une opération corrective. La brochure suivante, publiée par la Commission fédérale des communications (FCC), peut s'avérer utile : « How to Identify and Resolve Radio-TV Interference Problems » (Comment identifier et résoudre les problèmes d'interférences de radio et de télévision). Cette brochure est disponible auprès du U.S. Government Printing Office, Washington, DC 20402, États-Unis, sous la référence n° 004-000-00345-4.

# 1.8 Informazioni Bosch

#### Esclusione di responsabilità

Underwriter Laboratories Inc. ("UL") non ha collaudato le prestazioni o l'affidabilità degli aspetti relativi alla sicurezza o alla segnalazione di questo prodotto. UL ha collaudato solo i rischi di incendio, urto e/o incidente, come stabilito dai propri *Standard(s) for Safety for Closed Circuit Television Equipment, UL 2044* e dagli Standard(s) for Safety for Information Technology Equipment, UL 60950-1. La certificazione UL non riguarda le prestazioni o l'affidabilità degli aspetti relativi alla sicurezza o alla segnalazione di questo prodotto. UL NON EMETTE ALCUNA GARANZIA O CERTIFICAZIONE RIGUARDANTE LE PRESTAZIONI O L'AFFIDABILITÀ DEGLI ASPETTI RELATIVI ALLA SICUREZZA O ALLA SEGNALAZIONE DI QUESTO PRODOTTO.

# **1.9** Servizio ed assistenza clienti

Nel caso in cui sia necessario riparare l'unità, contattare il centro di assistenza Bosch Security Systems più vicino per richiedere l'autorizzazione al reso e le istruzioni per la spedizione. **Centri di assistenza** 

Stati Uniti

#### Centro riparazioni

Telefono: 800-566-2283 / Fax: 800-366-1329 E-mail: repair@us.bosch.com

#### Servizio clienti

Telefono: 888-289-0096 / Fax: 585-223-9180 E-mail: security.sales@us.bosch.com

#### Assistenza tecnica

Telefono: 800-326-1450 / Fax: 585-223-3508 oppure 717-735-6560 E-mail: technical.support@us.bosch.com

#### Canada

Telefono: 514-738-2434 / Fax: 514-738-8480

#### Europa, Medio Oriente, Africa

#### Centro riparazioni

Telefono: 31 (0) 76-5721500 / Fax: 31 (0) 76-5721413

E-mail: RMADesk.STService@nl.bosch.com

#### Asia

#### Centro riparazioni

Telefono: 65 63522776 / Fax: 65 63521776

E-mail: rmahelpdesk@sg.bosch.com

### Servizio clienti

Telefono: 86 (0) 756 7633117 oppure 86 (0) 756 7633121 / Fax: 86 (0) 756 7631710 E-mail: customer.service@cn.bosch.com

#### Garanzia ed informazioni aggiuntive

Per ulteriori informazioni e domande sulla garanzia, rivolgersi al rappresentante Bosch Security Systems o visitare il nostro sito Web all'indirizzo www.boschsecurity.com.

#### Disimballaggio 2

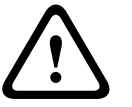

# **ATTENZIONE!**

Prestare la massima attenzione durante il sollevamento o lo spostamento delle telecamere MIC612 in quanto sono abbastanza pesanti (10,66 kg).

- \_ Sebbene sia molto resistente, si consiglia di disimballare e maneggiare l'apparecchiatura con cautela. Controllare che la parte esterna della confezione non presenti danni visibili. Se un componente ha subito danni durante il trasporto, segnalare immediatamente il problema al corriere.
- Verificare che siano presenti tutti i componenti indicati nell'elenco fornito di seguito. Se uno dei componenti risulta mancante, contattare il rappresentante di vendita o l'assistenza clienti di Bosch Security Systems.
- \_ Se uno dei componenti risulta danneggiato, non utilizzare il prodotto. In caso di prodotti danneggiati, contattare Bosch Security Systems.
- La scatola di imballaggio originale è il contenitore più sicuro per il trasporto dell'unità e deve essere riutilizzata in caso di restituzione all'assistenza. Conservarla per eventuali usi successivi.

#### 2.1 Elenco dei componenti

La confezione contenente la telecamera MIC serie 612 deve contenere i seguenti elementi:

| Quantità | Componente                                                                     |
|----------|--------------------------------------------------------------------------------|
| 1        | Termocamera MIC serie 612                                                      |
| 1        | Manuale di installazione (il presente opuscolo) della telecamera MIC serie 612 |
| 4        | Viti e rondelle in acciaio inox M8                                             |
| 1        | Guarnizione Nebar                                                              |

#### Prodotti aggiuntivi richiesti 2.2

La tabella seguente fornisce un elenco dei prodotti aggiuntivi, venduti separatamente da Bosch o altri produttori, necessari per il funzionamento delle telecamere MIC serie 612:

| Quantità     | Prodotto                                        | Codice prodotto | Dimens |
|--------------|-------------------------------------------------|-----------------|--------|
|              |                                                 |                 | ioni   |
|              |                                                 | MIC-THERCBL-2M  | 2 m    |
| 1 per MIC612 | Cavo composito schermato per termocamere MIC    | MIC-THERCBL-10M | 10 m   |
|              | (Vedere i numeri di modello e le lunghezze a    | MIC-THERCBL-20M | 20 m   |
|              | destra.)                                        | MIC-THERCBL-20M | 25 m   |
| 1 per MIC612 | Unità di alimentazione (PSU, Power Supply Unit) | MIC-240PSU-2,   |        |
|              | per termocamere                                 | MIC-115PSU-2,   |        |
|              |                                                 | MIC-24PSU-2     |        |
|              | Accessori di installazione                      |                 |        |

# 2.3 Strumenti aggiuntivi richiesti

Nella seguente tabella sono elencati gli strumenti aggiuntivi richiesti (non forniti da Bosch):

| Quantità | Componente                                                                    |
|----------|-------------------------------------------------------------------------------|
| 1        | Chiave da 13 mm per la base PCD, bulloni di fissaggio                         |
| 1        | Cacciavite da 3 mm per i blocchi terminali nella PSU serie MIC                |
| 1        | Cacciavite da 8 mm per viti anticaduta dell'alloggiamento della PSU serie MIC |
| 1        | Sigillante in silicone per garantire una tenuta stagna [se non si utilizza la |
|          | guarnizione Nebar]                                                            |

3

# Panoramica dell'installazione

## ATTENZIONE!

L'installazione deve essere eseguita da personale tecnico qualificato ed in conformità con le norme elettriche americane (National Electrical Code) o con le normative locali vigenti.

Le telecamere serie MIC sono progettare per consentire un'installazione facile su una vasta gamma di raccordi comuni. Il tipo di supporto di montaggio più comune è un palo dedicato per telecamere TVCC sulla cui parte superiore viene fissata direttamente la telecamera con bulloni, tramite raccordi standard da 4" (101,6 mm). Questo tipo di palo per telecamere offre una solida piastra di montaggio che consente di ridurre il movimento della telecamera ed in genere dispone di una cassa con base ampia per il montaggio di apparecchiature ausiliarie, ad esempio alimentatori.

La telecamera può essere montata anche sui pali dei lampioni tramite la staffa per montaggio su palo (MIC-PMB); tuttavia, è necessario tenere presente che i lampioni spesso possono essere soggetti a movimento e non sono piattaforme adatte in tutte le condizioni o per tutte le applicazioni.

Per l'installazione diretta in un edificio, Bosch Security Systems offre una gamma di staffe per il montaggio per tutte le applicazioni tipiche degli edifici, ad esempio in posizione verticale (90°) o capovolta.

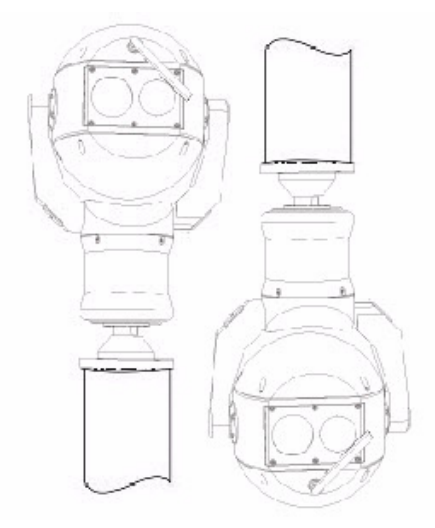

Immagine 3.1 Posizioni di montaggio della telecamera capovolta e verticale

La flessibilità della telecamera consente una facile integrazione in un'ampia gamma di installazioni mobili e reinstallabili. Tra le installazioni sono incluse scialuppe di salvataggio ed altre imbarcazioni di superficie o subacquee, veicoli per i servizi di emergenza, veicoli Highway Agency, veicoli per la rimozione forzata e mezzi per il controllo pubblico.

# **3.1** Disposizioni di montaggio tipiche

Di seguito vengono riportati alcuni esempi di disposizioni di montaggio tipiche per le telecamere serie MIC.

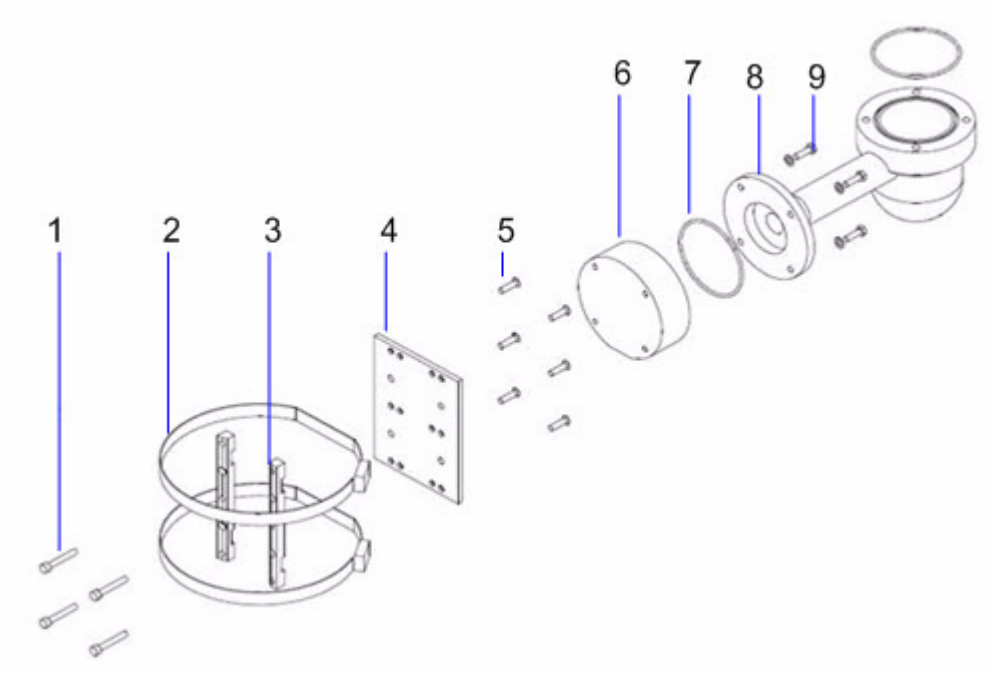

**Immagine 3.2** Disposizione per montaggio su palo (staffa di montaggio su palo (MIC-PMB), adattatore per condotti sottili (MIC-SCA) e staffa di montaggio a parete (MIC-WMB))

| Numero | Descrizione                                                  |
|--------|--------------------------------------------------------------|
| 1      | Bulloni di sicurezza per adattatore per condotti sottili     |
| 2      | Cementatura palo di acciaio inossidabile 90 mm               |
| 3      | Blocchi per staffa di montaggio su palo                      |
| 4      | Piastra per staffa di montaggio su palo                      |
| 5      | Bulloni di sicurezza piastra per staffa di montaggio su palo |
| 6      | Adattatore per condotti sottili                              |
| 7      | Anello "O"                                                   |
| 8      | Staffa di montaggio a parete                                 |
| 9      | Bulloni di sicurezza per staffa di montaggio a parete        |

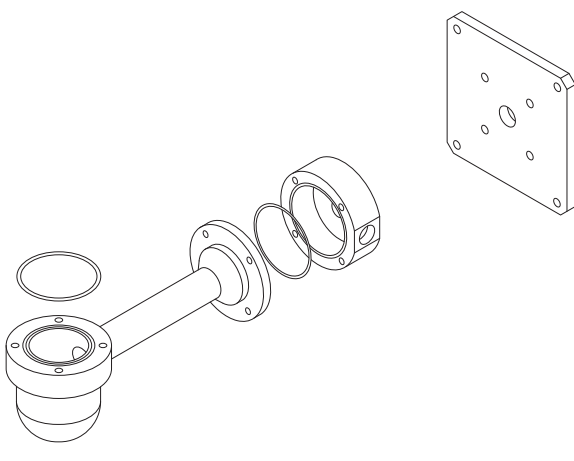

Immagine 3.3 Staffa di montaggio a parete (MIC-WMB) con adattatore per condotti sottili (MIC-SCA) e piastra per diffusione (MIC-SPR)

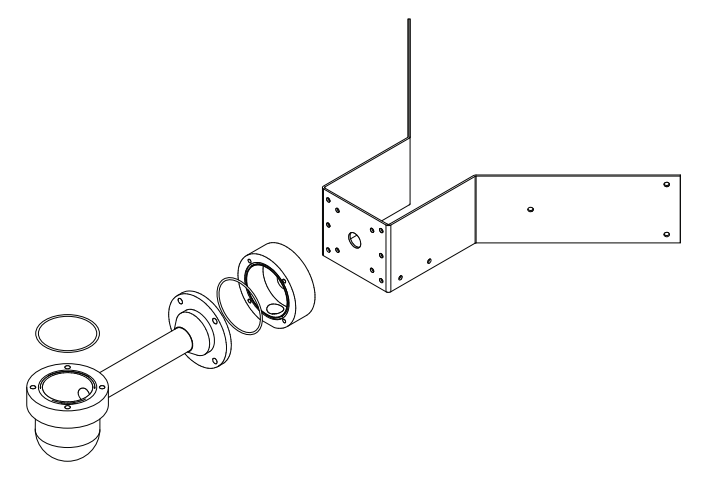

- Immagine 3.4
- Disposizione per montaggio ad angolo (da sinistra a destra: staffa di montaggio a parete (MIC-WMB), adattatore per condotti sottili (MIC-SCA) e staffa di montaggio ad angolo (MIC-CMB))

# 3.2 Posizioni di montaggio

## ATTENZIONE!

L'unità verticale può essere montata con la sfera della telecamera rivolta in alto o in basso. Per una corretta installazione con la sfera della telecamera rivolta in basso, ruotare l'asse di inclinazione di 180°. Per ulteriori informazioni, vedere *Sezione 5.6 Configurazione della telecamera per il funzionamento in posizione capovolta, Pagina 44.* 

Se la telecamera è montata con la sfera rivolta verso il basso, è fondamentale che il connettore e l'area della base della telecamera siano completamente sigillati per impedire l'ingresso di acqua. Qualsiasi infiltrazione d'acqua nel connettore può causare la corrosione dei pin, compromettendo il funzionamento della telecamera. Per impedire la penetrazione di acqua nelle filettature del connettore del cavo composito, è necessario sigillare la filettatura da 25 mm nell'installazione finale tramite un nastro PTFE. In alternativa, è possibile applicare liberamente un sigillante adatto alla filettatura prima del serraggio finale.

Le telecamere MIC serie 612 sono progettate per essere montate in posizione verticale (verso l'alto, a 90°) o capovolte (verso il basso, a 90°). Per conoscere i due modi di montaggio corretti della telecamera, vedere la figura riportata di seguito.

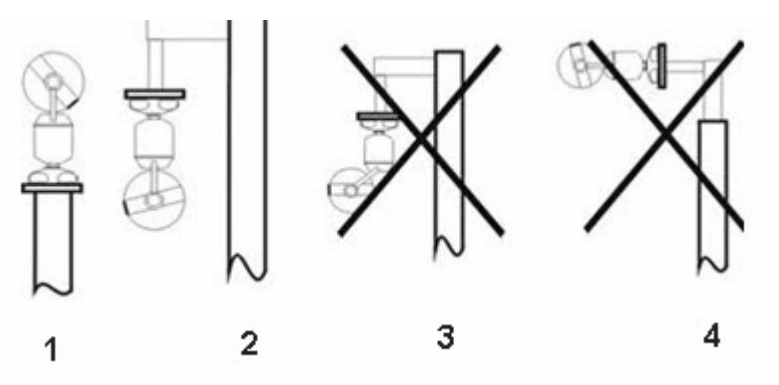

Immagine 3.5 Schema di montaggio: modi corretti (sinistra) e modi errati (destra)

| Numero | Descrizione                                           |
|--------|-------------------------------------------------------|
| 1      | Modo corretto, verticale                              |
| 2      | Modo corretto, capovolta                              |
| 3      | Modo errato, capovolta ed inclinata                   |
| 4      | Modo errato, invertita sulla parte superiore del palo |

3.3

# Informazioni sul cavo composito schermato MIC

I cavi compositi schermati MIC sono cavi multiconduttori di lunghezze differenti (e intervallo compreso tra 14 e 18), che forniscono tutti i collegamenti per alimentazione, video e telemetria tra l'unità di alimentazione (PSU) e la telecamera MIC. I cavi sono già pronti e vengono forniti con un connettore a 14 pin con terminazione femmina posizionato su un'estremità, per il collegamento al connettore maschio inserito nella base della telecamera. Sull'altra estremità, vi sono cavi liberi (senza terminazione) per il collegamento all'interno dei terminali della PSU MIC.

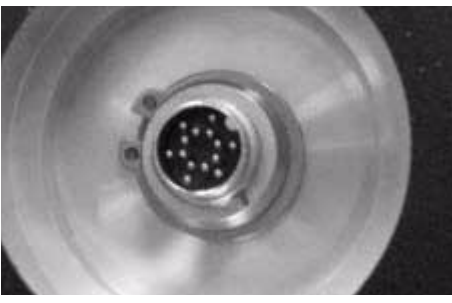

Immagine 3.6 Cavo composito prima del collegamento alla telecamera MIC612

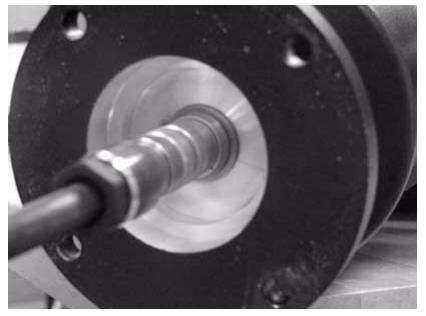

Immagine 3.7 Cavo composito collegato alla telecamera MIC612

# NOTA!

Bosch consiglia di non utilizzare il cavo composito per distanze superiori a 25 m tra la telecamera MIC e l'unità di alimentazione.

Per impedire la penetrazione di acqua nelle filettature del connettore del cavo composito, è necessario sigillare la filettatura da 25 mm nell'installazione finale tramite un nastro PTFE. In alternativa, è possibile applicare liberamente un sigillante adatto alla filettatura prima del serraggio finale.

# Informazioni su ingressi ed uscite di allarme

La tabella in basso mostra il numero di ingressi ed uscite di allarme disponibili con o senza una scheda allarmi a 8 ingressi installata nella PSU MIC.

| Scheda allarmi | Numero di        | Numero di      |
|----------------|------------------|----------------|
| installata?    | ingressi allarme | uscite allarme |
| Sì             | 8                | 2              |
| No             | 1                | 0              |

3.4

# 4 Installazione

#### ATTENZIONE!

 $\triangle$ 

L'installazione deve essere eseguita da personale tecnico qualificato ed in conformità con le normative ANSI/NFPA 70 del codice elettrico nazionale americano (NEC, National Electrical

Code<sup>®</sup>), alla parte I del codice elettrico canadese (Canadian Electrical Code, detto anche codice CE o CSA C22.1) ed a tutti gli altri codici locali applicabili. Bosch Security Systems, Inc. declina ogni responsabilità per danni o perdite provocati da un'installazione errata o impropria.

# ATTENZIONE!

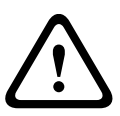

Assicurarsi che venga utilizzata una catena di sicurezza resistente per fissare l'asta della panoramica della telecamera alla superficie di montaggio, in modo da evitare qualsiasi pericolo di caduta del prodotto durante l'installazione. Prestare la massima attenzione durante il sollevamento o lo spostamento delle telecamere MIC612, in quanto sono abbastanza pesanti.

# 4.1 Configurazioni di installazione tipiche

Esempio 1: configurazione con connessione del protocollo Biphase Bosch, che richiede MIC-BP3 o MIC-BP4 (venduti separatamente).

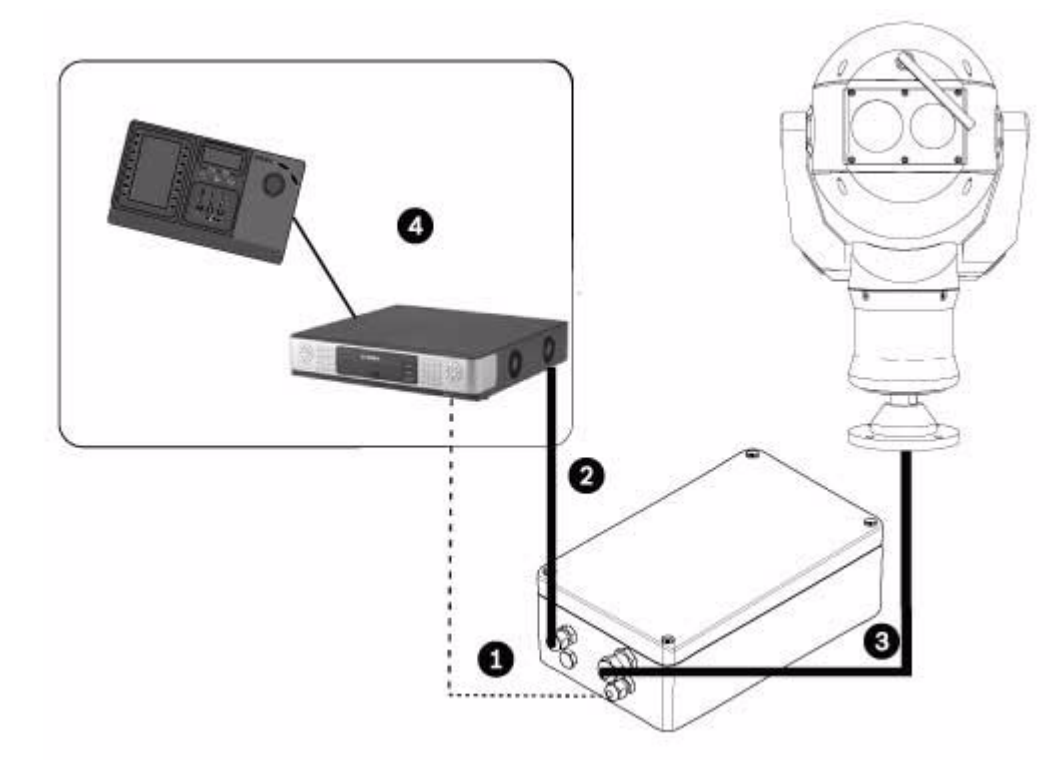

**Immagine 4.1** Collegamento della MIC612 all'alimentazione MIC, a sua volta collegata ad un sistema di controllo terminale tramite un doppino ritorto schermato (STP, Shielded Twisted Pair) per protocollo Biphase.

| Numero | Descrizione                                                                          |
|--------|--------------------------------------------------------------------------------------|
| 1      | Connessione Biphase tra l'alimentazione MIC ed il sistema di controllo terminale     |
| 2      | Connessione video tra l'alimentazione MIC ed il sistema di controllo terminale       |
| 3      | Cavo composito schermato tra telecamera ed alimentazione MIC                         |
| 4      | Sistema di controllo terminale (con Divar 700 o simili) con collegamenti appropriati |

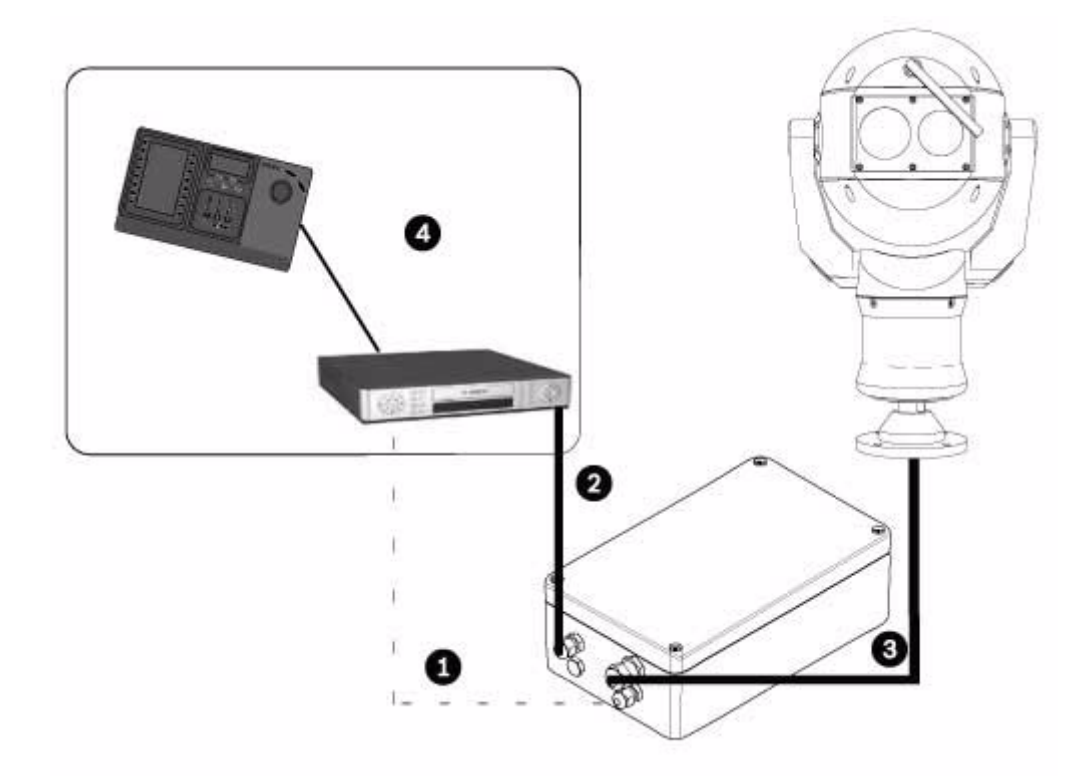

Esempio 2: configurazione con connessione del protocollo RS-485

**Immagine 4.2** Collegamento della MIC612 all'alimentazione MIC, a sua volta collegata ad un sistema di controllo terminale da RS-485.

| Numero | Descrizione                                                                      |
|--------|----------------------------------------------------------------------------------|
| 1      | Connessione Biphase tra l'alimentazione MIC ed il sistema di controllo terminale |
| 2      | Connessione video tra l'alimentazione MIC ed il sistema di controllo terminale   |
| 3      | Cavo composito schermato tra telecamera ed alimentazione MIC                     |
| 4      | Sistema di controllo terminale (con Divar 400, 600 o simili) con collegamenti    |
|        | appropriati                                                                      |

# 4.2 Panoramica della procedura di installazione

Per installare la telecamera MIC612, effettuare in sequenza le seguenti operazioni. **Nota**: a seconda della posizione e del luogo di montaggio desiderati, nonché degli accessori scelti, potrebbe non essere necessario completare tutti i passaggi.

- 1. Montare la telecamera. Vedere Sezione 4.3 Montaggio della telecamera, Pagina 22.
- 2. Installare l'unità di alimentazione (PSU). Vedere Sezione 4.4.4 Istruzioni di installazione, Pagina 27.
- 3. **Effettuare i collegamenti necessari** per alimentazione, telemetria e video. Vedere *Sezione 4.4.4 Istruzioni di installazione, Pagina 27.*
- 4. Collegare la telecamera al computer. Vedere Sezione 5 Guida introduttiva.
- 5. **Configurare la telecamera per il funzionamento in posizione capovolta** (per le telecamere montate in posizione capovolta). Vedere *Sezione 5.6 Configurazione della telecamera per il funzionamento in posizione capovolta, Pagina 44.*
- 6. **Fissare il tettuccio parasole opzionale**. Vedere Sezione 4.5 Montaggio del tettuccio parasole opzionale (MIC612), Pagina 34.

# 4.3 Montaggio della telecamera

#### ATTENZIONE!

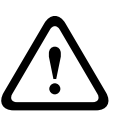

I dispositivi di fissaggio non sono inclusi con le telecamere MIC612, poiché il tipo di dispositivo utilizzato dipende dal materiale su cui verrà effettuato il fissaggio. Tale materiale deve garantire una resistenza di estrazione minima di 275 Kg. I dispositivi di fissaggio possono includere tasselli ad incasso, morsetti, ancoraggi ad espansione singola o doppia, viti senza dado o perno passante con dado. Tutti i dispositivi di fissaggio devono essere in acciaio inox 303(A2), (minimo), con un diametro di 8 mm. Tutti i bulloni devono essere completamente avvitati alla superficie di montaggio ed essere bloccati con una rondella piatta, una rondella di sicurezza ed un dado. Tutti i traversini devono essere ancorati ad una base di cemento o saldati ad una piastra d'appoggio in acciaio. I bulloni di ancoraggio possono essere utilizzati per strutture cieche prive di accesso alla parte posteriore.

Per montare una telecamera serie MIC, effettuare le seguenti operazioni:

- 1. Identificare una postazione sicura per il montaggio e per la telecamera. Individuare la posizione di montaggio per evitare interferenze intenzionali o accidentali. Verificare che la posizione di installazione si trovi ad una distanza appropriata dai conduttori di alimentazione e di illuminazione, in conformità con *NEC725* e *NEC800 (Norma CEC 16-224* e *CEC Sezione 60)*. Non installare la telecamera in prossimità di:
  - Fonti di calore
  - Linee elettriche sospese, circuiti di alimentazione, luci elettriche oppure in luoghi in cui l'unità potrebbe entrare in contatto con tali linee, circuiti o luci.
- 2. Verificare che la superficie di montaggio sia in grado di supportare il baricentro della telecamera e la minuteria di installazione in tutte le condizioni di carico, vibrazione e temperatura previste. Fissare le telecamere MIC612 ad una delle seguenti superfici:
  - Lega solida in cemento
  - Unità di muratura in cemento (blocco di cemento)
  - Mattoni (tutti i tipi)
  - Metallo (acciaio/alluminio, con spessore minimo di 3 mm)

**Nota**: se la telecamera è posizionata in un'area fortemente esposta ai fulmini, si consiglia di installare un parafulmine entro 0,5 m dalla telecamera ed almeno 1,5 m più in alto rispetto alla telecamera. La struttura dell'alloggiamento della telecamera è in grado di resistere alle scariche secondarie. Se viene applicata una corretta protezione dalle scariche elettriche, non si verificheranno danni all'elettronica interna o alla telecamera. Inoltre, il collegamento della messa a terra all'alloggiamento offre protezione contro i danni provocati da scariche secondarie (vedere il passaggio 8).

# (i)

#### NOTA!

Le telecamere MIC 612 dispongono di un fusibile interno per la sicurezza. Il fusibile (XF4001) è una parte non riparabile e deve essere sostituito presso un centro di assistenza Bosch. NON aprire l'alloggiamento della telecamera.

- 3. Assicurare le staffe di montaggio, osservando tutte le precauzioni di sicurezza e le normative locali.
- 4. Sollevare con cautela la telecamera sul punto di montaggio.
- 5. Collegare il connettore terminale femmina a 14 pin del cavo composito schermato alla spina maschio nella base della telecamera. Avvitare il manicotto del connettore del cavo sulla spina finché non viene fissato saldamente (circa quattro (4) giri dall'inizio del fissaggio della filettatura).
- 6. Eseguire la messa a terra della telecamera tramite uno dei bulloni di sicurezza in dotazione. Eseguire la messa a terra della telecamera in un unico punto per evitare anelli di massa e distorsione video (brusio), provocati da interferenze elettriche, nell'immagine della telecamera nella sala di controllo. Tenere presente quanto segue:
  - Il modulo della telecamera e l'alloggiamento sono isolati elettricamente, pertanto l'alloggiamento dovrebbe essere già messo a terra a prescindere. La messa a terra di sicurezza deve essere un collegamento al rivestimento esterno della telecamera (ad esempio uno dei bulloni di sicurezza) ed è necessario collegare tale messa a terra al piolo di terminazione della messa a terra sulla base PCD della telecamera.
  - Se il sistema è tutto in rame e le immagini della telecamera vengono inviate alla sala di controllo tramite un cavo coassiale in rame, è necessario eseguire la messa a terra della telecamera solo sul punto di terminazione video della sala di controllo. In questo caso, il collegamento della messa a terra sulla PCB deve essere interrotto. Consultare Sezione 4.4.1 Messa a terra sulla PCB, Pagina 24.
  - Se il video viene trasmesso di nuovo alla sala di controllo tramite alcuni supporti diversi dai collegamenti elettrici (ad esempio collegamenti in fibra ottica, radio o a microonde), è necessario eseguire la messa a terra della telecamera nel punto del trasmettitore dell'unità di alimentazione. A tale scopo, è possibile utilizzare il collegamento della messa a terra della PSU.
  - Se la doppia messa a terra è inevitabile, è necessario integrare un trasformatore di isolamento video tra i due collegamenti di messa a terra.
- 7. Utilizzare dadi, bulloni e rondelle M8 in acciaio da 20 mm per fissare la base PCD della telecamera alla staffa di montaggio. È possibile utilizzare una guarnizione Nebar aggiuntiva o un sigillante in silicone adatto per garantire una tenuta stagna tra la base e la superficie di montaggio. Fissare tutti i bulloni.
- 8. Fissare tutti i cavi ed i condotti.

# AVVERTIMENTO!

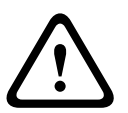

Se la telecamera è montata con la sfera rivolta verso il basso, è fondamentale che il connettore e l'area della base della telecamera siano completamente sigillati per impedire l'ingresso di acqua. Qualsiasi infiltrazione d'acqua nel connettore può causare la corrosione dei pin, compromettendo il funzionamento della telecamera.

# AVVERTIMENTO!

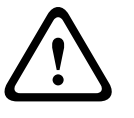

Per impedire la penetrazione di acqua nelle filettature del connettore del cavo composito, è necessario sigillare la filettatura da 25 mm nell'installazione finale tramite un nastro PTFE (non in dotazione). In alternativa, è possibile applicare liberamente un sigillante adatto alla filettatura prima del serraggio finale.

# 4.4 Installazione dell'unità di alimentazione (PSU) MIC

Ciascuna unità di alimentazione (PSU) MIC fornisce tutti i collegamenti necessari per alimentazione, video e telemetria per una singola telecamera MIC. Le unità di alimentazione PSU MIC sono conformi alle normative CE e FCC e sono dotate di una protezione in alluminio resistente agli agenti atmosferici (certificato IP65). Le funzionalità offerte includono:

- Predisposizione per la gestione di varie schede di interfaccia opzionali all'interno dell'alloggiamento dell'alimentatore MIC (ad esempio una scheda di interfaccia allarmi a 8 ingressi (MIC-ALM))
- Predisposizione per una scheda di interfaccia segnale (MIC-BP4) per collegare la telemetria alle apparecchiature Biphase Bosch
- Terminali a vite di tutti i cavi (compositi, telemetria ed ausiliari) all'interno ed all'esterno dell'alloggiamento
- Isolamento da terra e terminazione all'interno dell'unità per controllare correttamente la messa a terra video e per evitare anelli di massa

Componenti delle unità di alimentazione PSU MIC con le seguenti parti:

- Tre (3) pressacavi M12 per telemetria, video ed apparecchiature ausiliarie
- Un (1) pressacavi M16 per il collegamento del cavo composito schermato alla telecamera MIC
- Un (1) pressacavi NTP da 1/2" per il collegamento del cavo di alimentazione
- Un (1) pressacavi NTP da 1/2" e un (1) tappo di chiusura M12

Le telecamere MIC612 possono utilizzare le seguenti unità di alimentazione: MIC-240PSU-2 (230 VAC), MIC-115PSU-2 (115 VAC) o MIC-240PSU-2 (24 VAC). Le dimensioni (A x L x P) degli alloggiamenti della PSU sono: 90 x 260 x 160 mm. Il peso è di 3,2 kg.

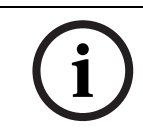

# NOTA!

Utilizzare esclusivamente l'alimentatore in dotazione con la MIC612.

# 4.4.1 Messa a terra sulla PCB

La scheda a circuito stampato (PCB) dispone di un'opzione di messa a terra posizionata accanto al blocco terminale HD1, consentendo la configurazione dell'alimentatore per diversi schemi di messa a terra:

- In caso di collegamento separato tra lo schermo video e la messa a terra, è necessario interrompere il collegamento di messa a terra. In genere, questo si verifica sui sistemi con collegamenti in rame, in cui tutti i cavi video coassiali in rame vengono riportati nella sala di controllo per essere collegati ad un punto di messa a terra centrale.
- Se si utilizzano fibre ottiche o altri collegamenti indiretti per dati e video, da e verso la sala di controllo, è necessario lasciare intatto il collegamento di messa a terra, purché sia l'unico punto di riferimento della telecamera e della messa a terra.

# 4.4.2 Capacità del fusibile

Le unità di alimentazione PSU per le telecamere MIC612 sono dotate di quattro (4) fusibili da 20 mm (numeri 13 - 16 in *Figura 4.3*) all'interno dei relativi supporti. Le capacità per questi fusibili sono indicate sul lato secondario di bassa tensione, ma variano con la tensione di ingresso sul lato primario di alta tensione. Nella tabella in basso vengono visualizzati i valori dei fusibili che devono essere inseriti per fornire la protezione corretta per gli alimentatori MIC-240PSU-2 e MIC-115PSU-2. **Nota:** FS 4 non esiste.

| ID       | Funzione fusibile         | Tipo  | Capacità per 240 V | Capacità per        | Capacità per tensione           |
|----------|---------------------------|-------|--------------------|---------------------|---------------------------------|
| fusibile |                           |       | Principale         | tensione            | principale di 24 V              |
|          |                           |       |                    | principale di 115 V |                                 |
| FS 1     | Protezione telecamera MIC | Vetro | Da 1,6 A anti-     | Da 1,6 A anti-      | Da 1,6 A anti-sovratensione (T) |
|          |                           |       | sovratensione (T)  | sovratensione (T)   |                                 |
| FS 2     | Protezione primaria       | Vetro | 200 mA, versione   | 500 mA, versione    | 2,5 A, versione rapida          |
|          |                           |       | rapida             | rapida              |                                 |
| FS 3     | Protezione riscaldatore 1 | Vetro | Da 1,6 A anti-     | Da 1,6 A anti-      | Da 1,6 A anti-sovratensione (T) |
|          |                           |       | sovratensione (T)  | sovratensione (T)   |                                 |
| FS 5     | Protezione riscaldatore 2 | Vetro | Da 1,6 A anti-     | Da 1,6 A anti-      | Da 1,6 A anti-sovratensione (T) |
|          |                           |       | sovratensione (T)  | sovratensione (T)   |                                 |

# 4.4.3 Layout delle unità di alimentazione (PSU) MIC per MIC612

La figura in basso mostra il layout della PCB nelle unità di alimentazione MIC per le telecamere non IR, con i numeri di richiamo situati a lato o sotto l'ID di connessione/terminale o il terminale e "sui" fusibili. Nella tabella di seguito sono descritti i collegamenti.

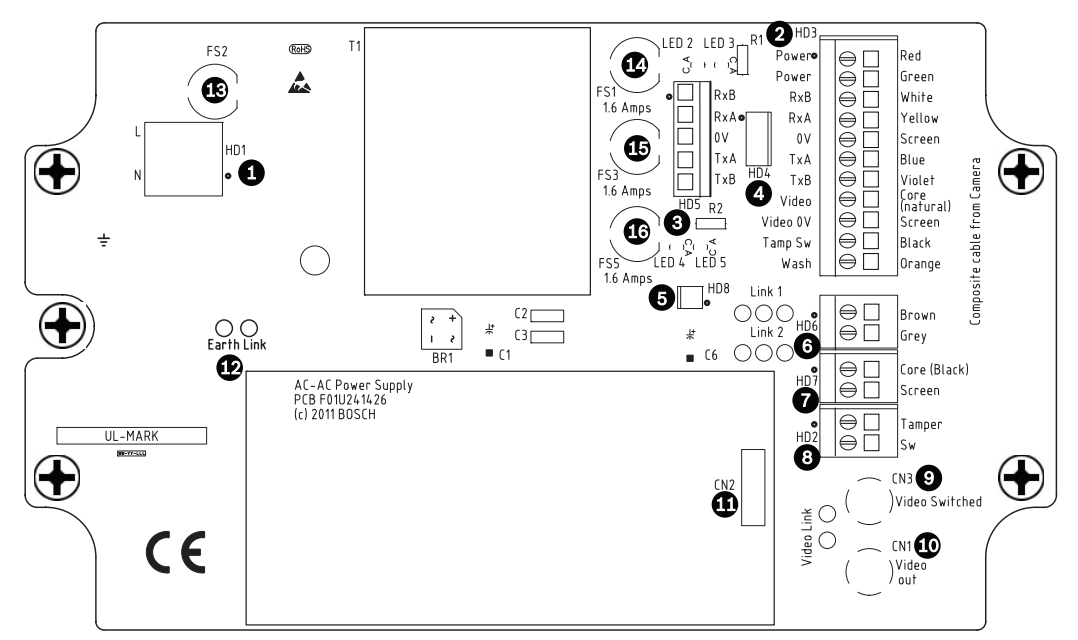

| Immagine 4.3 | Lavout di MIC-240PSU-2 e MIC-115PSU-2 |
|--------------|---------------------------------------|
| magnie ne    |                                       |

| Numero | ID connessione/     | Descrizione/Funzione connessione/      | Tipo di connessione/ |
|--------|---------------------|----------------------------------------|----------------------|
|        | terminale sulla PCB | terminale                              | terminale            |
| 1      | HD1                 | Ingresso alimentazione CA              | Terminale a vite     |
| 2      | HD3                 | Cavo composito schermato               | Terminale a vite     |
|        |                     | (collegamenti alla telecamera)         |                      |
| 3      | HD5                 | Controllo RS-485                       | Terminale a vite     |
| 4      | HD4                 | Intestazione di telemetria             | Connettore Molex     |
| 5      | HD8                 | Convertitore da RS-485 ad USB          | Connettore Molex     |
| 6      | HD6                 | Riscaldatore ausiliario (opzionale)    | Terminale a vite     |
| 7      | HD7                 | Video (cavo composito)                 | Terminale a vite     |
| 8      | HD2                 | Interruttore antimanomissione          | Terminale a vite     |
| 9      | CN3(video           | Collegamento coassiale                 | Presa BNC            |
|        | commutato)          | (uscita video commutata visibile/      |                      |
|        |                     | termica)                               |                      |
| 10     | CN1(uscita video)   | Collegamento coassiale                 | Presa BNC            |
|        |                     | (uscita video visibile)                |                      |
| 11     | CN2                 | Terminale scheda ausiliaria            | Plug-in              |
| 12     | Messa a terra       | Messa a terra                          |                      |
| 13     | FS2                 | Fusibile 2 - Protezione primaria       |                      |
| 14     | FS1                 | Fusibile 1 - Protezione telecamera     |                      |
|        |                     | MIC                                    |                      |
| 15     | FS3                 | Fusibile 3 - Protezione riscaldatore 1 |                      |
| 16     | FS5                 | Fusibile 5 - Protezione riscaldatore 2 |                      |

# 4.4.4 Istruzioni di installazione

#### PERICOLO!

RISCHIO DI SCOSSE ELETTRICHE Per ridurre il rischio di scosse elettriche, scollegare l'alimentazione prima di aprire l'unità di alimentazione. È necessario scollegare l'alimentazione prima di sostituire qualsiasi fusibile della PSU MIC. Le unità sono alimentate ogni volta che si inserisce il cavo nell'alimentazione.

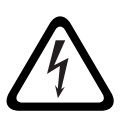

- Le unità di alimentazione PSU MIC dispongono di una schermatura interna separata che copre il blocco terminale di ingresso del cavo di alimentazione (HD1). La rimozione di questa schermatura ed il collegamento del cavo di rete elettrica devono essere effettuati solo da personale adeguatamente qualificato. La schermatura DEVE essere rimontata e completamente protetta prima di collegare l'alimentazione.
- Il cavo di alimentazione di rete deve disporre di conduttori di dimensioni massime di 12 AWG.
- È necessario disporre di un sistema di protezione del circuito derivato con interruttore omologato da 15 A, a 2 poli, o di fusibili con la tensione nominale della derivazione. È necessario integrare all'esterno dell'apparecchiatura un dispositivo di disconnessione a 2 poli facilmente accessibile con contatti ad una distanza di almeno 3 mm.

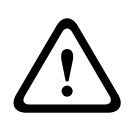

# **AVVERTIMENTO!**

Per soddisfare gli standard ed i valori UL, **è necessario** far passare tutti i cavi esterni per le applicazioni di installazione attraverso un condotto di metallo messo a terra in modo permanente.

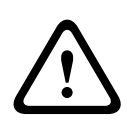

# ATTENZIONE!

Ad eccezione del collegamento di messa a terra, dei collegamenti del riscaldatore e dei fusibili applicabili, le unità di alimentazione PSU MIC non dispongono di parti regolabili dall'utente. Le telecamere MIC sono dotate di parti non riparabili dall'utente.

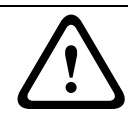

# ATTENZIONE!

Bosch consiglia di utilizzare un gruppo di continuità (UPS) insieme ad un'installazione PSU/ telecamera MIC.

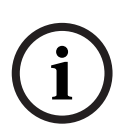

# NOTA!

Per mantenere i requisiti IP dell'alloggiamento dell'unità di alimentazione, installare solo raccordi o snodi per il passaggio di condotti omologati o riconosciuti, con gli stessi requisiti ambientali dell'alloggiamento, secondo le istruzioni di installazione dello snodo o del raccordo.

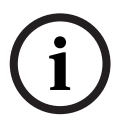

# NOTA!

Per informazioni dettagliate sull'installazione di un'unità di alimentazione (PSU) serie MIC e sul collegamento ad una telecamera MIC serie 612, consultare il *Manuale di installazione dell'unità di alimentazione serie MIC* fornito con la PSU. Per installare l'unità di alimentazione, effettuare le seguenti operazioni:

- 1. Scegliere la posizione di montaggio della PSU MIC in modo da evitare interferenze intenzionali o accidentali. Bosch consiglia di utilizzare un rivestimento bloccabile.
- Individuare i quattro (4) fori di montaggio dell'alloggiamento dell'unità di alimentazione. (Figura 4.4 mostra uno dei fori.) Per le altre posizioni dei fori, vedere la tabella delle dimensioni riportata in appendice. Le dimensioni riportate riguardano solo i fori di montaggio. I restanti 4 fori riportati riguardano il fissaggio del coperchio e sono solo di riferimento.
- 3. Praticare quattro (4) fori sulla superficie di montaggio per fissare i tasselli di montaggio adatti alle viti M6 (non in dotazione).
- 4. Svitare le quattro (4) viti anticaduta Phillips, poste sulla parte superiore del coperchio dell'alloggiamento dell'unità di alimentazione (articolo 2, *Figura 4.4*). Sollevare il coperchio e posizionarlo al contrario, accanto all'alloggiamento.

# i)

#### NOTA!

Non allungare, tagliare o compromettere in alcun modo il cavo del circuito di messa a terra (mostrato nella figura in basso) all'interno del coperchio e sul punto di ancoraggio della messa a terra.

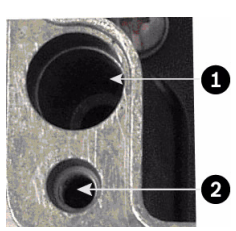

**Immagine 4.4** Fori per le viti per il montaggio dell'alloggiamento; fori per le viti per il coperchio dell'alloggiamento

| Numero | Descrizione                                       |
|--------|---------------------------------------------------|
| 1      | Foro per la vite di montaggio nell'alloggiamento  |
| 2      | Foro per la vite del coperchio nell'alloggiamento |

5. Assicurare l'alloggiamento alla superficie di montaggio mediante quattro (4) viti e rondelle in acciaio inossidabile M6 (non in dotazione), attraverso i fori dell'alloggiamento, come mostrato nella *Figura 4.4*.

# NOTA!

In caso di fissaggio dell'alloggiamento in posizione verticale (ad esempio su una parete), è necessario che una persona tenga premuto il coperchio mentre un'altra effettua il montaggio del corpo dell'alloggiamento nella posizione desiderata, in modo da evitare danni a parti del prodotto e/o lesioni all'installatore.

6. Svitare le quattro (4) viti M3 sulla schermatura terminale interna di ingresso ad alta tensione (contrassegnata con la voce "Danger") che copre il terminale del cavo di alimentazione di rete HD1; conservare le viti.

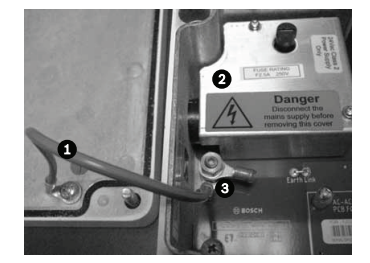

Immagine 4.5 Alloggiamento con schermatura e cavo del circuito di messa a terra tra il punto di ancoraggio della messa a terra ed il coperchio dell'alloggiamento

| Numero | Descrizione                                                         |
|--------|---------------------------------------------------------------------|
| 1      | Cavo del circuito di messa a terra sul coperchio dell'alloggiamento |
| 2      | Schermatura interna                                                 |
| 3      | Punto di ancoraggio della messa a terra                             |

- 7. Rimuovere il coperchio della schermatura interna e posizionarlo nelle vicinanze, fuori dall'alloggiamento della PSU. È quindi possibile accedere al foro per il cavo di alimentazione ed al tappo di chiusura M20 che copre il foro.
- 8. Rimuovere il tappo di chiusura. Installare il condotto (in metallo) desiderato al posto del tappo di chiusura. Fissare il condotto come consigliato dal produttore.

#### ATTENZIONE!

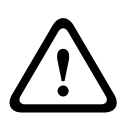

Solo le installazioni dotate di condotto soddisfano gli standard UL. Se si decide di utilizzare un cavo di alimentazione senza condotto (non consigliato), collegare il pressacavi NPT da 1/2" (in dotazione) al posto del tappo di chiusura. Nota: è più semplice inserire il cavo attraverso il pressacavi fuori dall'alloggiamento e collegarlo in seguito. Verificare che i pressacavi dispongano dello spazio sufficiente per consentire l'inserimento dei cavi (circa 60 mm su entrambi i lati dell'alloggiamento).

- 9. Predisporre il cavo di alimentazione a seconda delle necessità, quindi introdurlo nell'alloggiamento.
- 10. Collegare i circuiti Live e Neutro ai terminali a vite appropriati sul blocco terminale HD1, come mostrato nella tabella in basso e riportato sulla PCB. Rispettare la polarità ed il voltaggio.

| Contrassegno PCB | Descrizione   |
|------------------|---------------|
| L                | Live          |
| N                | Neutro        |
|                  | Messa a terra |

- 11. Rimuovere il dado in ottone e le rondelle in rame dal punto di ancoraggio della messa a terra (voce 3, *Figura 4.6*); metterli da parte.
- 12. Rimuovere il terminale ad anello (in dotazione).
- 13. Inserire il circuito di messa a terra dal cavo di alimentazione di rete (voce 2, *Figura 4.6*) alla crimpatura (dimensione M6, conforme ad UL) del terminale ad anello e premerlo in posizione.

- 14. Disporre il terminale ad anello sul punto di ancoraggio della messa a terra.
- 15. Sostituire la rondella di rame. Fissare tramite il dado in ottone.

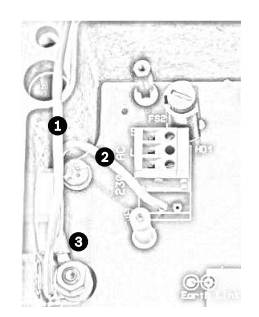

Immagine 4.6 Alimentazione di rete con schermatura rimossa che mostra il blocco terminale HD1 prima del cablaggio

| Numero | Descrizione                                                         |
|--------|---------------------------------------------------------------------|
| 1      | Cavo del circuito di messa a terra sul coperchio dell'alloggiamento |
| 2      | Cavo del circuito di messa a terra sulla PCB dell'alimentatore      |
| 3      | Punto di ancoraggio della messa a terra                             |

- 16. Sostituire la schermatura interna, facendo attenzione a non schiacciare i cavi. Serrare le viti.
- 17. Alimentare le estremità non collegate del cavo composito schermato attraverso il pressacavi M16 nella parte in alto a destra (voce 2, *Figura 4.7*).

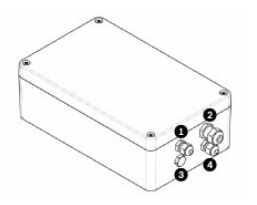

Immagine 4.7 Alloggiamento della PSU MIC, con pressacavi identificati

| Numero | Descrizione                          | Dimensioni pressacavi |
|--------|--------------------------------------|-----------------------|
| 1      | Uscita video ottica                  | M12                   |
| 2      | Cavo composito                       | M16                   |
| 3      | Uscita video commutata opzionale     | M12                   |
| 4      | Comandi sistema terminale/telemetria | M12                   |

 Collegare il cavo composito schermato al blocco terminale HD3, (e, se necessario, HD6 e HD7) seguendo i colori riportati nella figura in basso e stampati sulla PCB.

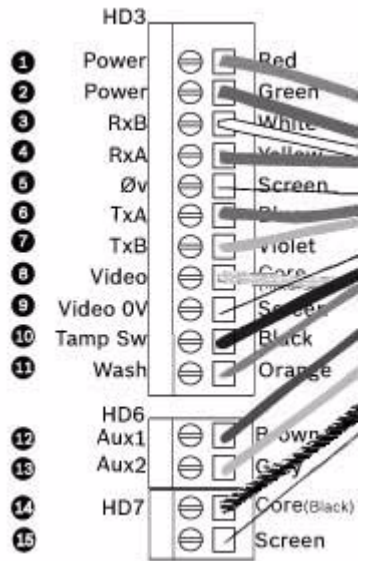

Immagine 4.8 Vista decompressa dei collegamenti del cavo composito

| Ν. | ID,             | Contrasse | Descrizione/Funzione connessione                             | Contrassegno |
|----|-----------------|-----------|--------------------------------------------------------------|--------------|
|    | Connessione/    | gno PCB,  |                                                              | PCB,         |
|    | Terminale + Pin | Segnale   |                                                              | Colore cavo  |
| 1  | HD3-1           | Power     | Alimentazione a bassa tensione (ingresso 1)/Alimentazione CA | Rosso        |
| 2  | HD3-2           | Power     | Alimentazione a bassa tensione (ingresso 2)/Ritorno          | Verde        |
|    |                 |           | alimentazione CA                                             |              |
| 3  | HD3-3           | RxB       | Da I/O telemetria a RS-422/485 [Rx +]                        | Bianco       |
|    |                 |           | Full Duplex RxB/Half Duplex Tx/RxB                           |              |
| 4  | HD3-4           | RxA       | Da I/O telemetria a RS-422/485 [Rx -]                        | Giallo       |
|    |                 |           | Full Duplex RxA/Half Duplex Tx/RxA                           |              |
| 5  | HD3-5           | Ov        | Terra                                                        | Schermo      |
|    |                 |           | [Conduttore in rame stagnato/schermatura]                    | (nero)       |
| 6  | HD3-6           | TxA       | Da I/O telemetria a RS-422/485 [Tx -]                        | Blu          |
|    |                 |           | Full Duplex TxA                                              |              |
| 7  | HD3-7           | ТхВ       | Da I/O telemetria a RS-422/485 [Tx +]                        | Viola        |
|    |                 |           | Full Duplex TxB                                              |              |
| 8  | HD3-8           | Video     | Uscita video della telecamera ottica                         | Circuito     |
|    |                 |           | alla sala di controllo (coassiale - BNC CN1)                 |              |
| 9  | HD3-9           | Video 0V  | Ritorno del segnale video (telecamera ottica)                | Schermo      |
|    |                 |           | (da terra a sala di controllo) (coassiale - BNC CN1)         |              |
| 10 | HD3-10          | Tamp Sw   | Interruttore antimanomissione [opzionale]                    | Nero         |
| 11 | HD3-11          | Wash      | Segnale sistema di pulizia [opzionale]                       | Arancione    |
| 12 | HD6-1           | AUX1      | Collegamento ausiliario (riscaldatore)* [opzionale]          | Marrone      |
| 13 | HD6-2           | AUX2      | Collegamento ausiliario (riscaldatore) [opzionale]           | Grigio       |
| 14 | HD7-1           |           | Uscita video commutata alla sala di controllo                | Circuito     |
|    |                 |           | (segnale di uscita video commutata visibile/termica)         | (nero)       |
| 15 | HD7-2           |           | Messa a terra del segnale video commutato                    | Schermo      |
|    |                 |           |                                                              | (nero)       |

# NOTA!

í

Per la messa a terra del telaio, è necessario collegare l'intero cavo schermato in rame stagnato del cavo composito all'alimentatore del telaio. Eseguire la crimpatura del cavo in rame stagnato al capocorda del terminale ad anello fissato alla vite di montaggio della PCB, situata nella parte destra della presa BNC CN3 (video commutato). Per la posizione della vite, fare riferimento a *Figura 4.3*.

\* In caso di collegamento ad un riscaldatore, vedere Sezione 4.4.5 Messa in funzione della telecamera con opzione riscaldatore integrata.

- 19. Reinserire il cavo in modo che la schermatura si trovi nella parte centrale del pressacavi.
- 20. Stringere il pressacavi in modo da serrare il cavo composito schermato. È importante che la schermatura del cavo intrecciato si agganci con i morsetti interni del pressacavi, per garantire la corretta protezione EMC.
- 21. Se necessario, collegare un interruttore antimanomissione al blocco del terminale HD2.
- 22. Eseguire i collegamenti video necessari. Far passare il cavo coassiale scelto (per individuare i tipi di cavi consigliati, la distanza massima ed altre funzioni relative al collegamento video coassiale tra l'alimentatore MIC ed il sistema di controllo terminale, consultare la tabella riportata di seguito) attraverso la parte superiore sinistra del pressacavi M12 (voce 1, *Figura 4.7*).

| Tipo di cavo; distanza massima | RG-59/U; 300 m                                |
|--------------------------------|-----------------------------------------------|
|                                | RG-6/U; 450 m                                 |
|                                | RG-11/U; 600 m                                |
| Dimensioni                     | Diametro esterno compreso tra 4,6 mm e 7,9 mm |
| Schermatura                    | In rame intrecciato: 95%                      |
| Conduttore centrale            | In rame standard                              |

- 23. Eseguire la crimpatura dell'estremità del cavo con un connettore terminale BNC.
- 24. Collegare il cavo di uscita video alla presa BNC CN1.
- 25. Solo per doppia uscita video: se necessario, rimuovere il tappo di chiusura che copre il foro per il pressacavi M12 lato inferiore sinistro (voce 3, *Figura 4.7*). Far passare un secondo cavo di uscita video attraverso il pressacavi, quindi collegare il cavo di uscita video commutata alla presa BNC CN3. Questo secondo cavo consente il controllo del video sia dalla telecamera ottica sia dalla termocamera. Gli utenti possono passare da una telecamera all'altra.
- 26. Far passare un cavo telemetria attraverso il pressacavi M12 lato inferiore destro (voce 4, *Figura 4.7*).
- 27. Collegare il controllo RS-485 terminale al blocco terminale HD5, come indicato nella tabella di seguito:

| Contrassegno PCB | Nome segnale  | Funzione/Descrizione          | Numero di |
|------------------|---------------|-------------------------------|-----------|
| (PCB non IR)     | telemetria    | connessione                   | pin       |
| RxB              | Rx +          | RS485+ alla telecamera        | 1         |
| RxA              | Rx -          | RS485- alla telecamera        | 2         |
| OV               | Messa a terra | 0V dalla sala di controllo    | 3         |
| TxA              | Tx -          | RS485- alla sala di controllo | 4         |
| ТхВ              | Tx +          | RS485+ alla sala di controllo | 5         |

**Nota**: il blocco terminale risulta posizionato con i terminali a vite sulla sinistra, in prossimità dei fusibili. I pin sono numerati dall'alto verso il basso, seguendo tale orientamento. Le PCB non IR della PSU risultano contrassegnate.

28. Se si esegue un collegamento a schede supplementari aggiuntive, (ad esempio una scheda allarmi a 8 ingressi (MIC-516ALM) o una scheda allarmi a 8 ingressi più comando pompa tergivetro (MIC-ALM) e/o una scheda Biphase (MIC-BP4)), rimuovere il secondo tappo di chiusura che copre uno dei fori per un pressacavi M12 (voce 3, *Figura 4.7*). Collegare il pressacavi M12 in dotazione. Eseguire i collegamenti appropriati per inserire il terminale CN2.

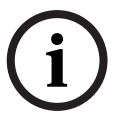

## NOTA!

Per l'installazione della scheda allarmi a 8 ingressi (MIC-ALM) o di un convertitore Biphase (MIC-BP4), fare riferimento ai manuali corrispondenti.

- 29. Dopo aver completato la procedura di collegamento dei cavi, collegare l'alimentatore all'alimentazione.
- 30. Controllare che i seguenti LED siano accesi:

| LED   | Descrizione                                              |
|-------|----------------------------------------------------------|
| LED 2 | Accensione dell'alimentazione a 18 V CA sulla telecamera |
| LED 4 | Accensione per riscaldatore opzionale                    |
| LED 3 | Accensione dell'alimentazione a 18 V CA sulla telecamera |
| LED 5 | Accensione per riscaldatore opzionale                    |

31. Fissare nuovamente il coperchio dell'alloggiamento e stringere le quattro (4) viti anticaduta sullo sportello, in modo che il coperchio risulti a tenuta stagna.

#### 4.4.5 Messa in funzione della telecamera con opzione riscaldatore integrata Per attivare i riscaldatori, è necessario modificare i due collegamenti sulla scheda a circuit

Per attivare i riscaldatori, è necessario modificare i due collegamenti sulla scheda a circuito stampato (PCB, Printed Circuit Board) dell'alimentazione. Effettuare le seguenti operazioni:

- 1. Scollegare l'alimentatore dall'alimentazione.
- Posizionare i collegamenti 1 e 2 sulla PCB, in prossimità del blocco terminale HD6. L'impostazione predefinita è OV.

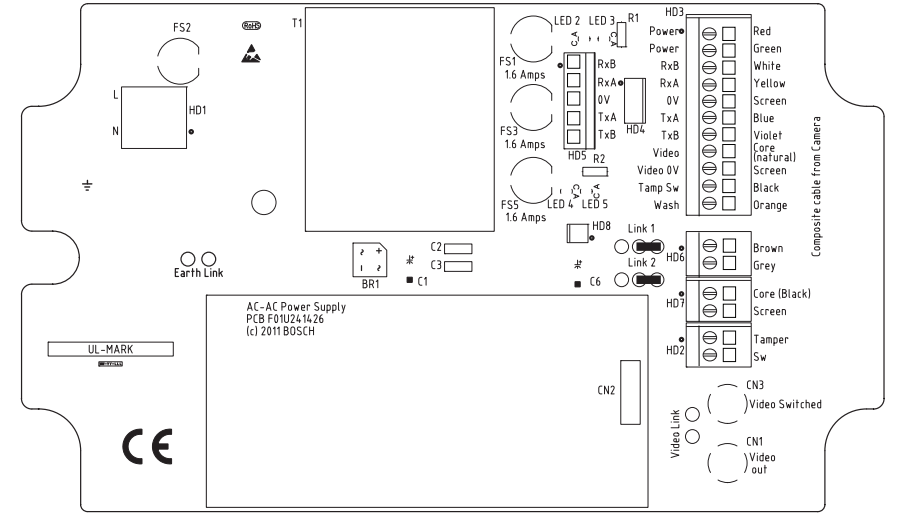

Immagine 4.9 Collegamenti PCB impostati su OV

- 3. Rompere i due collegamenti saldati e rimuovere qualsiasi saldatura in eccesso.
- 4. Saldare i collegamenti tramite un cavo di collegamento TCW, procedendo dai pannelli a sinistra ai pannelli centrali. L'alimentatore fornisce un'alimentazione di 18 V CA al blocco terminale HD6.

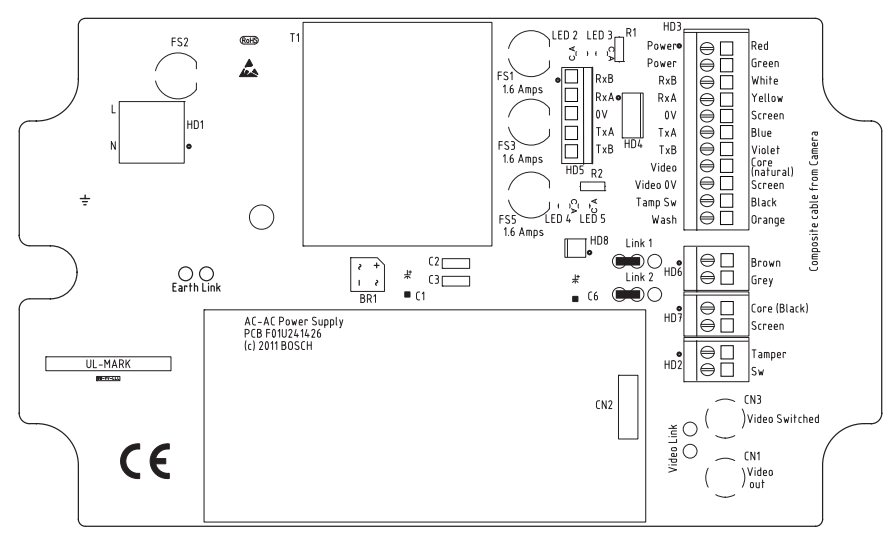

Immagine 4.10 Collegamenti PCB impostati a 18 V

- 5. Individuare i cavi marrone e grigio dal cavo composito.
- 6. Collegare i cavi del riscaldatore marrone e grigio al blocco terminale HD6, come indicato sulla PCB. I riscaldatori dispongono di controllo termostatico, si attivano automaticamente a +5 °C e si disattivano a +15 °C.
- 7. Controllare tutti i collegamenti.
- 8. Chiudere l'alloggiamento della PSU.
- 9. Ricollegare l'alimentatore all'alimentazione.

# 4.5

# Montaggio del tettuccio parasole opzionale (MIC612)

Il tettuccio parasole MIC612 è progettato per garantire ulteriore protezione dalle radiazioni solari. Il tettuccio è munito di modanatura costituita da due parti ed è dotato di otto (8) borchie in acciaio inossidabile ed otto (8) rondelle e viti di tenuta M3. Per il montaggio del tettuccio parasole, effettuare le seguenti operazioni:

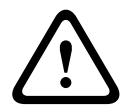

#### ATTENZIONE!

NON RIMUOVERE il coperchio dalla telecamera e non spostare manualmente l'asse di inclinazione o di panoramica della telecamera: tale azione ne invaliderà la garanzia. Lo spostamento potrebbe danneggiare i denti degli ingranaggi interni.

- 1. Accendere la telecamera in modo da ruotarne la testa ed inserirla nella parte centrale inferiore del tettuccio parasole (vedere il passaggio 8).
- 2. Ruotare la telecamera quando è alimentata (non eseguire la rotazione a mano) finché la parte inferiore della testa della telecamera non sia rivolta verso l'alto.
- 3. Rimuovere i quattro (4) bulloni di tenuta dal coperchio della telecamera.
- 4. Inserire una borchia in acciaio inossidabile in ogni foro per vite, quindi serrare tramite un cacciavite a testa piatta.
- 5. Una volta fissate le quattro (4) borchie, allineare i fori nel tettuccio parasole con le borchie corrispondenti. Fare pressione sul tettuccio parasole finché non risulti comodamente adattato alla testa della telecamera.
- 6. Fissare il tettuccio alle borchie tramite viti e rondelle in acciaio inossidabile M3.

- 7. Ruotare la telecamera quando è alimentata (non eseguire la rotazione a mano) finché la parte superiore della testa della telecamera non sia rivolta verso l'alto.
- 8. Ripetere i passaggi da due a sei per la parte superiore del coperchio della telecamera. Una volta eseguito il corretto montaggio, entrambe le metà del tettuccio parasole dovrebbero essere allineate ed unite nella parte posteriore della testa della telecamera.

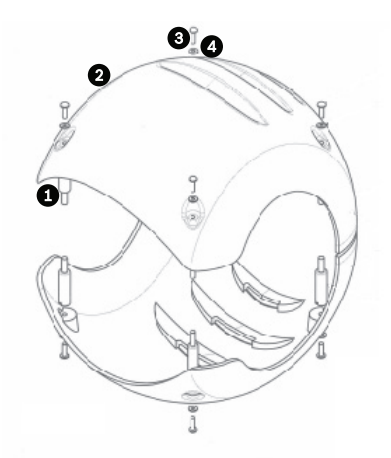

Immagine 4.11 Rappresentazione grafica del montaggio del tettuccio parasole

| Numero | Descrizione                                                                   |
|--------|-------------------------------------------------------------------------------|
| 1      | Spaziatore/traversino, 316 SS                                                 |
| 2      | Tettuccio parasole                                                            |
| 3      | Viti M3 x 10 mm, in acciaio inossidabile 316 (SS), Pozidriv con testa a croce |
| 4      | Rondelle M3, in acciaio inossidabile 316 (SS)                                 |

# 5 Guida introduttiva

Installare e collegare la telecamera attenendosi alle istruzioni fornite in questo manuale ed in quelli in dotazione con i dispositivi di alimentazione e montaggio. Un sistema tipico include una tastiera, un commutatore matrice, un monitor e le connessioni di cablaggio appropriate. Per istruzioni dettagliate relative all'installazione ed alla configurazione di ciascun componente del sistema, consultare i manuali relativi ai singoli prodotti.

# 5.1 Modalità di controllo della telecamera

La telecamera MIC612 supporta due protocolli di comunicazione (Biphase e RS-485) ed entrambi i protocolli del controller Bosch e Pelco D e P (tastiera) che consentono di inviare comandi e ricevere informazioni dall'unità.

# 5.1.1 Modalità di controllo della telecamera tramite il protocollo Biphase

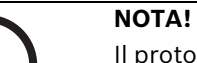

Il protocollo Biphase funziona solo con il protocollo del controller Bosch, mentre non funziona con il protocollo del controller Pelco.

Biphase è il protocollo Bosch standard utilizzato per inviare dati di controllo delle funzioni panoramica/inclinazione/zoom. Per i collegamenti Biphase è necessario disporre di un'unità di conversione MIC-BP3 o MIC-BP4 (in vendita separatamente).

| Tipo di cavo               | Doppino ritorto schermato (STP)  |
|----------------------------|----------------------------------|
| Sistema                    | Half-duplex, multi-drop          |
| Distanza massima           | 1.524 m, consigliato Belden 8760 |
| Velocità di trasmissione   | 31,25 KHz                        |
| Calibro                    | 1,02 mm (18 AWG)                 |
| Resistenza di terminazione | 100 Ω                            |
| Morsettiera                | Terminali a vite                 |
| Tensione                   | 4 Vp-p                           |
|                            |                                  |

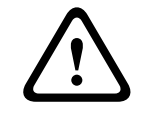

#### ATTENZIONE!

La schermatura Biphase deve essere collegata solo al sistema terminale.

# 5.1.2

# Modalità di controllo della telecamera tramite il protocollo RS-485

È possibile eseguire un collegamento: a) da PC -> RS-232 ->RS-232 a convertitore RS-485 -> MIC612 o

b) da PC ->USB a RS-485 -> MIC612.

RS-485 è in grado di gestire una vera rete multi-drop ed è progettato per poter utilizzare fino a 32 driver e 32 ricevitori su un unico bus a due cavi. È possibile collegare una telecamera MIC612 in modalità a 2 o 4 cavi. I protocolli di connessione disponibili sono: Pelco, Bosch OSRD (tramite una tastiera con uscita RS-485), Bicom su interfaccia seriale (tramite software CTFID; per ulteriori dettagli relativi all'installazione, consultare il manuale dell'utente CTFID) e Forward Vision.

| Tipo di cavo                     | Doppino ritorto schermato (STP)        |
|----------------------------------|----------------------------------------|
| Sistema                          | Half-duplex, differenziale, multi-drop |
| Distanza massima                 | 1.219 m                                |
| Velocità di trasmissione massima | 57,6 Kb                                |
| Calibro                          | 0,511 mm (24 AWG)                      |
| Impedenza del cavo               | 120 Ω                                  |
## ATTENZIONE!

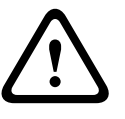

Bosch consiglia di organizzare più connessioni RS-485 come una serie collegata di nodi da punto a punto (multi-drop), simile ad una linea o un bus. Si consiglia di **non** organizzare le connessioni RS-485 a stella, ad anello o come una rete a più connessioni. Le tipologie a stella e ad anello potrebbero provocare riflessi di segnale o impedenza di terminazione troppo alta o bassa.

Nella modalità protocollo Pelco, la telecamera è configurata per il funzionamento con il protocollo RS-485.

- 1. Collegare i terminali Tx del controller ai terminali Tx della scatola di alimentazione. Per istruzioni complete sul cablaggio, consultare il *Manuale di installazione dell'unità di alimentazione serie MIC*.
- 2. Per accertarsi che il controllo della telecamera sia stato stabilito, effettuare una panoramica o inclinare il joystick della tastiera (circa cinque (5) secondi).

# 5.2 Accensione

All'accensione della telecamera, una schermata di avvio o un messaggio di testo indica il tipo di dispositivo (MIC612), il modello della telecamera, il tipo di video (PAL o NTSC), la versione del firmware e (se applicabile) l'indirizzo MAC.

# 5.3 Controllo della telecamera

Di seguito sono riportate le più comuni modalità di controllo della telecamera MIC612:

- Utilizzo di una tastiera e dei menu dello schermo OSD (On-Screen Display). Questo è il metodo più comune. Vedere Sezione 5.3.1 Funzionamento di base della tastiera, Pagina 37.
- Utilizzo del software CTFID (Configuration Tool for Imaging Devices) in esecuzione su un PC con Bilinx o con il protocollo di comunicazione RS-232/RS-485. Visitare il sito Web www.boschsecurity.com per scaricare la versione più recente del software ed il Manuale dell'utente di CTFID.
- Utilizzo di un'interfaccia utente grafica (GUI, Graphical User Interface) basata su PC.

## 5.3.1 Funzionamento di base della tastiera

Le seguenti tabelle riepilogano le funzioni base di una tastiera standard e le funzioni disponibili per il controllo di una telecamera MIC612.

| Funzioni tipiche                                                         | Utilizzo                                                              |  |
|--------------------------------------------------------------------------|-----------------------------------------------------------------------|--|
| della tastiera                                                           |                                                                       |  |
| Tasti funzione                                                           | Consentono di selezionare un'impostazione specifica di controllo.     |  |
| Tasti numerici                                                           | Consentono di immettere un numero da 0 a 9.                           |  |
| Tasto Telecamera                                                         | Consente di selezionare un numero di telecamera.                      |  |
| Tasto Enter                                                              | Consente di immettere una selezione.                                  |  |
| Tasto Fuoco Consente di impostare la messa a fuoco dell'obiettivo o di e |                                                                       |  |
|                                                                          | una selezione di menu in modalità <b>OSD</b> .                        |  |
| Tasto Iris                                                               | Consente di configurare le impostazioni dell'iris dell'obiettivo o di |  |
| effettuare una selezione di menu in modalità <b>OSD</b> .                |                                                                       |  |
| LED dei tasti                                                            | Indicano se un tasto è attivo.                                        |  |
| LCD                                                                      | Visualizza lo stato corrente.                                         |  |
| Joystick                                                                 | Consente di controllare le funzioni panoramica, inclinazione e zoom   |  |
|                                                                          | (PTZ) della telecamera.                                               |  |

**Tabella 5.1** Funzioni tipiche della tastiera

| Funzionamento della telecamera             | Metodo di controllo                                 |  |
|--------------------------------------------|-----------------------------------------------------|--|
| Panoramica da lato a lato                  | Spostare il joystick verso destra o verso sinistra. |  |
| Inclinazione verso l'alto o verso il basso | Spostare il joystick avanti ed indietro.            |  |
| Zoom avanti                                | Ruotare il joystick in senso orario.                |  |
| Zoom indietro                              | Ruotare il joystick in senso antiorario.            |  |

**Tabella 5.2** Comandi tipici della tastiera di una telecamera MIC612

5.3.2

## Selezione dei menu dello schermo OSD (On-Screen Display)

I menu OSD consentono di accedere alle impostazioni programmabili della telecamera. Lo schermo OSD visualizza solo i sottomenu applicabili ad una determinata configurazione MIC. Alcune voci di menu (indicate come (L)) sono bloccate ed è necessaria una password di accesso. Se non diversamente specificato, le voci di menu contrassegnate da un asterisco (\*) costituiscono le impostazioni predefinite.

# i

## NOTA!

Dopo circa 5 minuti di inattività, il menu OSD si chiude senza preavviso. È possibile che le impostazioni non salvate nel menu corrente vadano perse.

## Per spostarsi all'interno dei menu OSD:

- 1. Per evidenziare una voce di menu, utilizzare il joystick.
- 2. Per aprire una voce di menu, premere il tasto **Fuoco** o **Iris**.
- 3. Seguire le istruzioni visualizzate sullo schermo.

**Nota**: per selezionare la voce di menu **Esci** in qualsiasi punto del menu corrente, utilizzare il comando Zoom.

## 5.3.3 Comandi della tastiera, protocollo Bosch

I comandi della tastiera vengono impartiti tramite una sequenza di tre (3) tasti con la seguente convenzione: 1) un tasto **funzione** + 2) uno o più tasti numerici di **comando** + 3) il tasto **Enter**.

- In base al tipo di tastiera, i tasti funzione di comando hanno la seguente etichetta:
   ON o AUX ON
  - OFF o AUX OFF
  - SET o SET PRESET

PRESET O MOSTRA PRESET

i

## NOTA!

La convenzione utilizzata per i comandi dei tasti nel presente manuale è ON, OFF, SET e PRESET. Per le convenzioni di denominazione dei tasti, fare riferimento al manuale della propria tastiera.

- I numeri di comando sono compresi nell'intervallo 1-999. Per un elenco completo dei comandi della tastiera per il protocollo Bosch, vedere Sezione A Comandi della tastiera (protocollo Bosch) ordinati per numero.
- È inoltre possibile etichettare il tasto Enter con il simbolo ∞.

Ad esempio, il comando della tastiera per effettuare la panoramica continua di 360º della MIC612 è:

**ON-1-ENTER** (premere il tasto **ON**, quindi premere il tasto numerico **1**, infine premere **ENTER**).

5.3.4

## Comandi della tastiera, protocollo Pelco

I comandi di controllo Pelco sono composti da una sequenza di due (2) inserimenti da tastiera con la seguente convenzione: 1) un **numero di comando** e 2) un tasto **funzione**. La telecamera MIC612 utilizza il tasto di comando **PRESET** per salvare e richiamare i valori predefiniti (preset) da 1 a 99.

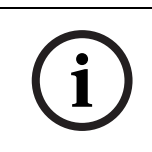

# NOTA!

Per salvare un preset, immettere il numero desiderato e tenere premuto il tasto **PRESET** per circa due (2) secondi. Per richiamare un preset, immettere il numero (o il comando) desiderato e premere e rilasciare temporaneamente il tasto **PRESET**.

| Comando da tastiera                                                    | Azione         | Descrizione                                                 |  |
|------------------------------------------------------------------------|----------------|-------------------------------------------------------------|--|
| 0-Pattern                                                              | Premere        | Avvia la registrazione della riproduzione continua con      |  |
|                                                                        |                | l'impostazione di registrazione corrente (A o B)            |  |
|                                                                        |                | configurata nel Menu di Setup.                              |  |
|                                                                        | Tenere premuto | Avvia la registrazione con l'impostazione di                |  |
|                                                                        |                | registrazione corrente (A o B) configurata nel Menu         |  |
|                                                                        |                | di Setup. Per interrompere la registrazione, preme          |  |
|                                                                        |                | ACK.                                                        |  |
| 1-Pattern                                                              | Premere        | Avvia la riproduzione continua della registrazione A.       |  |
|                                                                        | Tenere premuto | Avvia la registrazione A. Per interrompere la               |  |
|                                                                        |                | registrazione, premere ACK.                                 |  |
| 2-Pattern Premere Avvia la riproduzione continua della regis           |                | Avvia la riproduzione continua della registrazione B.       |  |
|                                                                        | Tenere premuto | Avvia la registrazione B. Per interrompere la               |  |
|                                                                        |                | registrazione, premere ACK.                                 |  |
| 3-Pattern                                                              | Premere        | Avvia il tour dei preset standard (Tour 1) della            |  |
|                                                                        |                | MIC612.                                                     |  |
| 4-Pattern                                                              | Premere        | nere Avvia il tour dei preset personalizzato (Tour 2) della |  |
|                                                                        |                | MIC612.                                                     |  |
| <b>1 - Aux On/Aux Off</b> Premere Attiva/disattiva l'uscita allarme 1. |                | Attiva/disattiva l'uscita allarme 1.                        |  |
|                                                                        |                | Questo comando è supportato solo se è installata            |  |
|                                                                        |                | una scheda allarmi a 8 ingressi nella PSU che               |  |
|                                                                        |                | alimenta la telecamera.                                     |  |
| 2 - Aux On/Aux Off                                                     | Premere        | Attiva/disattiva l'uscita allarme 2.                        |  |
| Questo comando è supportato sol                                        |                | Questo comando è supportato solo se è installata            |  |
|                                                                        |                | una scheda allarmi a 8 ingressi nella PSU che               |  |
|                                                                        |                | alimenta la telecamera.                                     |  |
| 91 - Aux On                                                            | Premere        | Attiva la scansione zona (visualizza i titoli zona).        |  |
| 92 - Aux On                                                            | Premere        | Disattiva la scansione zona (rimuove i titoli zona).        |  |

## 5.3.5 Comandi predefiniti speciali, protocollo Pelco

Ad alcuni comandi predefiniti della modalità **Pelco** sono associate funzioni speciali che hanno la priorità sui normali preset, come specificato di seguito:

| Comando     | Descrizione                                                                            |  |
|-------------|----------------------------------------------------------------------------------------|--|
| predefinito |                                                                                        |  |
| 33-PRESET   | La telecamera effettua una panoramica di 180° (capovolgimento).                        |  |
| 34-PRESET   | Azzera la panoramica (posizione iniziale originaria).                                  |  |
| 81-PRESET   | Avvia il <b>tour dei preset 1</b> .                                                    |  |
| 82-PRESET   | Avvia il <b>tour dei preset 2</b> .                                                    |  |
| 92-PRESET   | Imposta il limite sinistro della panoramica per la scansione automatica con            |  |
|             | l'opzione <b>Limiti</b> attivata.                                                      |  |
| 93-PRESET   | Imposta il limite destro della panoramica per la scansione automatica con              |  |
|             | l'opzione <b>Limiti</b> attivata.                                                      |  |
| 94-PRESET   | Avvia un <b>tour dei preset</b> .                                                      |  |
| 95-PRESET   | Attiva o disattiva l'opzione <b>Limiti</b> nel <b>Menu di Setup</b> per la funzione di |  |
|             | scansione automatica.                                                                  |  |
|             | Richiama il <b>Menu di Setup</b> principale di Pelco quando viene premuto per 2        |  |
|             | secondi.                                                                               |  |
| 96-PRESET   | Interrompe la scansione.                                                               |  |
| 97-PRESET   | Avvia la funzione FastAddress (scansione casuale Pelco).                               |  |
| 99-PRESET   | Avvia una scansione automatica.                                                        |  |

## NOTA!

Alcuni controller Pelco non supportano tutti i numeri di comando dei preset. Per informazioni sui comandi dei preset supportati, consultare la documentazione relativa al controller Pelco.

5.4

# Impostazione degli indirizzi delle due telecamere serie MIC612

Una volta accesa l'unità, impostare l'indirizzo della telecamera. La telecamera ottica e la termocamera serie MIC612 dispongono di indirizzi differenti. L'indirizzo della telecamera ottica viene impostato tramite OSD e FastAddress. L'indirizzo della termocamera viene impostato tramite OSD ed un indirizzo univoco. Per impostazione predefinita, l'indirizzo della telecamera ottica è "0", mentre quello della termocamera corrisponde all'indirizzo della telecamera ottica incrementato di 1.

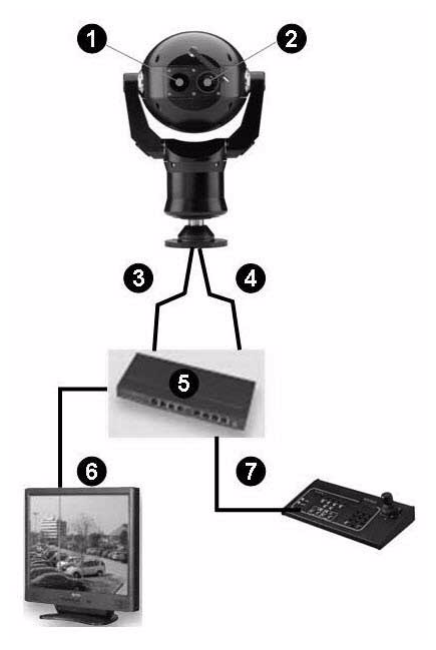

| La figura riportata di seguito mostra la configurazione della connessione di una MIC612, | un |
|------------------------------------------------------------------------------------------|----|
| commutatore matrice, un monitor ed una tastiera.                                         |    |

| Numero | Descrizione                                                          |
|--------|----------------------------------------------------------------------|
| 1      | Finestra di visualizzazione di una telecamera ottica                 |
| 2      | Finestra di visualizzazione di una termocamera                       |
| 3      | Collegamento da una telecamera ottica ad un commutatore matrice      |
| 4      | Connessione commutabile (tramite comandi Aux) da telecamera ottica o |
|        | termocamera a commutatore matrice                                    |
| 5      | Commutatore matrice                                                  |
| 6      | Monitor                                                              |
| 7      | Tastiera                                                             |

## 5.4.1

## Impostazione dell'indirizzo della telecamera ottica tramite FastAddress

La telecamera MIC612 consente l'indirizzamento remoto della telecamera ottica mediante la funzione "FastAddress", che permette di impostare o modificare un indirizzo della telecamera utilizzando i menu della tastiera e su schermo. La funzione FastAddress consente di installare prima tutte le telecamere e quindi impostarne gli indirizzi mediante il sistema di controllo. Tale funzione facilita il reindirizzamento delle telecamere in un secondo momento, poiché non è necessario trovarsi fisicamente presso la telecamera per modificarne l'indirizzo.

## NOTA!

Se si utilizza Bilinx, non è necessario impostare alcun indirizzo.

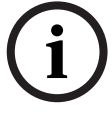

L'indirizzo **FastAddress** è memorizzato nella memoria non volatile e non viene modificato se il sistema viene spento oppure se vengono ripristinate le impostazioni predefinite.

## 5.4.2 FastAddress, protocollo Bosch

Nel protocollo Bosch sono disponibili tre (3) comandi FastAddress:

**ON**-999-ENTER: consente di visualizzare e programmare tutte le telecamere senza un indirizzo nel sistema.

# NOTA!

Se la tastiera è impostata su un numero di telecamera che dispone già di un indirizzo, anche la telecamera risponde a questo comando.

- ON-998-ENTER: consente di visualizzare e programmare tutte le telecamere con o senza un indirizzo nel sistema.
- ON-997-ENTER: consente la visualizzazione simultanea dello stato dell'indirizzo corrente di tutte le telecamere nel sistema.

## Per impostare un indirizzo per una telecamera che ne è sprovvista:

- Selezionare il numero della telecamera sulla quale si desidera impostare la funzione FastAddress. Il sistema visualizzerà il numero della telecamera sulla tastiera e l'immagine sul monitor corrispondente.
- 2. Premere #-ENTER (dove # è il numero di telecamera senza un indirizzo).
- 3. Per richiamare una visualizzazione su schermo delle telecamere del sistema senza un indirizzo, premere **ON**-999-ENTER.
- 4. Seguire le istruzioni visualizzate sullo schermo. Viene visualizzata una conferma al completamento della procedura **FastAddress**.

## Per modificare o cancellare l'indirizzo di una telecamera con un indirizzo:

- Selezionare il numero della telecamera sulla quale si desidera impostare la funzione FastAddress. Il sistema visualizza il numero della telecamera sulla tastiera e l'immagine sul monitor corrispondente.
- 2. Premere #-ENTER (dove # è il numero di telecamera senza un indirizzo).
- 3. Per richiamare una visualizzazione su schermo di tutte le telecamere nel sistema, con o senza indirizzo, premere **ON**-998-ENTER.
- 4. Seguire le istruzioni visualizzate sullo schermo. Viene visualizzata una conferma al completamento della procedura **FastAddress**.

La tabella in basso mostra l'impostazione della termocamera durante la modifica dell'indirizzo della telecamera ottica.

| Indirizzo predefinito, | Nuovo indirizzo, telecamera | Indirizzo, termocamera            |
|------------------------|-----------------------------|-----------------------------------|
| telecamera ottica      | ottica                      |                                   |
| 0                      | Un numero diverso da 0      | Il numero della telecamera ottica |
|                        |                             | incrementato di 1                 |
| Un numero diverso da 0 | 0 o un altro numero         | -Nessuna modifica dell'indirizzo  |

È possibile modificare l'indirizzo della termocamera tramite CTFID; non è disponibile alcun codice Aux per questa azione.

## 5.4.3 FastAddress, protocolli Pelco

La presente sezione fornisce istruzioni su come impostare un indirizzo FastAddress utilizzando una tastiera o un controller Pelco.

- La telecamera ottica della serie MIC612 con un indirizzo impostato su 0 risponde ai comandi impostati per tutti gli indirizzi.
- Utilizzare gli indirizzi da 1 a 32 per il protocollo **Pelco-P**.
- Utilizzare gli indirizzi da 1 a 254 per il protocollo **Pelco-D**.

## NOTA!

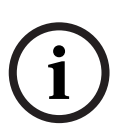

È possibile utilizzare una telecamera MIC612 configurata in precedenza con un indirizzo superiore a 32 (limite massimo per Pelco-P) o a 254 (limite massimo per Pelco-D) senza reindirizzare l'unità. Tuttavia, non è possibile utilizzare due (2) indirizzi uguali. Ad esempio: Gli indirizzi Pelco-P superiori a 32 vengono ripetuti in multipli di 32 (1, 33, 65, 97 corrispondono allo stesso indirizzo).

Gli indirizzi Pelco-D superiori a 254 vengono ripetuti in multipli di 254 (1, 255, 509, 763 corrispondono allo stesso indirizzo).

## Per impostare FastAddress con una tastiera Pelco:

- 1. Tenere premuto **95-PRESET** per due secondi per aprire il Menu di Setup di Pelco.
- 2. Muovere il joystick per selezionare il menu Blocco Comandi.
- 3. Premere il pulsante FUOCO o IRIS per impostare il Blocco Comandi su OFF.
- 4. Spostarsi sul menu FastAddress e premere il pulsante FUOCO o IRIS per aprire il menu.
- 5. Utilizzare il joystick per inserire l'identificativo univoco della telecamera.
  - Muovere il joystick verso l'alto o verso il basso per selezionare il numero.
  - Per spostarsi alla posizione del numero successivo, muovere il joystick verso destra.
- 6. Muovere il joystick a destra per selezionare Continua. Premere quindi il pulsante **FUOCO** o **IRIS**.
- 7. Utilizzare la tastiera per immettere il numero **FastAddress**. Premere quindi il pulsante **Telecamera**.

Nota: per utilizzare un numero FastAddress già assegnato ad un'altra telecamera, è necessario prima cancellare il numero.

- 8. Per impostare il numero **FastAddress**, muovere il joystick verso il basso, quindi verso l'alto.
- 9. Premere il pulsante **FUOCO** o **IRIS** per memorizzare il numero **FastAddress**. Il menu visualizzato conferma la memorizzazione del numero FastAddress.

## 5.4.4 Comandi abilitati in FastAddress

La tabella in basso indica i comandi che funzioneranno e quelli che non funzioneranno all'invio di comandi tramite il FastAddress della termocamera:

| Comandi funzionanti      | Comandi non funzionanti     |  |
|--------------------------|-----------------------------|--|
| Panoramica, inclinazione | Comandi menu                |  |
| Comandi termocamera      | Comandi telecamera visibile |  |
| Alcuni comandi Aux       | Alcuni comandi Aux          |  |
| (elenco da aggiornare)   |                             |  |

# 5.5 Impostazione delle password

Le password vengono utilizzate per controllare l'accesso ai menu di comando bloccati. I comandi sbloccati sono disponibili per tutti gli utenti. Le password sono lunghe quattro (4) cifre.

## 5.5.1 Password speciali

La tabella in basso indica le password speciali, la relativa funzione ed il livello di sicurezza.

| Password     | Funzione/Livello di sicurezza                                          |
|--------------|------------------------------------------------------------------------|
| 0000 (valore | Abilita la sicurezza e richiede all'utente l'immissione del comando di |
| predefinito) | sblocco OFF-90-ENTER prima di richiamare un comando bloccato.          |
| 9999         | Disattiva ogni forma di sicurezza e consente a tutti gli utenti di     |
|              | accedere ai comandi bloccati.                                          |

## 5.5.2 Impostazione delle password, protocollo Bosch

Per impostare o modificare la password (comando bloccato):

- 1. Premere **OFF-90-ENTER** per disattivare il blocco comandi.
- 2. Per accedere al menu della password, premere **SET-802-ENTER**.
- 3. Per scegliere un numero, inclinare il joystick verso l'alto o verso il basso. Per spostarsi alla posizione del numero successivo, inclinare il joystick verso destra.
- 4. Seguire le istruzioni visualizzate sullo schermo e salvare la password. Viene visualizzata una conferma.

# 5.6 Configurazione della telecamera per il funzionamento in posizione capovolta

Il video di una telecamera installata in posizione capovolta viene visualizzato al contrario finché non si imposta l'orientamento sulla posizione "Contrario". Effettuare le seguenti operazioni:

- 1. Accedere al Menu di Setup principale dello schermo OSD (On-Screen Display). Viene visualizzata la schermata **Menu di Setup**.
- 2. Selezionare il sottomenu "Setup Brandeggio". Viene visualizzata la schermata **Setup** Brandeggio.
- 3. Selezionare l'opzione "Orientamento".
- 4. Selezionare il valore "Contrario", che ruota il video di 180°. Il video viene visualizzato in verticale.

6

# Menu OSD (On-Screen Display) (protocollo Bosch)

In questo capitolo vengono descritte le opzioni del menu OSD e l'impostazione predefinita per ciascuna di esse, per il protocollo Bosch. Per istruzioni dettagliate, vedere *Sezione 9 Comandi utente comuni, Pagina 71 e Sezione 10 Funzioni avanzate, Pagina 75.* 

Per aprire il Menu di Setup principale (comandi bloccati) nel protocollo Bosch:

- 1. Premere **OFF-90-ENTER** per disattivare il blocco comandi.
- 2. Per accedere al **Menu di Setup**, premere **ON-46-ENTER**. Viene visualizzata la schermata **Menu di Setup**.

| Menu di Setup             |  |
|---------------------------|--|
|                           |  |
| Esci                      |  |
| Setup telecamera          |  |
| Impostazione termocamera  |  |
| Setup Ottica              |  |
| Setup Brandeggio          |  |
| Setup Visualizzazione OSD |  |
| Setup Comunicazione       |  |
| Setup Allarme             |  |
| Lingua                    |  |
| Avanzato                  |  |
| Diagnostica               |  |
|                           |  |
| Fuoco/Iris: Seleziona     |  |

**Opzioni del Menu di Setup:** 

| Menu                                                                          | Descrizione                                                                  |  |
|-------------------------------------------------------------------------------|------------------------------------------------------------------------------|--|
| Esci                                                                          | Consente di uscire dal menu.                                                 |  |
| Setup                                                                         | Consente di accedere alle impostazioni regolabili della telecamera, ad       |  |
| telecamera esempio bilanciamento del bianco, guadagno, definizione, sincroniz |                                                                              |  |
|                                                                               | blocco linea, controluce, otturatore e modalità notte.                       |  |
| Impostazione                                                                  | Consente di accedere alle impostazioni per la termocamera.                   |  |
| termocamera                                                                   |                                                                              |  |
| Setup Ottica                                                                  | Consente di accedere alle impostazioni regolabili dell'obiettivo, ad esempio |  |
|                                                                               | messa a fuoco, iris, velocità dello zoom e zoom digitale.                    |  |
| Setup                                                                         | Consente di accedere alle impostazioni regolabili di panoramica/             |  |
| Brandeggio                                                                    | inclinazione/zoom (PTZ), ad esempio panoramica automatica, tour, velocità    |  |
|                                                                               | PTZ, periodo di inattività, Autopivot e limiti di inclinazione.              |  |
| Setup                                                                         | Consente di accedere alle impostazioni regolabili del display, ad esempio    |  |
| Visualizzazione                                                               | OSD, oscuramento dei settori e filtro privacy.                               |  |
| OSD                                                                           |                                                                              |  |
| Setup                                                                         | Consente di accedere alle impostazioni di comunicazione, ad esempio          |  |
| Comunicazione                                                                 | AutoBaud e Bilinx.                                                           |  |
| Setup Allarme                                                                 | Consente di accedere alle impostazioni dell'allarme, ad esempio ingressi,    |  |
|                                                                               | uscite e regole.                                                             |  |
| Lingua                                                                        | Consente di visualizzare la lingua.                                          |  |
| Avanzato                                                                      |                                                                              |  |
| Diagnostica                                                                   | Consente di visualizzare lo stato degli eventi di diagnostica.               |  |

## NOTA!

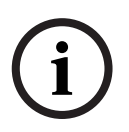

Ciascun menu di configurazione contiene le seguenti opzioni: **Esci** (per uscire dal menu corrente) e **Ripristinare Settaggi** (per ripristinare le impostazioni predefinite relative solo al menu corrente). La parte restante di questo capitolo riguarda esclusivamente le opzioni di menu esclusive di ciascun menu di configurazione specifico.

# 6.1 Menu Setup telecamera

Il menu **Setup telecamera** contiene le impostazioni della telecamera ottica (visibile) che è possibile modificare o personalizzare.

| Setup telecamera                |             |  |
|---------------------------------|-------------|--|
|                                 |             |  |
| Esci                            |             |  |
| * Bil. Bianco:                  | EXT ATW     |  |
| * Controllo Guadagno:           | AUTO        |  |
| * Livello Max. Guadagno:        | 6 (4**)     |  |
| * Definizione:                  | 12          |  |
| * Compensazione del Controluce: | OFF         |  |
| WDR:                            | OFF         |  |
| * Otturatore:                   | Auto SensUP |  |
| * Otturatore:                   | 1/60        |  |
| * Auto SensUP Min:              | 15x         |  |
| * Modalità Notte:               | AUTO        |  |
| * Modalità Notte a Colori:      | OFF         |  |
| * Soglia della Modalità Notte:  | 55          |  |
| * Pre-Comp:                     | 1           |  |
| Stabilizzazione:                | ON          |  |
| Ripristinare Settaggi           |             |  |
|                                 |             |  |
| * = impostazione predefinita    |             |  |
| Fuoco/Iris: Seleziona           |             |  |

## Bil. Bianco

Consente una riproduzione fedele del colore (bilanciamento del bianco) quando la temperatura del colore di una scena cambia (ad esempio da luce diurna a luce fluorescente).

| Opzione          | Descrizione                                                                 |  |
|------------------|-----------------------------------------------------------------------------|--|
| ATW esteso       | (Impostazione predefinita). Consente di regolare il colore della            |  |
|                  | telecamera utilizzando la gamma estesa.                                     |  |
| ATW              | Consente la regolazione costante del colore della telecamera.               |  |
| B.B. da interno  | Consente di ottimizzare il colore per condizioni tipiche dell'interno.      |  |
| B.B. da esterno  | Consente di ottimizzare il colore per condizioni tipiche dell'esterno.      |  |
| B.B. manuale     | Consente di impostare le regolazioni del colore per la scena corrente.      |  |
| Manuale          | Consente all'utente di regolare il guadagno del rosso e del blu. Intervallo |  |
|                  | di scorrimento: - (da 1 a 100) +                                            |  |
| Esterno          | Consente di regolare automaticamente il colore della telecamera nelle       |  |
| automatico       | riprese in esterno.                                                         |  |
| Lampada al sodio | Consente di regolare automaticamente il colore della telecamera nelle       |  |
| automatica       | scene con luce di vapore di sodio.                                          |  |
| Lampada al sodio | Consente all'utente di regolare manualmente il colore nelle scene con       |  |
|                  | luce di vapore di sodio.                                                    |  |

## Controllo Guadagno

Illumina automaticamente le scene più scure (può causare la granulosità delle scene con un'illuminazione scarsa). Opzioni: Auto (impostazione predefinita), OFF.

## Livello Max. Guadagno

Consente di impostare il livello di guadagno massimo del controllo con l'impostazione **AUTO**. Intervallo di scorrimento: -(da 1 a 6)+ (1=8 db, 2=12 db, 3=16 db, 4=20 db, 5=24 db, 6=28 db) Impostazione predefinita: 6 (per telecamera 28x); 4 (per telecamera 36X).

## Definizione

Consente di regolare il livello di definizione dell'immagine. Intervallo di scorrimento: - (da 1 a 16) +. Impostazione predefinita: 8

### **Compensazione del Controluce**

Consente di migliorare la qualità dell'immagine quando il livello dell'illuminazione dello sfondo è alto. Opzioni: ON, OFF (impostazione predefinita).

## WDR

Ampia gamma dinamica (Wide Dynamic Range). Opzioni: ON, OFF (impostazione predefinita) ed AUTO.

## Otturatore

Consente di attivare o disattivare Auto SensUP. Opzioni: Auto SensUP (impostazione predefinita), OFF.

### Otturatore

Consente di regolare la velocità dell'otturatore elettronico (AES). Intervallo di scorrimento: - (da 60 a 1/10.000) +.

1/60 sec. (NTSC) o 1/50 sec. (PAL)

## Auto SensUP Min

Consente di impostare il limite di sensibilità quando la velocità dell'otturatore è impostata su Auto SensUP. Opzioni: 2x, 4x, 7,5x, 15x (impostazione predefinita).

### Modalità Notte

Consente di selezionare la modalità notte (B/N) per incrementare l'illuminazione nelle scene a bassa luminosità. Opzioni: ON, OFF ed AUTO (impostazione predefinita).

## Modalità Notte a Colori

Consente di determinare se l'elaborazione del colore deve rimanere attiva quando la telecamera è in modalità notte. Opzioni: ON, OFF (impostazione predefinita).

### Soglia della Modalità Notte

Consente di regolare il livello di illuminazione al quale la telecamera disattiva automaticamente la modalità notte (B/N). Intervallo di scorrimento: -(da 10 a 55)+, in incrementi di 5, in cui 10 è il primo e 55 è l'ultimo. Impostazione predefinita: 55

### **Pre-Comp**

Consente di amplificare il guadagno video su tratte in cavo a lunga distanza. Intervallo di scorrimento: - (da 1 a 10) +. Impostazione predefinita: 1

## Stabilizzazione

Consente di eliminare le oscillazioni in verticale ed orizzontale della telecamera offrendo immagini straordinariamente nitide, senza compromettere la qualità delle immagini o la sensibilità della telecamera. Opzioni: ON, OFF (impostazione predefinita).

# 6.2 Menu Impostazione termocamera

Il menu Impostazione termocamera contiene le impostazioni della termocamera che è possibile modificare.

|                       | Impostazione termocamera     |              |  |
|-----------------------|------------------------------|--------------|--|
|                       | Ecoi                         |              |  |
|                       |                              |              |  |
| *                     | Modalità termica             | Bianco caldo |  |
| *                     | Visualizz. puntatore         | OFF          |  |
| *                     | Modalità AGC                 | ESTERNO      |  |
| *                     | Video secondo canale         |              |  |
|                       | Ripristinare Settaggi        |              |  |
|                       | * = impostazione predefinita |              |  |
| Fuoco/Iris: Seleziona |                              |              |  |
|                       |                              |              |  |

## Modalità termica

Consente di regolare la modalità di visualizzazione della termocamera. Opzioni:

| Opzione   | Descrizione                                                                       |  |
|-----------|-----------------------------------------------------------------------------------|--|
| Bianco    | (Impostazione predefinita). Le immagini calde appaiono più chiare rispetto a      |  |
| caldo     | quelle fredde.                                                                    |  |
| Nero      | Le immagini calde appaiono più scure rispetto a quelle fredde.                    |  |
| caldo     |                                                                                   |  |
| Fusione   | Le immagini fredde appaiono di un colore blu profondo, porpora o nero; le         |  |
|           | immagini calde appaiono di colore giallo.                                         |  |
| Arcobalen | Le immagini fredde appaiono di colore nero; le immagini calde di colore rosso o   |  |
| 0         | giallo.                                                                           |  |
| Striscia  | Simile all'impostazione Fusione, senza colore blu o porpora.                      |  |
| lumin.    |                                                                                   |  |
| Striscia  | Simile all'impostazione Fusione, con maggiore intensità di colore rosso al centro |  |
| col. 1    | della gamma.                                                                      |  |
| Striscia  | Simile all'impostazione Fusione, con maggiore intensità di colore arancione al    |  |
| col. 2    | centro della gamma.                                                               |  |
| Seppia    | Le immagini fredde appaiono di colore nero; le immagini calde appaiono di colore  |  |
|           | giallastro-verde.                                                                 |  |
| Colore 1  | Le immagini fredde appaiono di colore porpora e nero; le immagini calde           |  |
|           | appaiono di colore rosso.                                                         |  |
| Colore 2  | Molto simile alla gradazione 1.                                                   |  |
| Fuoco/    | Le immagini fredde appaiono di colore blu; le immagini calde appaiono di colore   |  |
| ghiaccio  | rosso.                                                                            |  |
| Pioggia   | Simile al colore 1, con variazioni aggiuntive.                                    |  |
| Rosso     | Le immagini fredde appaiono di colore nero; le immagini calde appaiono di colore  |  |
| caldo     | rosso chiaro.                                                                     |  |
| Verde     | Le immagini fredde appaiono di colore nero; le immagini calde appaiono di colore  |  |
| caldo     | verde chiaro.                                                                     |  |

## Visualizz. puntatore

Consente di regolare la visualizzazione del puntatore, ON o OFF, ed il passaggio tra gradi C e F. Il puntatore deve essere impostato su ON prima che venga visualizzata l'indicazione Digitale termica o Termometro. Impostazione predefinita: OFF

## Modalità AGC

Consente di regolare il controllo guadagno automatico (AGC, Automatic Gain Control). Opzioni:

| Opzione   | Descrizione                                                                    |
|-----------|--------------------------------------------------------------------------------|
| Esterno   | (Impostazione predefinita). Il contrasto e la luminosità dell'immagine vengono |
|           | automaticamente ottimizzati al variare della scena esterna.                    |
| Interno   | (Impostazione predefinita). Il contrasto e la luminosità dell'immagine vengono |
|           | automaticamente ottimizzati al variare della scena interna.                    |
| Basso     | Consente di creare un contrasto migliore tra due oggetti a temperature         |
| contrasto | differenti.                                                                    |
|           |                                                                                |

## Video secondo canale

Consente di regolare il canale video dall'opzione termocamera all'opzione telecamera visibile (ottica).

# 6.3 Menu Setup Ottica

Il menu **Setup Ottica** contiene le impostazioni dell'obiettivo che è possibile modificare o personalizzare.

|   | Setup Ottica                 |          |  |
|---|------------------------------|----------|--|
| * | Esci<br>Auto Focus:          | SPOT     |  |
| * | Auto Iris:                   | COSTANTE |  |
| * | Livello Auto Iris:           | 8        |  |
| * | Velocità di Messa a Fuoco:   | 2        |  |
| * | Velocità Iris:               | 5        |  |
| * | Velocità Max di Zoom:        | VELOCE   |  |
| * | Zoom Digitale:               | ON       |  |
|   | Ripristinare Settaggi        |          |  |
|   | * = impostazione predefinita |          |  |
|   | Fuoco/Iris: Seleziona        |          |  |

## **Auto Focus**

Consente di eseguire la messa a fuoco automatica dell'oggetto al centro dello schermo. Opzioni:

### **Opzione** Descrizione

COSTANTEL'Auto Focus è sempre attivo, anche quando la telecamera viene spostata.MANUALEL'Auto Focus non è attivo ed è necessario utilizzare la messa a fuoco manuale.SPOT(Impostazione predefinita). La telecamera attiva l'Auto Focus quando non è in<br/>movimento. Una volta effettuata la messa a fuoco, l'Auto Focus rimane inattivo<br/>finché la telecamera non è nuovamente in movimento.

## Auto Iris

Consente la regolazione automatica in base alla variazione delle condizioni di illuminazione. Opzioni:

#### **Opzione Descrizione**

MANUALE Regolare l'iris in modo manuale. COSTANTE (Impostazione predefinita). L'Auto Iris è

sempre attivo.

## Livello Auto Iris

Consente di ridurre il livello dell'iris della telecamera per un'esposizione corretta. Intervallo di scorrimento: - (da 1 a 15) +. Impostazione predefinita: 8.

### Velocità di Messa a Fuoco

Consente di regolare la velocità della messa a fuoco manuale. Intervallo di scorrimento: - (da 1 a 15) +. Impostazione predefinita: 2.

### Velocità Iris

Consente di regolare la velocità dell'iris manuale. Intervallo di scorrimento: - (da 1 a 10) +. Impostazione predefinita: 5.

#### Velocità Max di Zoom

Consente di regolare la velocità dello zoom manuale. Opzioni: LENTA, MEDIA, VELOCE (impostazione predefinita).

## **Zoom Digitale**

Consente di attivare o disattivare lo zoom digitale. Opzioni: ON (impostazione predefinita), OFF.

# 6.4 Menu Setup Brandeggio

Il menu **Setup Brandeggio** contiene le impostazioni di panoramica/inclinazione/zoom che è possibile modificare o personalizzare.

| Setup Brandeggio |                                  |           |  |
|------------------|----------------------------------|-----------|--|
|                  |                                  |           |  |
|                  | Esci                             |           |  |
| *                | Autopan:                         | 30 gradi/ |  |
|                  |                                  | sec.      |  |
| *                | Durata Tour 1:                   | 5 sec.    |  |
| *                | Durata Tour 2:                   | 5 sec.    |  |
| *                | Velocità Fissa PTZ:              | 4         |  |
| *                | Inattività:                      | OFF       |  |
| *                | Periodo Inattività:              | 2 min.    |  |
| *                | Autopivot:                       | ON        |  |
| *                | Orientamento                     | NORMALE   |  |
| *                | Fermo Immagine Su PreSet         | ON        |  |
|                  | Limite di Inclinazione Superiore |           |  |
|                  | Azimut zero                      |           |  |
|                  | Ripristinare Settaggi            |           |  |
|                  |                                  |           |  |
|                  | * = impostazione predefinita     |           |  |
|                  | Fuoco/Iris: Seleziona            |           |  |

## Autopan

Consente di regolare la velocità della telecamera durante la panoramica automatica e la scansione automatica. Intervallo di scorrimento: - (da 1º/sec. a 60º/sec.) +. Impostazione predefinita: 30º/sec.

## Durata Tour 1

Consente di modificare il tempo di permanenza tra preset durante il tour. Intervallo di scorrimento: - (da 3 sec. a 10 min.) +. Impostazione predefinita: 5 sec.

## **Durata Tour 2**

Consente di modificare il tempo di permanenza tra preset durante il tour. Intervallo di scorrimento: - (da 3 sec. a 10 min.) +. Impostazione predefinita: 5 sec.

## Velocità Fissa

## PTZ

Consente di impostare le velocità di panoramica ed inclinazione quando la regolazione avviene tramite un controller a velocità fissa. Intervallo di scorrimento: - (da 1 a 15) +. Impostazione predefinita: 4.

## Inattività

Consente di specificare la modalità per la telecamera MIC612 dopo il periodo di inattività impostato. Opzioni:

| Opzione     | Descrizione                                                                    |
|-------------|--------------------------------------------------------------------------------|
| Preset 1    | La telecamera ritorna al preset 1.                                             |
| AUX Preced. | La telecamera ritorna all'attività precedente, ad esempio il comando Aux 1, 2, |
|             | 7, 8, 50 o 52.                                                                 |
| OFF         | (Impostazione predefinita). La telecamera rimane sulla scena attuale per un    |
|             | tempo indeterminato.                                                           |

## Periodo Inattività

Consente di impostare il periodo di inattività prima che si verifichi l'azione indicata in precedenza.

Intervallo di scorrimento: - (da 3 sec. a 10 min.) +. Impostazione predefinita: 2 min.

## Autopivot

Ruota automaticamente la telecamera di 180° quando si segue un soggetto che si sposta direttamente sotto la telecamera. Opzioni: ON (impostazione predefinita), OFF.

## Orientamento

Consente di selezionare le opzioni di montaggio. Opzioni:

| Opzione                                                          | Descrizione                                          |  |
|------------------------------------------------------------------|------------------------------------------------------|--|
| NORMALE (Impostazione predefinita). La telecamera è in posizione |                                                      |  |
|                                                                  | verticale; il software non ruota la visualizzazione. |  |
| CONTRARIO                                                        | Il software ruota automaticamente il video di 180º.  |  |

## Fermo Immagine Su PreSet

Consente di mettere in pausa un fotogramma video di un preset durante lo spostamento verso un altro preset. Opzioni: ON (impostazione predefinita), OFF.

### Limite di Inclinazione Superiore...

Consente di impostare il limite di inclinazione superiore della telecamera. Per spostarsi su una scena, utilizzare il joystick.

### Azimut zero...

Consente di impostare la posizione panoramica su zero gradi. Utilizzare il joystick per spostarsi su una scena che si desidera impostare come posizione panoramica a zero gradi e come direzione Nord della bussola. Per ulteriori informazioni, vedere: *Sezione 10.5 Direzioni di azimut, elevazione e bussola, Pagina 78.* 

# 6.5 Menu Setup Visualizzazione OSD

Il menu **Setup Visualizzazione OSD** contiene le impostazioni di visualizzazione che è possibile modificare o personalizzare.

|       | Setup Visualizzazione OSD                                                                                                    |                                |  |
|-------|----------------------------------------------------------------------------------------------------|--------------------------------|--|
| * * * | Esci<br>Titoli OSD:<br>OSD Telecamera:<br>Modifica Posizione OSD<br>Azimut:<br>Bussola:<br>Oscuramento Settori<br>Oscuramento Zone<br>Modifica titolo settore<br>Modifica titolo scena<br>Ripristinare Settaggi | MOMENTANEO<br>ON<br>OFF<br>OFF |  |
|       | * = impostazione predefinit<br>Fuoco/Iris: Se                                                                                                    | a<br>eleziona                  |  |

## Titoli OSD

Г

Consente di controllare la visualizzazione di titoli di fotogrammi o settori sullo schermo OSD. Opzioni:

| Opzione    | Descrizione                                                                  |
|------------|------------------------------------------------------------------------------|
| OFF        | l titoli sono nascosti.                                                      |
| ON         | I titoli sono sempre visualizzati.                                           |
| MOMENTANEO | (Impostazione predefinita). I titoli vengono visualizzati per alcuni secondi |
|            | e poi nascosti.                                                              |

## **OSD Telecamera**

Consente di controllare la modalità di visualizzazione sullo schermo OSD delle informazioni di risposta della telecamera, ad esempio zoom digitale, iris aperto/chiuso e messa a fuoco vicina/lontana. Opzioni: ON (impostazione predefinita), OFF.

## **Modifica Posizione OSD**

Consente di regolare la luminosità del testo e la posizione verticale del titolo sullo schermo. Opzioni:

| Descrizione                                                  |
|--------------------------------------------------------------|
| Consente di spostare il titolo dello schermo verso l'alto.   |
| Consente di spostare il titolo dello schermo verso il basso. |
| Consente di schiarire l'intensità del testo sullo schermo.   |
| Consente di scurire l'intensità del testo sullo schermo.     |
|                                                              |

## Azimut

Consente di visualizzare i valori di azimut/elevazione. Opzioni: ON, OFF (impostazione predefinita). Per ulteriori informazioni, vedere: *Sezione 10.5 Direzioni di azimut, elevazione e bussola, Pagina 78.* 

## Bussola

Consente di visualizzare la direzione della bussola. Opzioni: ON, OFF (impostazione predefinita). Per ulteriori informazioni, vedere: *Sezione 10.5 Direzioni di azimut, elevazione e bussola, Pagina 78*.

## **Oscuramento Settori**

Consente l'oscuramento del video dei settori selezionati. Per oscurare o cancellare un settore (compreso tra 1 e 16), premere **Fuoco/Iris**. Seguire le istruzioni visualizzate sullo schermo.

## **Oscuramento Zone**

Consente l'oscuramento di aree sensibili. Per impostare un filtro per un massimo di 24 zone di oscuramento disponibili ed un limite massimo di otto (8) per scena, selezionare l'opzione **Filtro** e seguire le istruzioni visualizzate sullo schermo. Per ulteriori informazioni, vedere: *Sezione 10.2 Oscuramento zone, Pagina 77.* 

## Modifica titolo settore

Consente di modificare i titoli di settore (zona) esistenti. Selezionare un titolo di settore per accedere alla tavolozza dei caratteri. Per istruzioni, consultare *Sezione 9.3 Definizione di un titolo di settore o preset, Pagina 72.* 

## Modifica titolo scena

Consente di modificare i titoli di scena (fotogramma) esistenti. Selezionare un titolo di scena, quindi scegliere un'opzione di menu:

- Modifica titolo scena per accedere alla tavolozza dei caratteri. Per istruzioni, consultare Sezione 9.3 Definizione di un titolo di settore o preset, Pagina 72.
- Elimina Preset per eliminare il titolo di preset selezionato.

# 6.6 Menu Setup Comunicazione

Il menu **Setup Comunicazione** contiene le impostazioni relative al controllo Bilinx ed alla velocità di trasmissione.

|   | Setup Comunicazione                                                |                   |  |
|---|--------------------------------------------------------------------|-------------------|--|
| * | Esci<br>AutoBaud:<br>Baud Rate:<br>Bilinx<br>Ripristinare Settaggi | ON<br>9.600       |  |
|   | * = impostazione predef<br>Fuoco/Iris: Se                          | inita<br>eleziona |  |

## AutoBaud

Attiva la velocità di trasmissione automatica, che consente di rilevare e regolare il protocollo della telecamera e la velocità di trasmissione in base alle impostazioni del controller. Opzioni: ON (impostazione predefinita), OFF. Se si seleziona ON, vengono accettate automaticamente le velocità di trasmissione da 2.400 a 57.600.

**Nota**: prima di passare da 2.400 a 57.600 baud, impostare la velocità di trasmissione su 19.200 per consentire il rilevamento della velocità di trasmissione più elevata.

## **Baud Rate**

Consente di impostare in modo manuale la velocità di trasmissione quando AutoBaud è impostato su OFF. Le opzioni sono: 2.400, 4.800, 9.600 (impostazione predefinita), 19.200, 38.400 e 57.600.

## Bilinx

Consente di attivare la comunicazione tramite il comando Bilinx. (Disponibile solo quando non si è collegati ad un'unità dell'interfaccia dati Bilinx.) Opzioni: ON (impostazione predefinita), OFF.

# 6.7 Setup Allarme

Il menu **Setup Allarme** contiene le impostazioni per gli ingressi, le uscite e le regole relative agli allarmi.

## NOTA!

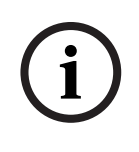

Il numero massimo di ingressi allarme è otto (8); sono disponibili solo sulla scheda di comando della pompa tergivetro e degli allarmi (MIC-ALM) (in vendita separatamente). Questa scheda è disponibile solo per le unità di alimentazione (PSU) non IR. Per il numero specifico di ingressi ed uscite allarme per ciascuna unità PSU, vedere *Sezione Immagine 4.3 Layout di MIC-240PSU-2 e MIC-115PSU-2, Pagina 26.* 

| Setup Allarme                                                                                   | Setup Ingress                                                                                                    | 0                                                    |
|-------------------------------------------------------------------------------------------------|----------------------------------------------------------------------------------------------------|------------------------------------------------------|
| Esci<br>Multiallarme<br>Setup Ingresso<br>Setup Uscita<br>Setup Regole<br>Ripristinare Settaggi | Esci<br>1. Ingresso Allarme 1<br>2. Ingresso Allarme 2:<br>3. Ingresso Allarme 3<br>4. Ingresso Allarme 4<br>5. Ingresso Allarme 5<br>6. Ingresso Allarme 6<br>7. Ingresso Allarme 7<br>8. Ingresso Allarme 8<br>9. NESSUNO<br>10. NESSUNO<br>12. NESSUNO<br>12. NESSUNO | N.A.<br>N.A.<br>N.A.<br>N.A.<br>N.A.<br>N.A.<br>N.A. |
| Fuoco/Iris: Seleziona                                                                           | Des./Sin.: Seleziona                                                                                                    | Modo                                                 |

## Multiallarme

Consente di impostare più allarmi. Opzioni: On; Off. Pulsante casella di controllo da selezionare.

## **Opzioni del sottomenu Setup Ingresso:**

### Setup Ingresso

Consente di definire gli ingressi fisici o gli eventi ed i comandi da utilizzare in una regola. Sono disponibili dodici (12) ingressi allarme.

## Ingressi 1-8

Consente di definire il tipo di ingresso fisico (contatto pulito): N.A. (normalmente aperto) (impostazione predefinita) o N.C. (normalmente chiuso).

## Ingressi 9-12

Consente di definire i comandi di ingresso da utilizzare in una regola. È anche possibile personalizzare gli ingressi di comando utilizzando i numeri di comando della tastiera non assegnati.

## Opzione Descrizione

| NESSUNO | (Impostazione predefinita). Nessun comando definito.                            |
|---------|---------------------------------------------------------------------------------|
| Aux On  | Risponde ad un comando <b>ON</b> (1-99) da tastiera standard o personalizzata.  |
| Aux Off | Risponde ad un comando <b>OFF</b> (1-99) da tastiera standard o personalizzata. |
| Preset  | Risponde ad un'immagine o una scena predefinita da 1 a 99.                      |

## Sottomenu Setup Uscita

| Setup Uscita               |  |
|----------------------------|--|
|                            |  |
| Esci                       |  |
| 1. NESSUNO                 |  |
| 2. NESSUNO                 |  |
| 3. NESSUNO                 |  |
| 4. NESSUNO                 |  |
| 5. NESSUNO                 |  |
| 6. NESSUNO                 |  |
| 7. NESSUNO                 |  |
| 8. NESSUNO                 |  |
| 9. NESSUNO                 |  |
| 10. NESSUNO                |  |
| 11. NESSUNO                |  |
| 12. NESSUNO                |  |
|                            |  |
| Fuoco/Iris: Seleziona Tipo |  |
| Des./Sin.: Seleziona Modo  |  |

**Opzioni del sottomenu Setup Uscita:** 

## Setup Uscita

Consente di definire le uscite fisiche ed i comandi della tastiera da utilizzare in una regola.

## Uscite 1-4

Consente di definire un'uscita fisica: N.A. (circuito normalmente aperto) (impostazione predefinita) o N.C. (circuito normalmente chiuso).

## Uscite 5-12

Consente di definire un'uscita di comando da utilizzare in una regola.

| Opzione     | Descrizione                                                                 |
|-------------|-----------------------------------------------------------------------------|
| Nessuno     | (Impostazione predefinita). Nessun comando definito.                        |
| Aux On      | Risponde ad un comando <b>ON</b> da tastiera.                               |
| Aux Off     | Risponde ad un comando <b>OFF</b> da tastiera.                              |
| Preset      | Risponde ad un'immagine predefinita.                                        |
| OSD         | Visualizzazione su schermo (On-Screen Display).                             |
| Trasmettere | Consente di trasmettere un messaggio al sistema terminale (disponibile solo |
|             | con le connessioni Bilinx e RS-232 seriali).                                |
| NESSUNO     | (Impostazione predefinita). Nessun comando definito.                        |
|             |                                                                             |

NOTA!

## Sottomenu Setup Regole

# i

È possibile programmare fino a 12 regole. Prima di programmare una regola, definire gli ingressi e le uscite. Per la configurazione degli ingressi e delle uscite di allarme, vedere *Sezione 6.7 Setup Allarme, Pagina 56.* 

| Setup                                                                                                    | Regole                                                    | Re                                                              | gola 1                                |
|----------------------------------------------------------------------------------------------------|-----------------------------------------------------------|-----------------------------------------------------------------|---------------------------------------|
| Esci<br>1. Regola 1<br>2. Regola 2<br>3. Regola 3<br>4. Regola 4<br>5. Regola 5                             | Abilitato<br>Disabilitato<br>Non valido<br>Vuoto<br>Vuoto | Esci<br>Abilitato<br>Ingresso:<br>NESSUNO<br>NESSUNO<br>NESSUNO | SÌ                                    |
| 6. Regola 6<br>7. Regola 7<br>8. Regola 8<br>9. Regola 9<br>10. Regola 10<br>11. Regola 11<br>12. Regola 12 | Vuoto<br>Vuoto<br>Vuoto<br>Vuoto<br>Vuoto<br>Vuoto        | Uscita:<br>OSD<br>Preset 2<br>Relay Allarme<br>NESSUNO          | 2 sec.                                |
| Fuoco/Iri                                                                                                   | s: Seleziona                                              | Des./Sin.: Selezio<br>Fuoco/Iris:                               | na Periodo di Tempo<br>Seleziona Tipo |

**Opzioni del sottomenu Setup Regole:** 

## Setup Regole

Consente di visualizzare lo stato delle regole e di aggiungerne di nuove o modificare una regola esistente.

## Regole 1-12

Visualizza lo stato di una regola sul lato destro del menu. Opzioni di stato della regola:

| Descrizione                                                                     |
|---------------------------------------------------------------------------------|
| Gli ingressi e le uscite della regola sono definiti correttamente e la regola è |
| attivata.                                                                       |
| Gli ingressi e le uscite della regola sono definiti ma la regola è disattivata. |
| La regola dispone di un ingresso o di un'uscita non valida o mancante.          |
| (Impostazione predefinita). Nella regola non sono definiti ingressi o uscite.   |
|                                                                                 |

La selezione di un numero di **regola** consente di accedere al relativo menu di configurazione. Il menu **Regola #** consente di configurare una regola da ingressi o uscite di allarme definiti in precedenza. Una volta configurato un allarme con uscite o ingressi validi, è possibile attivarlo o disattivarlo tramite il menu di configurazione.

## Opzioni del menu Regola #:

## Abilitato

Consente di attivare o disattivare la regola dopo aver definito i relativi ingressi ed uscite. Selezionare **Sì** per l'attivazione o **NO** per la disattivazione (impostazione predefinita).

## Ingresso

Consente di spostarsi in un elenco di ingressi validi impostati in **Setup I/O di Allarme > Setup Ingresso**, in cui sono definiti gli ingressi della regola. In una regola, è possibile utilizzare fino a quattro (4) ingressi.

Gli ingressi impostati nel menu **Setup Ingresso** comprendono **Aux On/Off (1-99), Preset** e NESSUNO (impostazione predefinita).

## Uscita

Consente di spostarsi in un elenco di uscite valide impostate in **Setup I/O di Allarme > Setup Uscita**, in cui sono definite le uscite della regola.

Le uscite impostate nel menu Setup Uscita comprendono: Relay Allarme, Aux On/Off (1-99), Preset, OSD, Trasmettere e NESSUNO (impostazione predefinita).

Per alcune uscite, ad esempio **Uscite Allarme da 1 a 3, Relay Allarme** ed **Aux On/Off**, è possibile impostare un intervallo specifico di validità:

Secondi: 1-5, 10, 15 o 30

**Minuti**: 1-5 o 10

Associa: l'allarme resta attivo fino alla conferma.

Segue: l'allarme segue la regola corrispondente.

Impostazione predefinita: NESSUNO

## NOTA!

È possibile includere fino a quattro (4) eventi di **ingresso** ed **uscita** in una singola regola. Tuttavia, ogni ingresso ed uscita deve essere vero affinché la regola allarme sia valida ed attivata.

# 6.8 Menu Lingua

Il menu Lingua contiene un elenco delle lingue disponibili per i menu su schermo.

| Lingua                    |
|---------------------------|
|                           |
| Esci                      |
| Inglese                   |
| Spagnolo                  |
| Francese                  |
| Tedesco                   |
| Portoghese                |
| Polacco                   |
| Italiano                  |
| Olandese                  |
| Russo                     |
| Ceco                      |
| Fuoco/Iris: Salva ed Esci |

## 6.9

# Menu Diagnostica

Il menu **Diagnostica** contiene un elenco degli eventi e strumenti di diagnostica. La maggior parte delle voci di menu sono solo voci di visualizzazione e non è possibile selezionare altri valori.

| Diagnostica                |             |
|----------------------------|-------------|
| <b>`</b>                   |             |
| Esci                       |             |
| Stato di Allarme           |             |
| BIST                       |             |
| Temp. Interna:             | ° F/° C     |
| Eventi Alta Temp:          | ° F/° C     |
| Temp. Massima              | ° F/° C     |
| Eventi Bassa Temp:         | ° F/° C     |
| Temp. Minima               | ° F/° C     |
| Umidità interna            | %           |
| Eventi umidità             | 0           |
| Accesso di Sicurezza:      | 0           |
| Accesso CTFID:             | 0           |
| Eventi di Riavvio:         |             |
| Eventi di Rialimentazione: | 0           |
| Eventi di Bassa Tensione:  | 0           |
| Eventi di Video Loss:      | 0           |
| Tempo di utilizzo totale   | 0 hr 0 min. |
| Modello di test della      | On/Off      |
| termocamera                |             |
| Fuoco/Iris: Salva ed Esci  |             |

## Stato di Allarme

Consente di accedere al menu Stato di Allarme e di visualizzare lo stato corrente degli ingressi e delle uscite di allarme.

Ingressi allarme da 1 a 8, uscite allarme da 1 a 2 (Chiuso o Aperto)

## BIST

Consente di accedere al menu **Attivare Auto Test**. Per avviare il test, selezionare **Sì**. Se confermati, i test BIST si avviano e vengono visualizzati i risultati. I risultati tipici sono: Scrittura Dati: PASSATO

FPGA: PASSATO Bilinx: PASSATO

## Temp. Interna

Consente di visualizzare la temperatura della telecamera, in gradi Fahrenheit ed in gradi Celsius.

## Eventi Alta Temp

Consente di visualizzare il numero di volte in cui viene superata la soglia della temperatura massima.

## Temp. Massima

Consente di visualizzare la temperatura massima raggiunta, in gradi Fahrenheit ed in gradi Celsius.

### Eventi Bassa Temp

Consente di visualizzare il numero di volte in cui viene superata la soglia della temperatura minima.

### Temp. Minima

Consente di visualizzare la temperatura minima raggiunta, in gradi Fahrenheit ed in gradi Celsius.

### Umidità interna

Consente di visualizzare la percentuale di umidità all'interno dell'alloggiamento della telecamera.

### Eventi umidità

Consente di visualizzare il numero di volte in cui viene superata la soglia dell'umidità minima all'interno dell'alloggiamento della telecamera.

### Accesso di Sicurezza

Consente di visualizzare il numero di volte in cui viene disattivato il menu di comando bloccato.

## Accesso CTFID

Consente di visualizzare il numero di volte in cui si accede allo strumento di configurazione.

### Eventi di Riavvio

Consente di visualizzare il numero di eventi di riavvio.

#### Eventi di Rialimentazione

Consente di visualizzare il numero di eventi di accensione.

#### Eventi di Bassa Tensione

Consente di visualizzare il numero di volte in cui la telecamera scende sotto il limite di tensione accettabile.

#### Eventi di Video Loss

Consente di visualizzare il numero di volte in cui si è verificata una perdita di video.

#### Modello di test della termocamera

Consente di attivare la modalità modello di test per verificare il sistema elettronico (l'uscita del canale dati digitali) della termocamera.

| Opzione | Descrizione |
|---------|-------------|
|---------|-------------|

**Off** Dislivello ascendente (Impostazione predefinita). Nessun modello di test disponibile.
Un modello di test è disponibile nei canali dei dati analogici e digitali, in modo da consentire la verifica dell'uscita del canale dei dati digitali.
Nella figura in basso è rappresentata una sezione orizzontale dell'immagine completa; il modello viene ripetuto 19 volte nell'immagine completa.
Quando viene visualizzato su un monitor video analogico e la modalità AGC non è impostata sul valore predefinito, il modello potrebbe essere visualizzato in maniera differente rispetto all'immagine qui riportata.

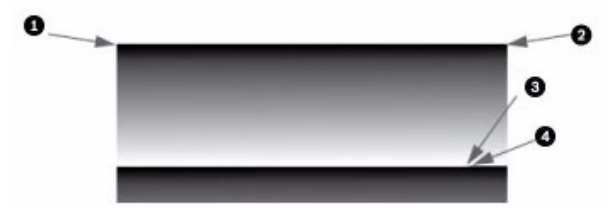

Immagine 6.1 Sezione dell'immagine completa (320 x 256 o 640 x 512)

- 1: (0,0) = 0
- 2: (639,0) = 639
- 3: (25,408) (320 modelli)/(383,25) (640 modelli) = 16383
- 4: (25,409) (320 modelli)/(384,25) (604 modelli) = 0

Verticale Barre di colore

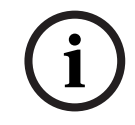

## NOTA!

Prima dell'attivazione del modello di test, disattivare i termini di correzione ed impostare la modalità AGC su "Esterno". Tale modalità non viene mantenuta dopo il riavvio.

## Tempo di utilizzo totale

Visualizza la durata complessiva di attivazione del video.

## Sottomenu Stato di Allarme

Questo menu consente di visualizzare lo stato degli ingressi e delle uscite di allarme. Il sottomenu Stato di Allarme può apparire in maniera differente a seconda dell'impostazione Multiallarme.

| Stato di Allarn     | ne     |
|---------------------|--------|
|                     |        |
| Esci                |        |
| Ingresso Allarme 1  | Aperto |
| Ingresso Allarme 2: | Aperto |
| Ingresso Allarme 3  | Aperto |
| Ingresso Allarme 4  | Aperto |
| Ingresso Allarme 5  | Aperto |
| Ingresso Allarme 6  | Aperto |
| Ingresso Allarme 7  | Aperto |
| Ingresso Allarme 8  | Aperto |
| Uscita Allarme 1    | Aperto |
|                     |        |
| Fuoco/Iris: Salva e | d Esci |

## Ingresso Allarme 1... 8

Visualizza lo stato degli ingressi allarme da 1 a 7.

# Alto

Basso

**Aperto** (Normalmente aperto) **Chiuso** (Normalmente chiuso)

## Uscita Allarme

Visualizza lo stato dell'uscita di allarme.

7

# Menu OSD (On-Screen Display) (protocollo Pelco)

In questo capitolo vengono descritte le opzioni del menu OSD e l'impostazione predefinita per ciascuna di esse, per il protocollo Pelco. Per istruzioni dettagliate, vedere *Sezione 9 Comandi utente comuni, Pagina 71 e Sezione 10 Funzioni avanzate, Pagina 75.* 

**Per aprire il Menu di Setup principale nel protocollo Pelco**: premere **95-PRESET** per circa 2 secondi. Viene visualizzata la schermata **Menu di Setup**.

| Menu di Setup                 |               |
|-------------------------------|---------------|
| •                             |               |
| Esci                          |               |
| Blocco Comandi:               | OFF           |
| Menu BOSCH                    |               |
| Setup telecamera              |               |
| Setup Brandeggio              |               |
| Modifica Password             |               |
| * FastAddress:                | Non Impostato |
| Avanzato                      |               |
| Versione Software             |               |
| Ack e Reset Allarmi           |               |
| Ripristinare tutti i Settaggi |               |
| Ripristina Memoria            |               |
| * = impostazione predefinita  |               |
| Fuoco/Iris: Seleziona         |               |

Opzioni del menu di Setup:

| Menu                 | Descrizione                                                           |
|----------------------|-----------------------------------------------------------------------|
| Esci                 | Consente di uscire dal menu.                                          |
| Blocco Comandi       | Consente di accedere o negare l'accesso ai comandi bloccati. Se è     |
|                      | impostata una password, è necessario immetterla. L'impostazione       |
|                      | predefinita è <b>ON</b> .                                             |
| Menu BOSCH           | Consente di accedere al menu di configurazione completo ed a tutte    |
|                      | le impostazioni della telecamera MIC612.                              |
| Setup telecamera     | Consente di accedere alle impostazioni regolabili della telecamera,   |
|                      | ad esempio il bilanciamento del bianco e la modalità notte.           |
| Setup Brandeggio     | Consente di accedere alle impostazioni regolabili di panoramica/      |
|                      | inclinazione/zoom (PTZ), ad esempio tour, velocità di scansione,      |
|                      | modifica dei preset, limiti, registrazione ed Autopivot.              |
| Modifica Password    | Consente di modificare la password.                                   |
| FastAddress          | Consente di impostare o modificare un indirizzo della telecamera.     |
| Avanzato             |                                                                       |
| Versione Software    | Consente di visualizzare le versioni del software corrente.           |
| Ack e Reset Allarmi  | Consente di confermare e reimpostare gli allarmi attivi.              |
| Ripristinare tutti i | Consente di ripristinare tutte le impostazioni al valore predefinito. |
| Settaggi             |                                                                       |
| Ripristina Memoria   | Consente di cancellare tutte le impostazioni, inclusi i fotogrammi    |
|                      | delle scene, le registrazioni ed i tour memorizzati nella memoria     |
|                      | della telecamera MIC612.                                              |

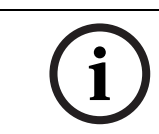

## NOTA!

Se i comandi risultano bloccati e si sceglie **Fuoco** o **Iris**, sulla telecamera viene visualizzato il messaggio: "Comando bloccato".

# 7.1 Menu BOSCH

Il **Menu Bosch** consente l'accesso completo al **Menu di Setup** principale ed a tutte le impostazioni di configurazione della telecamera MIC612.

| Menu Pelco                                                                                                    |                      | Menu BOSCH |  |                                                                                                    |
|----------------------------------------------------------------------------------------------------|----------------------|------------|--|----------------------------------------------------------------------------------------------------|
| Menu di Setup                                                                                                    |                      |            |  | Menu di Setup                                                                                                    |
| Esci<br>Blocco Comandi:<br>Menu BOSCH<br>Setup telecamera<br>Setup Brandeggio<br>Modifica Password<br>* FastAddress:<br>Avanzato<br>Versione Software<br>Ack e Reset Allarmi<br>Ripristinare tutti i Settaggi<br>Ripristina Memoria<br>* = impostazione predefinita<br>Euoco/Iris: Seleziona | OFF<br>Non Impostato |            |  | Esci<br>Setup telecamera<br>Setup Ottica<br>Setup Brandeggio<br>Setup Visualizzazione OSD<br>Setup Comunicazione<br>Setup Allarme<br>Lingua<br>Avanzato<br>Diagnostica |
| i uoco/iris. Seleziolia                                                                                                    |                      |            |  |                                                                                                    |

Per una descrizione completa delle impostazioni di configurazione e dei menu di Bosch, consultare la *Sezione 6 Menu OSD (On-Screen Display) (protocollo Bosch), Pagina 45*.

# 7.2 Setup telecamera

Il menu **Setup telecamera** di Pelco consente di accedere alle impostazioni della telecamera.

|       | Setup telecamera                                      |                             |  |
|-------|-------------------------------------------------------|-----------------------------|--|
| * * * | Esci<br>Bil. Bianco:<br>Modalità Notte:<br>Tergivetro | ESTERNO<br>AUTO<br>CONTINUA |  |
|       | * = impostazione predefinita<br>Fuoco/Iris: Seleziona |                             |  |

| Menu        | Descrizione               | Sottomenu/Descrizione                        | Impostazione |
|-------------|---------------------------|----------------------------------------------|--------------|
|             |                           |                                              | predefinita  |
| Esci        | Consente di uscire dal    |                                              |              |
|             | menu.?                    |                                              |              |
| Bil. Bianco | Consente di impostare     | ESTERNO: consente di configurare             | ESTERNO      |
|             | un valore predefinito     | un'impostazione predefinita se il            |              |
|             | nel caso in cui il        | bilanciamento del bianco viene               |              |
|             | bilanciamento del         | disattivato dal controller.                  |              |
|             | bianco venga disattivato  | INTERNO: consente di configurare             |              |
|             | dal controller Pelco.     | un'impostazione predefinita se il            |              |
|             |                           | bilanciamento del bianco viene               |              |
|             |                           | disattivato dal controller.                  |              |
| Modalità    | Consente di passare       | <b>ON</b> : consente di attivare la Modalità | ON (solo     |
| Notte       | dalla modalità a colori a | Notte.                                       | modelli Day/ |
|             | quella monocromatica.     | OFF: consente di disattivare la              | Night)       |
|             |                           | Modalità Notte.                              |              |
|             |                           | AUTO: consente di impostare la               |              |
|             |                           | Modalità Notte in automatico.                |              |
| Tergivetro  |                           | ON/OFF: consente di attivare/                | Continua     |
|             |                           | disattivare la modalità di pulizia           |              |
|             |                           | selezionata.                                 |              |
|             |                           | CONTINUA: la pulizia tramite il              |              |
|             |                           | tergivetro resta attiva finché non           |              |
|             |                           | viene disattivata manualmente o              |              |
|             |                           | tramite il timeout integrato nel             |              |
|             |                           | sistema dopo cinque minuti.                  |              |
|             |                           | INTERMITTENTE: il tergivetro si              |              |
|             |                           | aziona due volte, quindi si disattiva        |              |
|             |                           | dopo 15 secondi.                             |              |
|             |                           | ONE SHOT: il tergivetro si aziona            |              |
|             |                           | cinque volte, quindi si disattiva.           |              |
|             |                           | PULIZIA PRED: il tergivetro effettua la      |              |
|             |                           | pulizia e l'asciugatura.                     |              |

Opzioni del menu Setup telecamera:

# 7.3 Setup Brandeggio

Г

Il menu **Setup Brandeggio** di Pelco consente di accedere alle impostazioni PTZ, ad esempio tour, velocità di scansione, preset, limiti, registrazioni ed Autopivot.

|   | Setup Brandeggio             |               |
|---|------------------------------|---------------|
|   |                              |               |
|   | Esci                         |               |
| * | Modifica Tour 1              |               |
| * | Modifica Tour 2              |               |
| * | Durata Tour 1:               | 5 sec.        |
| * | Durata Tour 2:               | 5 sec.        |
| * | Velocità di Scansione        | 30 gradi/sec. |
|   | Modifica Presets             |               |
| * | Limiti:                      | OFF           |
| * | Registrazione Tour:          | "A"           |
| * | Autopivot:                   | ON            |
|   |                              |               |
|   | * = impostazione predefinita |               |
|   | Fuoco/Iris: Seleziona        |               |

## Opzioni del menu Setup Brandeggio:

| Menu            | Descrizione                | Sottomenu/Descrizione                   | Imposta  |
|-----------------|----------------------------|-----------------------------------------|----------|
|                 |                            |                                         | zione    |
|                 |                            |                                         | predefin |
|                 |                            |                                         | ita      |
| Esci            | Consente di uscire dal     |                                         |          |
|                 | menu.?                     |                                         |          |
| Modifica Tour 1 | Consente di accedere al    | Esci: consente di uscire dal menu.      |          |
|                 | menu Agg./Togli Preset in  | Preset (1-5): aggiunge o rimuove i      |          |
|                 | Tour Standard 1.           | preset dal <b>tour standard</b> .       |          |
| Modifica Tour 2 | Consente di accedere al    | Esci: consente di uscire dal menu.      |          |
|                 | menu Modifica Tour         | Preset (1-5): aggiunge o rimuove i      |          |
|                 | Personalizzato.            | preset dal <b>tour personalizzato</b> . |          |
| Durata Tour 1   | Consente di modificare     | Intervallo di scorrimento: - (da 3 sec. | 5 sec.   |
|                 | l'intervallo di attesa tra | a 10 min.) +                            |          |
|                 | preset.                    |                                         |          |
| Durata Tour 2   | Consente di modificare     | Intervallo di scorrimento: - (da 3 sec. | 5 sec.   |
|                 | l'intervallo di attesa tra | a 10 min.) +                            |          |
|                 | preset.                    |                                         |          |
| Velocità di     | Consente di modificare le  | Intervallo di scorrimento: - (da 1°/    | 30°/sec. |
| Scansione       | velocità delle funzioni di | sec. a 60°/sec.) +                      |          |
|                 | panoramica automatica e    |                                         |          |
|                 | scansione automatica.      |                                         |          |
| Modifica        | Consente di modificare le  | Preset da 1 a 99                        |          |
| Presets         | scene preimpostate.        |                                         |          |
| Limiti          | Consente di modificare i   | ON o OFF                                | OFF      |
|                 | limiti della modalità di   |                                         |          |
|                 | scansione automatica.      |                                         |          |

| Menu          | Descrizione                 | Sottomenu/Descrizione       | Imposta  |
|---------------|-----------------------------|-----------------------------|----------|
|               |                             |                             | zione    |
|               |                             |                             | predefin |
|               |                             |                             | ita      |
| Registrazioni | Consente di selezionare la  | " <b>A</b> " o " <b>B</b> " | "A"      |
|               | registrazione 1 o 2, se il  |                             |          |
|               | normale comando del         |                             |          |
|               | modello non risponde.       |                             |          |
| Autopivot     | Consente di riprendere un   | ON o OFF                    | ON       |
|               | soggetto che si trova sotto |                             |          |
|               | la telecamera, senza        |                             |          |
|               | capovolgere l'immagine.     |                             |          |

# 7.4 Altri menu

| Menu                             | Descrizione                                                                                                    | Imposta<br>zione<br>predefi<br>nita |
|----------------------------------|----------------------------------------------------------------------------------------------------|-------------------------------------|
| Modifica Password                | Consente di impostare o visualizzare la password.<br>Vedere Sezione 5.5 Impostazione delle password,<br>Pagina 43.                                                                             |                                     |
| FastAddress                      | Consente di impostare o modificare l'indirizzo della<br>telecamera.                                                                                                    | Non<br>Imposta<br>to                |
| Versione Software                | Consente di visualizzare la versione del software della telecamera.                                                                                                    |                                     |
| Ack e Reset Allarmi              | Consente di confermare e reimpostare gli allarmi. Se<br>non è attivo alcun allarme, sullo schermo OSD viene<br>visualizzato il messaggio: "Nessun Allarme Attivo".                             |                                     |
| Ripristinare tutti i<br>Settaggi | Consente di ripristinare tutte le impostazioni ai valori predefiniti.                                                                                                    |                                     |
| Ripristina Memoria               | Consente di ripristinare tutte le impostazioni ai valori<br>predefiniti e di cancellare tutte le impostazioni<br>programmate dall'utente, ad esempio immagini e<br>registrazioni preimpostate. |                                     |

# 8 Funzionamento della termocamera

# 8.1 Commutazione del video

Per consentire al canale video 2 di passare dalla telecamera ottica (visibile) alla termocamera, avviare il menu Impostazione termocamera dello schermo OSD, selezionare l'opzione Video secondo canale, quindi scegliere l'opzione desiderata.

# 8.2 Correzione campo uniforme (FFC)

La termocamera utilizza un processo interno, noto come correzione campo uniforme (FFC, Flat-Field Correction) per migliorare la qualità dell'immagine video termica visualizzata sul monitor. Durante questo processo, un otturatore ruota davanti alla matrice su piano focale (FPA, Focal Plane Array) in modo da uniformare la temperatura (campo uniforme) di ogni elemento rilevatore. Durante il processo (che dura meno di un secondo), l'immagine video termica live risulta bloccata e persistente, mentre la telecamera esegue l'aggiornamento dei coefficienti di correzione. A completamento del processo, il video live viene automaticamente ripristinato. Utilizzando un'uscita della matrice più uniforme, la qualità dell'immagine risulterà decisamente migliore.

Circa 2 secondi prima di un'operazione automatica di correzione del campo uniforme, viene visualizzato un piccolo riquadro verde nella parte superiore destra dell'uscita video della termocamera. Questo riquadro è chiamato simbolo Flat Field Imminent e segnala l'imminente avvio di un'operazione FFC.

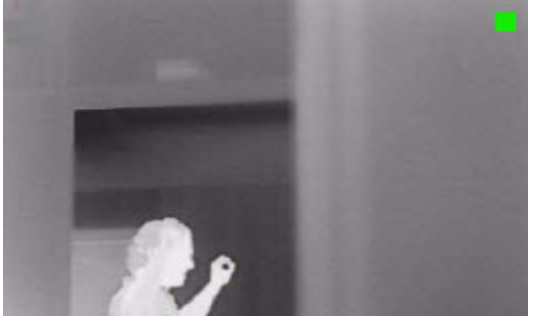

Immagine 8.1 Immagine termica con simbolo Flat Field Imminent (riquadro verde)

Con l'esecuzione di un'operazione FFC, è spesso possibile prevenire un'eventuale visualizzazione "sgranata" dell'immagine video termica. Tale fenomeno è particolarmente rilevante durante le variazioni di temperatura della telecamera, ad esempio subito dopo l'accensione della telecamera o quando la temperatura dell'ambiente è instabile.

## 8.3 Visualizzazione della temperatura della termocamera

La termocamera è in grado di mostrare la relativa temperatura interna sull'uscita video mediante un puntatore (solo modalità 320 TVL).

- Nel protocollo Bosch, sullo schermo OSD, inserire "Aux ON + 463 + ENTER". Viene visualizzato il messaggio "Visualizz. puntatore: ON" ed appare il puntatore. Nota: se si inserisce "Aux OFF + 463 +ENTER", il puntatore viene disattivato.
- Selezionare l'intervallo di temperatura corretto. Inserire nuovamente "Aux ON + 463 + ENTER" per passare ad una temperatura differente, in base alle esigenze. (L'intervallo predefinito è in gradi F.)

## NOTA!

Le impostazioni selezionate dovrebbero essere memorizzate nella memoria interna. In caso di spegnimento della telecamera, verranno mantenute nella memoria l'ultima visualizzazione del puntatore e la scala di temperatura (°F/°C); tali impostazioni verranno visualizzate all'accensione della telecamera.

# 9 Comandi utente comuni

In questo capitolo sono descritti i comandi utente più comuni. Per un elenco completo dei comandi, vedere Sezione A Comandi della tastiera (protocollo Bosch) ordinati per numero, Pagina 81.

# 9.1 Impostazione della modalità Autopan

La modalità **Autopan** consente alla telecamera MIC612 di effettuare una panoramica a 360° o entro i limiti definiti dall'utente (se programmati). La panoramica continua finché la telecamera non viene arrestata tramite il movimento del joystick.

## Per effettuare una panoramica a 360 gradi:

- 1. Premere **ON-1-ENTER**.
- 2. Per arrestare la panoramica, muovere il joystick.
- Per impostare i limiti di panoramica destro e sinistro:
- 1. Spostare la telecamera nella posizione iniziale ed impostare il limite sinistro premendo **SET-101-ENTER**.
- 2. Spostare la telecamera nella posizione finale ed impostare il limite destro premendo **SET-102-ENTER**.
- Per avviare la funzione Autopan con i limiti definiti:
- 1. Premere **ON-2-ENTER**.
- 2. Per arrestare la panoramica, muovere il joystick.

# 9.2 Impostazione dei preset

I preset sono posizioni memorizzate nella telecamera. Poiché i preset vengono salvati come scene, i termini **PRESET** E **SCENA** sono utilizzati in modo intercambiabile.

## Per impostare un preset:

- 1. Spostare la telecamera nella posizione di salvataggio.
- 2. Premere **SET-#-ENTER**, dove **#** è un numero compreso tra 1 e 99 che identifica la posizione della telecamera nella scena.
- 3. Per specificare un titolo per il preset, attenersi alla procedura riportata di seguito.

## Per visualizzare un preset:

Premere **PRESET-#-ENTER**, dove # è il numero della posizione della scena da visualizzare.

## Per salvare o cancellare un preset:

- 1. Accedere al menu Mem./Elim. Preset premendo SET-100-ENTER.
- 2. Seguire le istruzioni visualizzate sullo schermo.

## Per disattivare le conferme di sovrascrittura:

Se si sovrascrive un preset, la telecamera MIC612 invia un messaggio di conferma che richiede di approvare la sovrascrittura. Per disattivare questo messaggio di conferma, premere **OFF-89-ENTER**.

# 9.3 Definizione di un titolo di settore o preset

La telecamera MIC612 presenta una tavolozza di caratteri alfanumerici utilizzata per specificare un titolo per un preset (scena) o per un settore (zona).

## Per specificare un titolo:

- 1. Individuare il preset o la scena:
  - Per un preset: impostare un nuovo preset o visualizzarne uno memorizzato, quindi premere **ON-62-ENTER**.
  - Per una scena: spostare l'unità MIC612 sulla scena (zona), quindi premere ON-63-ENTER.
- 2. Utilizzare il joystick per spostare il cursore ed evidenziare un carattere.
- 3. Premere Fuoco/Iris per selezionare il carattere.
- 4. Continuare a selezionare i caratteri (fino a 20) finché non viene creato il titolo.

## Per cancellare un carattere dal titolo:

- 1. Utilizzare il joystick per evidenziare il prompt **Canc. O Sposta Carattere**.
- 2. Spostare il joystick a sinistra o destra finché il cursore non si trova sotto il carattere del titolo da cancellare.
- 3. Premere Fuoco/Iris per cancellare il carattere.
- 4. Spostare il joystick verso l'alto per portare il cursore indietro nella tavolozza dei caratteri.

## Per salvare un titolo:

- 1. Utilizzare il joystick per evidenziare il prompt Esci.
- 2. Premere Fuoco/Iris per salvare il titolo.

# 9.4 Configurazione dei tour dei preset

È possibile far muovere una telecamera automaticamente attraverso una serie di fotogrammi salvati o preimpostati; tale operazione viene definita **tour dei preset**.

La telecamera MIC612 dispone di un (1) tour dei preset standard e di un (1) tour dei preset personalizzato. Il Tour 1 è un tour standard che consente di spostare la telecamera attraverso una serie di fotogrammi nella sequenza in cui sono stati configurati. Il **Tour 2** personalizzato consente di modificare la sequenza dei fotogrammi del tour inserendo ed eliminando delle scene.

## Per avviare il tour dei preset 1:

- 1. Impostare una serie di preset nell'ordine in cui si desidera visualizzarli con la telecamera MIC612.
- 2. Premere **ON-8-ENTER** per avviare il tour. Il tour avvia la riproduzione ciclica della serie di fotogrammi finché non viene interrotto.

### Per interrompere un tour di preset:

Premere **OFF-8-ENTER** o spostare il joystick per arrestare qualsiasi tipo di tour.

### Per aggiungere o rimuovere scene dal tour dei preset 1:

- 1. Accedere al menu Agg./Togli Preset premendo PRESET-900-ENTER.
- 2. Aggiungere o rimuovere dal tour la scena selezionata utilizzando i pulsanti Fuoco/Iris.

### Per avviare il tour dei preset 2 personalizzato:

Avviare il tour premendo ON-7-ENTER. Il tour avvia la riproduzione ciclica della serie di fotogrammi nell'ordine definito finché non viene interrotto.
#### Per modificare il tour dei preset 2 personalizzato:

- 1. Accedere al menu Agg./Togli premendo SET-900-ENTER.
- 2. Per aggiungere o rimuovere la scena selezionata, premere i pulsanti Fuoco/Iris.
- Per modificare il tempo di permanenza di un tour:
- 1. Per accedere al menu Durata Tour, premere ON-15-ENTER.
- 2. Selezionare il tour (Tour 1 o Tour 2) e seguire le istruzioni visualizzate sullo schermo.

# 9.5 Programmazione della modalità inattività

È possibile programmare la modifica automatica della modalità di funzionamento della telecamera MIC612 dopo un periodo di inattività.

#### Per accedere alla modalità di inattività (comando bloccato):

- 1. Premere **OFF**-90-ENTER per disattivare il blocco comandi.
- 2. Premere **ON-9**-ENTER per accedere al menu Modalità Inattività.
- 3. Selezionare una delle seguenti opzioni:
  - **Ritorno al Preset 1**: consente di tornare al preset 1.
  - **Richiama Ultimo AUX**: consente di tornare alla modalità di funzionamento precedente, ad esempio al **tour dei preset**.

# 9.6 Registrazione di tour

Con la telecamera MIC612 è possibile creare due (2) tour registrati. Un **tour registrato** consente di salvare tutti gli spostamenti manuali della telecamera effettuati durante la registrazione, tra cui la velocità di panoramica, inclinazione e zoom e le altre modifiche apportate alle impostazioni dell'obiettivo.

#### Per registrare un tour A:

- 1. Premere **ON-100-ENTER** per avviare la registrazione di un tour.
- 2. Per interrompere la registrazione, premere **OFF-100-ENTER**.

#### Per riprodurre un tour registrato A:

- 1. Per avviare la riproduzione continua, premere **ON-50-ENTER**.
- 2. Per interrompere la riproduzione, premere OFF-50-ENTER o muovere il joystick.

#### Per registrare un tour B:

- 1. Per avviare la registrazione del tour, premere **ON-101-ENTER**.
- 2. Per interrompere il tour, premere **OFF-101-ENTER**.

#### Per riprodurre un tour registrato B:

- 1. Per avviare la riproduzione continua, premere **ON-52-ENTER**.
- 2. Per interrompere la riproduzione, premere **OFF-52-ENTER** o muovere il joystick.

# 9.7 Utilizzo della funzione tergivetro e sistema di pulizia

La "posizione predefinita" per la funzione tergivetro/sistema di pulizia è il preset 62. È necessario che l'installatore definisca un preset 62 (preferibilmente nella posizione dell'ugello di pulizia, dove è più facile consentire il deflusso del liquido detergente verso la finestra della telecamera) prima dell'uso della funzione tergivetro/sistema di pulizia.

#### Per attivare la funzione tergivetro/sistema di pulizia:

- 1. Premere ON-105-ENTER, quindi confermare la sequenza:
- 2. Il tergivetro si sposta su una posizione predefinita.
- 3. Il sistema di pulizia si aziona per cinque secondi. Contemporaneamente, il tergivetro si attiva e si aziona per cinque volte.
- 4. Il sistema di pulizia si disattiva. Il tergivetro continua a funzionare per più di cinque volte finché la telecamera non torna nella posizione PTZ iniziale (e alla modalità inattiva, se applicabile).
- 5. Il tergivetro si disattiva.

### Per attivare il tergivetro continuo:

Premere ON-102-ENTER. Il tergivetro continua a funzionare per 5 minuti o finché non viene inviato un altro comando OFF-102-ENTER (se il comando viene inviato prima che siano trascorsi i 5 minuti). Il tergivetro quindi si disattiva automaticamente.

### Per attivare la pulizia intermittente:

Premere ON-103-ENTER. Il tergivetro si aziona due volte, quindi torna alla posizione di partenza e si disattiva dopo 15 secondi. Questa sequenza continua per 5 minuti o finché non viene inviato un comando OFF-103-ENTER.

### Per attivare il tergivetro perché si azioni cinque (5) volte:

Premere ON-104-ENTER. Il tergivetro si aziona cinque (5) volte o finché non viene inviato un comando OFF-104-ENTER (se il comando viene inviato prima, il tergivetro funzionerà cinque (5) volte), quindi torna alla posizione di partenza e si disattiva.

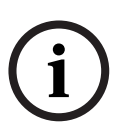

#### NOTA!

In caso di interruzione dell'alimentazione mentre il tergivetro è attivo, non appena l'alimentazione viene ripristinata il dispositivo torna alla posizione di partenza e si disattiva. Il tergivetro non si ferma davanti alla finestra della telecamera.

# **10** Funzioni avanzate

In questo capitolo sono descritti i comandi utente avanzati, che sono più complessi di quelli presentati nella *Sezione 9 Comandi utente comuni, Pagina 71*.

# 10.1 Regole allarme

La telecamera MIC612 dispone di un complesso di regole allarme estremamente efficace. Nella sua forma più semplice, una regola allarme definisce quali sono gli eventi che attivano specifiche uscite. In una forma più complessa, una regola può essere programmata per accettare qualsiasi combinazione di eventi e specifici comandi della tastiera in base ai quali eseguire una funzione della telecamera. Esistono numerose combinazioni di ingressi ed uscite di allarme che è possibile programmare in dodici (12) regole.

# 10.1.1 Controllo delle regole allarme

Il comando AUX 69 consente all'utente di attivare o disattivare tutte le regole allarme. Per impostazione predefinita, le regole allarme sono attivate finché non viene immesso il comando OFF-69-ENTER tramite tastiera (non è disponibile una voce di menu corrispondente a questo comando). Se si disattivano le regole allarme, le regole non vengono cancellate. La telecamera MIC612 mantiene le impostazioni definite dall'utente ed i dati relativi alle regole vengono ripristinati quando si immette il comando ON-69-ENTER.

Il comando OFF-69-ENTER produce i seguenti effetti:

- Disattiva tutte le regole allarme.
- Visualizza il messaggio "Ack e Reset Allarmi" se un allarme attivato da una regola è attivo quando la telecamera MIC612 riceve il comando di disattivazione. È necessario confermare l'allarme prima che venga disattivata la regola.
- Evita eventuali modifiche delle regole allarme quando sono disattivate.

# 10.1.2 Esempi di regole allarme

Di seguito sono riportati due esempi di impostazione delle regole allarme.

## Esempio 1: regola allarme di base

Scenario: si desidera impostare un allarme per il contatto di una porta, con i seguenti risultati:

- 1. Visualizzare un messaggio OSD lampeggiante (\*\*\*ALARM 1\*\*\*) sul display quando si attiva l'allarme.
- 2. Spostare la telecamera MIC612 in una posizione salvata. (Per questo esempio, vedere il preset 7.)
- 3. Attivare una risposta all'allarme trasmettendo un segnale Bilinx ad un sistema terminale, ad esempio Allegiant, tramite il cavo coassiale.

Di seguito viene riportata la sequenza di programmazione della regola descritta:

- 1. Collegare il contatto della porta all'ingresso 1 della telecamera MIC612. Di solito il circuito è aperto.
- Definire l'ingresso dell'allarme: dal menu Setup Ingresso, assicurarsi che l'opzione Ingresso Allarme 1 sia impostata su N.A. (impostazione predefinita per l'opzione Ingresso 1).
- 3. Definire le uscite allarme:
  - a. Nel menu **Setup Uscita**, assicurarsi che l'opzione Uscita 5 sia impostata su **OSD** (impostazione predefinita per l'opzione Uscita 5).
  - b. Impostare l'Uscita 6 su Preset 7.
  - c. Impostare l'Uscita 7 su Trasmettere (un segnale Bilinx al sistema terminale).

- 4. Impostare la regola allarme selezionando gli ingressi e le uscite dal menu **Setup Regole**:
  - a. Selezionare **Regola 1**.
  - b. Impostare il primo ingresso su Ingresso Allarme 1.
  - c. Impostare la prima uscita su OSD.
  - d. Impostare la seconda uscita su **Preset 7**.
  - e. Impostare la terza uscita su Trasmettere.
- 5. Attivare la regola allarme: evidenziare Abilitato e selezionare **Sì**.

#### Esempio 2: regola allarme avanzata

Scenario: su una telecamera MIC612 situata in un aeroporto è stata impostata l'opzione Autopan tra il garage del parcheggio ed il terminale dell'aeroporto. Alla telecamera MIC612 sono collegati il cancello di accesso all'aeroporto, tramite un contatto di allarme, ed il perimetro recintato della relativa area, tramite un rilevatore del movimento IR (raggi infrarossi).

Quando gli allarmi del contatto del cancello e del rilevatore del movimento sono attivi contemporaneamente, si desidera attivare la seguente regola allarme:

- 1. Visualizzare un messaggio OSD lampeggiante (\*\*\*ALARM 2\*\*\*) sul monitor.
- Arrestare la funzione Autopan e spostare la telecamera in una posizione salvata (Preset 5) visualizzando il recinto.

3. Attivare una risposta all'allarme trasmettendo un segnale Bilinx al sistema terminale.

- Di seguito viene riportata la sequenza di programmazione della regola descritta:
- 1. Collegare ed impostare le uscite di allarme.
  - a. Collegare il rilevatore del movimento all'Ingresso 1. In genere il circuito è aperto.
  - b. Collegare l'allarme del cancello all'Ingresso 5. In genere il circuito è chiuso.
- 2. Nel menu Setup Ingresso:
  - a. Accertarsi che l'Ingresso 1 (rilevatore movimento) sia impostato su **N.A.** (impostazione predefinita per l'opzione Ingresso 1).
  - b. Accertarsi che l'Ingresso 5 (contatto del cancello) sia impostato su N.C.
- 3. Impostare le **uscite di allarme** nel menu Setup Uscita:
  - a. Impostare l'Uscita 5 su OSD.
  - b. Impostare l'Uscita 6 su Trasmettere.
  - c. Impostare l'Uscita 7 su Preset 5.
- 4. Impostare la regola allarme selezionando gli ingressi e le uscite nel menu **Setup Regole**:
  - a. Selezionare **Regola 2**.
  - b. Impostare il primo ingresso su Ingresso Allarme 1 (rilevatore movimento).
  - c. Impostare il secondo ingresso su Ingresso allarme 5 (l'allarme del cancello).
  - d. Impostare la prima uscita su OSD.
  - e. Impostare la seconda uscita su **Preset 5** visualizzando il recinto.
  - f. Impostare la terza uscita su **Trasmettere** (un segnale Bilinx sul sistema terminale).
- 5. Attivare la regola allarme: evidenziare Abilitato e selezionare Sì.

# 10.2 Oscuramento zone

NOTA!

La funzione di oscuramento zone è utilizzata per impedire che un'area specifica venga ripresa. Le dimensioni e la forma delle zone oscurate variano in modo rapido ed uniforme per garantire l'invisibilità dell'oggetto coperto. La telecamera MIC serie 612 consente l'attivazione di 24 singole zone oscurate (con un massimo di 8 zone visualizzabili nella stessa scena). Queste zone oscurate possono essere programmate con tre, quattro o cinque angolazioni. Ciascuna zona può apparire bianca, nera o sfumata. Il colore sfumato è ideale quando la riservatezza è un aspetto importante, ma è comunque richiesta la rilevazione del movimento.

- Per configurare una zona oscurata, aprire il menu principale, selezionare Setup
  Visualizzazione OSD, quindi Oscuramento Zone. In alternativa, dalla tastiera, immettere il comando ON-87-ENTER. Per configurare una zona oscurata, seguire le istruzioni visualizzate sullo schermo.
- In modalità Pelco, aprire il menu principale di Pelco, quindi aprire il menu Bosch, selezionare il menu Setup Visualizzazione OSD, infine selezionare Oscuramento Zone.
  Per configurare una zona oscurata, seguire le istruzioni visualizzate sullo schermo.

Impostare un livello di mascheramento del 10% maggiore rispetto all'oggetto, per garantire che la maschera copra completamente l'oggetto quando la telecamera MIC612 esegue lo zoom avanti o indietro.

# **10.3** Stabilizzazione dell'immagine

La stabilizzazione dell'immagine è un'operazione fondamentale in presenza di ingrandimenti estesi. Gli algoritmi avanzati di stabilizzazione dell'immagine della serie MIC612 garantiscono una nitidezza eccezionale dell'immagine grazie all'eliminazione delle oscillazioni della telecamera, senza ridurne la sensibilità e senza compromettere la qualità delle immagini. Per configurare la stabilizzazione dell'immagine, aprire il menu principale, selezionare il menu **Setup telecamera**, quindi scegliere **Stabilizzazione** per attivare la funzione.

# **10.4** Tour dei preset

La MIC612 dispone di due (2) tour dei preset. Ciascuna scena preimpostata viene salvata per la riproduzione successiva.

Il tour 1 è standard e richiama le scene solo nella sequenza esatta in cui sono state riprese. È possibile aggiungere o eliminare scene nel tour ma non modificarne la sequenza. Per aggiungere o rimuovere scene dal tour 1, immettere dalla tastiera il comando **PRESET-900-ENTER** e seguire le istruzioni visualizzate sullo schermo.

Il tour 2 è un tour personalizzabile che consente di disporre la sequenza di scene del tour inserendo ed eliminando scene. Per accedere al menu Modifica Tour 2, immettere dalla tastiera il comando **SET-900-ENTER** e seguire le istruzioni visualizzate sullo schermo.

# 10.5 Direzioni di azimut, elevazione e bussola

La MIC612 consente ad un utente di visualizzare la posizione di azimut ed elevazione e la direzione della bussola della telecamera. La MIC612 consente di visualizzare i dati relativi alla posizione nell'angolo inferiore destro della visualizzazione immagine. Queste istruzioni sono descritte come:

- Azimut L'angolo di panoramica da zero a 359 gradi in incrementi di un grado. Un azimut di zero gradi corrisponde al Nord.
- Elevazione La posizione di inclinazione da zero (orizzonte) a -90 gradi (la telecamera punta verso il basso) in incrementi di un grado.
- Bussola La direzione cardinale o intercardinale (N, NE, E, SE, S, SO, O, NO) a cui sta puntando la telecamera.

La MIC612 utilizza l'azimut per determinare la direzione della bussola. Nella seguente tabella viene visualizzato l'intervallo di azimut e la corrispondente direzione della bussola:

| Intervallo di azimut | Direzione della bussola |
|----------------------|-------------------------|
| Da 21° a 65°         | NE (Nordest)            |
| Da 66° a 110°        | E (Est)                 |
| Da 111° a 155°       | SE (Sudest)             |
| Da 156° a 200°       | S (Sud)                 |
| Da 201° a 245°       | SO (Sudovest)           |
| Da 246° a 290°       | O (Ovest)               |
| Da 291° a 335°       | NO (Nordovest)          |
| Da 336° a 20°        | N (Nord)                |

10.5.2

# **10.5.1** Impostazione del punto zero di azimut

L'installatore deve calibrare il punto zero di azimut. La MIC612 utilizza il punto zero di azimut, generalmente impostato sul Nord magnetico, come posizione di panoramica di zero gradi e direzione Nord della bussola. Viene quindi visualizzata la lettura azimut e la direzione della bussola basata sul numero di gradi dal punto zero di azimut.

Per impostare il punto zero di azimut:

- 1. Determinare la direzione Nord della bussola, quindi spostare la telecamera su tale posizione.
- 2. Premere **OFF-90-ENTER** per disattivare il blocco comandi (se attivo).
- 3. Premere **ON-94-ENTER** per impostare il punto zero di azimut.

# ATTENZIONE!

Bosch consiglia di far calibrare il punto zero di azimut solo da un installatore. Una nuova calibrazione sul punto zero di azimut potrebbe provocare direzioni della bussola imprecise.

# Visualizzazione di azimut, elevazione e direzione della bussola

È possibile visualizzare solo le letture di azimut/elevazione o solo la lettura della bussola, oppure è possibile visualizzare entrambe le letture contemporaneamente. La MIC612 consente di visualizzare le letture di azimut/elevazione e la direzione della bussola nel seguente modo:

#### 180 / -45 S

dove:

- **180** indica la posizione azimut o di panoramica in gradi.
- 45 indica la posizione di elevazione o di inclinazione in gradi.
- **S** indica la direzione della bussola (cardinale o intercardinale).
- 1. Premere **ON-95-ENTER** per visualizzare la lettura di azimut/elevazione.
- 2. Premere **ON-96-ENTER** per visualizzare la direzione della bussola.
- 3. Premere **OFF-95-ENTER** per nascondere la lettura di azimut/elevazione.
- 4. Premere **OFF-96-ENTER** per nascondere la direzione della bussola.

# **11** Manutenzione e risoluzione dei problemi

L'unità non contiene componenti riparabili dall'utente. La manutenzione e la riparazione di questa apparecchiatura devono essere effettuate solo da personale altamente qualificato in conformità con le normative vigenti applicabili (ad esempio EN60097-19). In caso di guasto, rimuovere l'unità dalla postazione per consentirne la riparazione.

Per mantenere la validità della certificazione, utilizzare solo componenti forniti da Bosch Security Systems.

Si consiglia di controllare sul posto l'apparecchiatura ogni sei mesi, in modo da verificare che i bulloni di montaggio siano ben saldi, sicuri e non abbiano subito alcun danno fisico. La verifica dell'apparecchiatura deve essere effettuata esclusivamente da personale altamente qualificato, in conformità con le normative vigenti applicabili (ad esempio EN60097-17).

La tabella in basso riporta una serie di problemi che potrebbero interessare la telecamera e le relative soluzioni.

| Problema                 | Descrizione                          | Soluzione                      |
|--------------------------|--------------------------------------|--------------------------------|
| Un riquadro verde        | Si tratta del simbolo Flat Field     | Non eseguire alcuna azione; si |
| intermittente viene      | Imminent, che segnala l'imminente    | tratta di una normale          |
| visualizzato nella parte | avvio di un'operazione FFC.          | operazione della termocamera.  |
| superiore destra         |                                      |                                |
| dell'uscita video.       |                                      |                                |
| L'immagine termica       | In genere, tale problema si verifica | Eseguire una correzione campo  |
| appare "sgranata".       | durante le variazioni di             | uniforme (FFC).                |
|                          | temperatura della telecamera, ad     |                                |
|                          | esempio subito dopo l'accensione     |                                |
|                          | della telecamera o quando la         |                                |
|                          | temperatura dell'ambiente è          |                                |
|                          | instabile.                           |                                |

# A Comandi della tastiera (protocollo Bosch) ordinati per numero

# A.1 Comandi della telecamera ottica

| Bloccato | Tasto     | Ν.      | Comando                                    | Descrizione                                                      |
|----------|-----------|---------|--------------------------------------------|------------------------------------------------------------------|
|          | funzione  | comando |                                            |                                                                  |
|          | On/Off    | 1       | Scansione 360°/Autopan (Continua)          | Consente di attivare/disattivare la funzione                     |
|          |           |         |                                            | Autopan senza limiti.                                            |
|          | On/Off    | 2       | Autopan (entro i limiti)                   | Consente di attivare/disattivare la funzione                     |
|          |           |         |                                            | Autopan entro i limiti.                                          |
| *        | On/Off    | 3       | Controllo iris                             | Consente di accedere al menu (automatico,                        |
|          |           |         |                                            | manuale) per il controllo iris.                                  |
| *        | On/Off    | 4       | Controllo messa a fuoco                    | Consente di accedere al menu (spot, automatico,                  |
|          |           |         |                                            | manuale) per il controllo della messa a fuoco.                   |
|          | On/Off    | 7       | Riproduzione tour preset                   | Consente di attivare/disattivare la riproduzione di              |
|          |           |         | personalizzato                             | un tour di preset personalizzato.                                |
|          | On/Off    | 8       | Riproduzione tour preset                   | Consente di attivare/disattivare la riproduzione di              |
|          |           |         |                                            | un tour di preset.                                               |
| *        | On/Off    | 9       | Modalità Inattività                        | Consente di accedere al menu di inattività (Off,                 |
|          |           |         |                                            | Ritorno al Preset 1, Richiama Ultimo AUX).                       |
| *        | On/Off    | 11      | Regolazione livello Auto Iris              | Consente di accedere al menu di regolazione del                  |
|          | -         |         | -                                          | livello iris.                                                    |
|          | On/Off    | 14      | Impostazione Autopan e velocità di         | Consente di accedere alla barra di scorrimento                   |
|          |           |         | scansione                                  | per la regolazione della velocità.                               |
|          | On/Off    | 15      | Impostazione durata tour preset            | Consente di accedere alla barra di scorrimento                   |
|          | ,         |         | (nermanenza)                               | per la regolazione della permanenza                              |
| *        | On/Off    | 18      | Attivazione Autopivot                      | Consente di attivare o disattivare l'Autopivot                   |
|          | On/Off    | 20      | Compensazione del Controluce               | Consente di attivare o disattivare la                            |
|          | 0.1, 0.11 |         |                                            | compensazione del controluce                                     |
| *        | On/Off    | 23      | Otturatore elettronico                     | Consente di accedere alla barra di scorrimento                   |
|          | ,         |         |                                            | per la velocità dell'otturatore                                  |
|          | On/Off    | 24      | Stabilizzazione                            | Consente di attivare o disattivare la                            |
|          | ,         |         |                                            | stabilizzazione elettronica                                      |
|          | On/Off    | 26      | Gamma dinamica estesa (WDR)                | Consente di attivare/disattivare la gamma                        |
|          | - , -     |         | , ,                                        | dinamica estesa                                                  |
|          | On/Off    | 30      | Bilanciamento del bianco                   | Consente di accedere al menu di bilanciamento                    |
|          | ,         |         |                                            | del bianco                                                       |
| *        | On/Off    | 35      | Bilanciamento del bianco fisso             | Consente di accedere al menu di bilanciamento                    |
|          | 0.1, 0.1  |         |                                            | del bianco                                                       |
| *        | On        | 40      | Bipristino impostazioni telecamera         | Consente di ripristinare i valori predefiniti per                |
|          | 011       | 0       |                                            | tutte le impostazioni                                            |
| *        | On/Off    | 43      | Controllo guadagno automatico              | Consente di selezionare le modalità AGC (On                      |
|          |           | -0      |                                            | Auto Off)                                                        |
| *        | On/Off    | 11      | (AGC)<br>Correzione apertura (definizione) | Consente di accedere al menu Definizione                         |
| *        | On        | 46      | Menu Avanzato                              | Consente di accedere al menu di Setun                            |
|          | 011       | -0      |                                            |                                                                  |
|          | On        | 47      | Visualizzazione impostazioni               | principale.<br>Consente di visualizzare tutto le impostazioni di |
|          |           | -+ /    | prodefinite                                | monu prodefinite                                                 |
|          | On/Off    | 50      | Piproduci Tour A continue                  | Conconto di attivaro/dicattivaro la riproduzione A               |
|          |           | 50      |                                            | consente ul attivare/ulsattivare la riproduzione A               |
|          |           | 1       |                                            | continua.                                                        |

| Iunzione      comando      consente di attivare/disattivare la riproduzione A singola.        On/Off      51      Riproduci Tour B, continua      Consente di attivare/disattivare la riproduzione B continua.        On/Off      52      Riproduci Tour B, singola      Consente di attivare/disattivare la riproduzione B singola.        On/Off      53      Riproduci Tour B, singola      Consente di attivare/disattivare la riproduzione B singola.        On/Off      56      Menu Modalità Notte      Consente di attivare/disattivare la modalità Notte (On, Off, Auto (solo modelli Day/Night))        On/Off      57      Controllo Modalità Notte      Consente di attivare o disattivare la soglia della modalità notte (Giorno = Off/Notte = On).        *      On/Off      58      Soglia della Modalità Notte      Consente di attivare o disattivare la soglia della modalità notte (On: menu (solo modelli Day/Night)).        On/Off      59      Priorità Modalità Notte      Movimento - Attiva la Modalità Notte prima della funzione Slow Shutter, mantenendo la completa integrazione dei fotogrammi con la luce ridotta.        *      On/Off      60      OSD (On-Screen Display)      On: attiva la visualizzazione sullo schermo.        *      On      61      Visualizzazione OSD (regolazione)      Consente di accedere al menu Titolo preset, consultare Sezione 9.3 Definizione di un titolo di                                                                                                    | Bloccato | Tasto    | Ν.      | Comando                           | Descrizione                                              |
|----------------------------------------------------------------------------------------------------|----------|----------|---------|-----------------------------------|----------------------------------------------------------|
| On/Off      51      Riproduci Tour A, singola      Consente di attivare/disattivare la riproduzione A singola.        On/Off      52      Riproduci Tour B, continua      Consente di attivare/disattivare la riproduzione B continua.        On/Off      53      Riproduci Tour B, singola      Consente di attivare/disattivare la riproduzione B singola.        On/Off      56      Menu Modalità Notte      Consente di attivare/disattivare la riproduzione B singola.        On/Off      56      Menu Modalità Notte      Consente di attivare o disattivare la mou Modalità Notte (On, Off; Auto (solo modelli Day/Night))        On/Off      57      Controllo Modalità Notte      Consente di attivare o disattivare la soglia della modalità notte (Giorno = Off/Notte = On).        *      On/Off      58      Soglia della Modalità Notte      Consente di attivare o disattivare la soglia della modalità notte (On: menu (solo modelli Day/Night)).        On/Off      59      Priorità Modalità Notte      Movimento - Attiva la Modalità Notte prima della funzione Slow Shutter, mantenendo la completa integrazione del fotogrammi con la luce ridotta.        *      On/Off      60      OSD (On-Screen Display)      On: attiva la visualizzazione sullo schermo.        **      On      61      Visualizzazione OSD (regolazione)      Consente di accedere al menu Titolo per il preset. Consul                                                                                                    |          | funzione | comando |                                   |                                                          |
| Image: Second Stress      Second Stress      Second Stress <thsecond stres<="" th="">      Second Stress      Sec</thsecond>                                                                                                    |          | On/Off   | 51      | Riproduci Tour A, singola         | Consente di attivare/disattivare la riproduzione A       |
| On/Off      52      Riproduci Tour B, continua      Consente di attivare/disattivare la riproduzione B<br>continua.        On/Off      53      Riproduci Tour B, singola      Consente di attivare/disattivare la riproduzione B<br>singola.        On/Off      56      Menu Modalità Notte      Consente di accedere al menu Modalità Notte<br>(On, Off;        On/Off      57      Controllo Modalità Notte      Consente di attivare o disattivare la Modalità<br>Notte        On/Off      57      Controllo Modalità Notte      Consente di attivare o disattivare la soglia della<br>Motte        (Giorno = Off/Notte = On).      *      On/Off      58      Soglia della Modalità Notte        On/Off      58      Soglia della Modalità Notte      Consente di attivare o disattivare la soglia della<br>modalità notte (On: menu (solo modelli Day/<br>Night)).        On/Off      59      Priorità Modalità Notte      Movimento - Attiva la Modalità Notte prima della<br>funzione Slow Shutter prima<br>della Modalità Notte, mantenendo la completa<br>integrazione dei fotogrammi con la luce ridotta.        *      On/Off      60      OSD (On-Screen Display)      On: attiva la visualizzazione sullo schermo.        *      On      61      Visualizzazione OSD (regolazione)      Consente di accedere al menu Titolo per il<br>preset. Consultare Sezione 9.3 Definizione di un<br>titolo di settore o preset, Pagina 72. <td></td> <td></td> <td></td> <td></td> <td>singola.</td>                                                                                                    |          |          |         |                                   | singola.                                                 |
| On/Off    53    Riproduci Tour B, singola    Consente di attivare/disattivare la riproduzione B singola.      On/Off/    56    Menu Modalità Notte    Consente di accedere al menu Modalità Notte (On, Off; Auto (solo modelli Day/Night))      On/Off    57    Controllo Modalità Notte (filtro ingresso/uscita IR) (Giorno = Off/Notte = On).      *    On/Off    58    Soglia della Modalità Notte (Giorno = Off/Notte = On).      *    On/Off    59    Priorità Modalità Notte Modalità Notte (On: menu (solo modelli Day/Night)).      On/Off    59    Priorità Modalità Notte Modalità Notte Modalità notte (On: menu (solo modelli Day/Night)).      On/Off    59    Priorità Modalità Notte Modalità Notte Modalità Notte, mantenendo la completa integrazione dei fotogrammi con la luce ridotta.      *    On/Off    60    OSD (On-Screen Display)    On: attiva la visualizzazione sullo schermo.      *    On    61    Visualizzazione OSD (regolazione)    Consente di accedere al menu Titolo per il preset. Consultare Sezione 9.3 Definizione di un titolo di settore o preset, Pagina 72.      *    On    63    Menu Titolo settore/zona    Consente di accedere al menu Stato di Allarme.      On    64    Stato di Allarme    Consente di accedere al menu Stato di Allarme.      On    64    Stato di Al                                                                                                    |          | On/Off   | 52      | Riproduci Tour B, continua        | Consente di attivare/disattivare la riproduzione B       |
| On/Off      53      Riproduci Tour B, singola      Consente di attivare/disattivare la riproduzione B<br>singola.        On/Off/      56      Menu Modalità Notte      Consente di accedere al menu Modalità Notte<br>(On, Off;<br>Auto (solo modelli Day/Night))        On/Off      57      Controllo Modalità Notte<br>(filtro ingresso/uscita IR)      Consente di attivare o disattivare la Modalità<br>Notte<br>(Giorno = Off/Notte = On).        *      On/Off      58      Soglia della Modalità Notte      Consente di attivare o disattivare la soglia della<br>modalità notte (On: menu (solo modelli Day/<br>Night)).        On/Off      59      Priorità Modalità Notte      Movimento - Attiva la Modalità Notte prima della<br>funzione Slow Shutter, mantenendo la completa<br>integrazione dei fotogrammi con la luce ridotta.<br>Colore - Attiva la funzione Slow Shutter prima<br>della Modalità Notte, mantenendo il colore più a<br>lungo con la luce ridotta.        *      On/Off      60      OSD (On-Screen Display)      On: attiva la visualizzazione sullo schermo.<br>Off: disattiva la visualizzazione sullo schermo.        *      On      61      Visualizzazione OSD (regolazione)      Consente di accedere al menu Titolo per il<br>preset. Consultare Szione 9.3 Definizione di un<br>titolo di settore o preset, Pagina 72.        *      On      63      Menu Titolo settore/zona      Consente di accedere al menu Stato di Allarme.<br>Consente di accedere al menu Stato di Allarme.        On      64                                                                                                    |          |          |         |                                   | continua.                                                |
| Image: Singola.    Singola.      On/Off/    56    Menu Modalità Notte    Consente di accedere al menu Modalità Notte (On, Off; Auto (solo modelli Day/Night))      On/Off    57    Controllo Modalità Notte (filtro ingresso/uscita IR) (filtro ingresso/uscita IR)    Consente di attivare o disattivare la Modalità (Giorno = Off/Notte = On).      *    On/Off    58    Soglia della Modalità Notte    Consente di attivare o disattivare la soglia della modalità notte (On: menu (solo modelli Day/Night)).      On/Off    59    Priorità Modalità Notte    Consente di attivare o disattivare la soglia della funzione Slow Shutter, mantenendo la completa integrazione dei fotogrammi con la luce ridotta.      *    On/Off    60    OSD (On-Screen Display)    On: attiva la visualizzazione sullo schermo.      *    On    61    Visualizzazione OSD (regolazione)    Off: disattiva la visualizzazione sullo schermo.      *    On    62    Menu Titolo preset (scena)    Consente di regolare la visualizzazione di un titolo di settore o preset, Pagina 72.      *    On    63    Menu Titolo settore/zona    Consente di accedere al menu Stato di Allarme.      Off    65    Conferma allarme    Consente di accedere al menu Stato di Allarme.      On    64    Stato di Allarme    Consente di accedere al menu Stato di Al                                                                                                    |          | On/Off   | 53      | Riproduci Tour B, singola         | Consente di attivare/disattivare la riproduzione B       |
| On/Off/      56      Menu Modalità Notte      Consente di accedere al menu Modalità Notte<br>(On, Off;<br>Auto (solo modelli Day/Night))        On/Off      57      Controllo Modalità Notte<br>(filtro ingresso/uscita IR)      Consente di attivare o disattivare la Modalità<br>Notte<br>(Giorno = Off/Notte = On).        *      On/Off      58      Soglia della Modalità Notte      Consente di attivare o disattivare la soglia della<br>modalità notte (On: menu (solo modelli Day/<br>Night)).        On/Off      59      Priorità Modalità Notte      Movimento - Attiva la Modalità Notte prima della<br>funzione Slow Shutter, mantenendo la completa<br>integrazione dei fotogrammi con la luce ridotta.<br>Colore - Attiva la funzione Slow Shutter prima<br>della Modalità Notte, mantenendo il colore più a<br>lungo con la luce ridotta.        *      On/Off      60      OSD (On-Screen Display)      On: attiva la visualizzazione sullo schermo.<br>Off: disattiva la visualizzazione sullo schermo.        *      On      61      Visualizzazione OSD (regolazione)      Consente di accedere al menu Titolo per il<br>preset. Consultare Sezione 9.3 Definizione di un<br>titolo di settore o preset, Pagina 72.        *      On      63      Menu Titolo settore/zona      Consente di accedere al menu Titolo per la zona.<br>Consultare Sezione 9.3 Definizione di un<br>titolo di settore o preset, Pagina 72.        *      On      64      Stato di Allarme      Consente di accedere al menu Stato di Allarme.        O                                                                                                    |          |          |         |                                   | singola.                                                 |
| Image: Controllo Modalità Notte    (On, Off; Auto (solo modelli Day/Night))      On/Off    57    Controllo Modalità Notte    Consente di attivare o disattivare la Modalità      *    On/Off    58    Soglia della Modalità Notte    Consente di attivare o disattivare la soglia della modalità notte (On: menu (solo modelli Day/Night)).      On/Off    59    Priorità Modalità Notte    Consente di attivare o disattivare la soglia della funzione Slow Shutter, mantenendo la completa integrazione dei fotogrammi con la luce ridotta. Colore - Attiva la funzione Slow Shutter prima della funzione Slow Shutter prima della Modalità Notte, mantenendo il colore più a lungo con la luce ridotta.      *    On/Off    60    OSD (On-Screen Display)    On: attiva la visualizzazione sullo schermo. Off: disattiva la visualizzazione sullo schermo.      *    On    61    Visualizzazione OSD (regolazione)    Consente di accedere al menu Titolo per il preset. Consultare Sezione 9.3 Definizione di un titolo di settore o preset, Pagina 72.      *    On    63    Menu Titolo settore/zona    Consente di accedere al menu Titolo per la zona. Consultare Sezione 9.3 Definizione di un titolo i settore o preset, Pagina 72.      *    On    64    Stato di Allarme    Consente di accedere al menu Titolo per la zona. Consultare Sezione 9.3 Definizione di un titolo di settore o preset, Pagina 72.      On    66    Visualizzazione versione software                                                                                                    |          | On/Off/  | 56      | Menu Modalità Notte               | Consente di accedere al menu Modalità Notte              |
| Auto (solo modelli Day/Night))        On/Off      57      Controllo Modalità Notte<br>(filtro ingresso/uscita IR)      Consente di attivare o disattivare la Modalità<br>Notte<br>(Giorno = Off/Notte = On).        *      On/Off      58      Soglia della Modalità Notte      Consente di attivare o disattivare la soglia della<br>modalità notte (On: menu (solo modelli Day/<br>Night)).        On/Off      59      Priorità Modalità Notte      Movimento - Attiva la Modalità Notte prima della<br>funzione Slow Shutter, mantenendo la completa<br>integrazione dei fotogrammi con la luce ridotta.<br>Colore - Attiva la funzione Slow Shutter prima<br>della Modalità Note, mantenendo il colore più a<br>lungo con la luce ridotta.        *      On/Off      60      OSD (On-Screen Display)      On: attiva la visualizzazione sullo schermo.<br>Off: disattiva la visualizzazione sullo schermo.        *      On      61      Visualizzazione OSD (regolazione)      Consente di accedere al menu Titolo per il<br>preset. Consultare Sezione 9.3 Definizione di un<br>titolo di settore o preset, Pagina 72.        *      On      63      Menu Titolo settore/zona      Consente di accedere al menu Titolo pre la zona.<br>Consente di accedere al menu Titolo per la zona.<br>Consultare Sezione 9.3 Definizione di un titolo di<br>settore o preset, Pagina 72.        *      On      64      Stato di Allarme      Consente di accedere al menu Stato di Allarme.<br>Consente di confermare gli allarmi o di<br>di settore o preset, Pagina 72.        On      <                                                                                                    |          |          |         |                                   | (On, Off;                                                |
| On/Off      57      Controllo Modalità Notte<br>(filtro ingresso/uscita IR)      Consente di attivare o disattivare la Modalità<br>Notte<br>(Giorno = Off/Notte = On).        *      On/Off      58      Soglia della Modalità Notte      Consente di attivare o disattivare la soglia della<br>modalità notte (On: menu (solo modelli Day/<br>Night)).        On/Off      59      Priorità Modalità Notte      Movimento - Attiva la Modalità Notte prima della<br>funzione Slow Shutter, mantenendo la completa<br>integrazione dei fotogrammi con la luce ridotta.<br>Colore - Attiva la funzione Slow Shutter prima<br>della Modalità Notte, mantenendo il colore più a<br>lungo con la luce ridotta.        *      On/Off      60      QSD (On-Screen Display)      On: attiva la visualizzazione sullo schermo.<br>Off: disattiva la visualizzazione sullo schermo.        *      On      61      Visualizzazione OSD (regolazione)      Consente di accedere al menu Titolo per il<br>preset. Consultare Sezione 9.3 Definizione di un<br>titolo di settore o preset, Pagina 72.        *      On      63      Menu Titolo settore/zona      Consente di accedere al menu Titolo per la zona.<br>Consultare Sezione 9.3 Definizione di un<br>titolo di settore o preset, Pagina 72.        *      On      64      Stato di Allarme      Consente di accedere al menu Stato di Allarme.        Off      65      Conferma allarme      Consente di confermare gli allarmi o di<br>disattivare le uscite fisiche.        On      66                                                                                                    |          |          |         |                                   | Auto (solo modelli Day/Night))                           |
| (filtro ingresso/uscita IR)    Notte<br>(Giorno = Off/Notte = On).      *    On/Off    58    Soglia della Modalità Notte    Consente di attivare o disattivare la soglia della<br>modalità notte (On: menu (solo modelli Day/<br>Night)).      On/Off    59    Priorità Modalità Notte    Movimento - Attiva la Modalità Notte prima della<br>funzione Slow Shutter, mantenendo la completa<br>integrazione dei fotogrammi con la luce ridotta.<br>Colore - Attiva la funzione Slow Shutter prima<br>della Modalità Notte, mantenendo il colore più a<br>lungo con la luce ridotta.      *    On/Off    60    OSD (On-Screen Display)    On: attiva la visualizzazione sullo schermo.<br>Off: disattiva la visualizzazione sullo schermo.      *    On    61    Visualizzazione OSD (regolazione)    Consente di regolare la visualizzazione dello<br>schermo OSD.      On    62    Menu Titolo preset (scena)    Consente di accedere al menu Titolo per il<br>preset. Consultare Sezione 9.3 Definizione di un<br>titolo di sectore o preset, Pagina 72.      *    On    63    Menu Titolo settore/zona    Consente di accedere al menu Titolo per la zona.<br>Consultare Sezione 9.3 Definizione di un titolo di<br>settore o preset, Pagina 72.      *    On    64    Stato di Allarme    Consente di accedere al menu Stato di Allarme.      Off    65    Conferma allarme    Consente di accedere al menu Gi versione del<br>software.      On    66    Visualizz                                                                                                    |          | On/Off   | 57      | Controllo Modalità Notte          | Consente di attivare o disattivare la Modalità           |
| *    On/Off    58    Soglia della Modalità Notte    Consente di attivare o disattivare la soglia della modalità notte (On: menu (solo modelli Day/Night)).      On/Off    59    Priorità Modalità Notte    Movimento - Attiva la Modalità Notte prima della funzione Slow Shutter, mantenendo la completa integrazione dei fotogrammi con la luce ridotta. Colore - Attiva la funzione Slow Shutter prima della Modalità Notte, mantenendo il colore più a lungo con la luce ridotta.      *    On/Off    60    OSD (On-Screen Display)    On: attiva la visualizzazione sullo schermo.      *    On    61    Visualizzazione OSD (regolazione)    Consente di accedere al menu Titolo per il preset. Consultare Sezione 9.3 Definizione di un titolo di settore o preset, Pagina 72.      *    On    63    Menu Titolo settore/zona    Consente di accedere al menu Titolo per la zona. Consultare Sezione 9.3 Definizione di un titolo di settore o preset, Pagina 72.      *    On    64    Stato di Allarme    Consente di accedere al menu Stato di Allarme.      Off    65    Conferma allarme    Consente di conferma gli allarmi o di disattivare le uscite fisiche.      On    66    Visualizzazione versione software    Consente di regolare automaticamente la ori      On    66    Visualizzazione versione software    Consente di regolare automaticamente la illumino di disattivare le uscite fisiche.      <                                                                                                    |          |          |         | (filtro ingresso/uscita IR)       | Notte                                                    |
| *      On/Off      58      Soglia della Modalità Notte      Consente di attivare o disattivare la soglia della modalità notte (On: menu (solo modelli Day/<br>Night)).        On/Off      59      Priorità Modalità Notte      Movimento - Attiva la Modalità Notte prima della funzione Slow Shutter, mantenendo la completa integrazione dei fotogrammi con la luce ridotta.<br>Colore - Attiva la funzione Slow Shutter prima della Modalità Notte, mantenendo il colore più a lungo con la luce ridotta.        *      On/Off      60      OSD (On-Screen Display)      On: attiva la visualizzazione sullo schermo.<br>Off: disattiva la visualizzazione sullo schermo.<br>Off: disattiva la visualizzazione dello schermo.<br>Off: disattiva la visualizzazione dello schermo.<br>Off: disattiva la visualizzazione dello schermo OSD.        *      On      61      Visualizzazione OSD (regolazione)      Consente di accedere al menu Titolo per il preset. Consultare Sezione 9.3 Definizione di un titolo di settore o preset, Pagina 72.        *      On      63      Menu Titolo settore/zona      Consente di accedere al menu Stato di Allarme.<br>Consente di accedere al menu Stato di Allarme.        Off      65      Conferma allarme      Consente di confermare gli allarmi o di disattivare le uscite fisiche.        On      66      Visualizzazione versione software      Consente di regolare automaticamente la metro di versione del software.                                                                                                    |          |          |         |                                   | (Giorno = Off/Notte = On).                               |
| On/Off    59    Priorità Modalità Notte    Movimento - Attiva la Modalità Notte prima della funzione Slow Shutter, mantenendo la completa integrazione dei fotogrammi con la luce ridotta.      *    On/Off    60    OSD (On-Screen Display)    On: attiva la visualizzazione sullo schermo.      *    On    61    Visualizzazione OSD (regolazione)    Consente di regolare la visualizzazione dello schermo OSD.      *    On    62    Menu Titolo preset (scena)    Consente di accedere al menu Titolo per il preset. Consultare Sezione 9.3 Definizione di un titolo di settore o preset, Pagina 72.      *    On    63    Menu Titolo settore/zona    Consente di accedere al menu Stato di Allarme.      Off    65    Conferma allarme    Consente di accedere al menu Stato di Allarme.      Off    65    Conferma allarme    Consente di confermare gli allarmi o di disattivare le uscite fisiche.      On    66    Visualizzazione versione software    Consente di regolare automaticamente la muno di versione del software.                                                                                                    | *        | On/Off   | 58      | Soglia della Modalità Notte       | Consente di attivare o disattivare la soglia della       |
| Night)).    Night)).      On/Off    59    Priorità Modalità Notte    Movimento - Attiva la Modalità Notte prima della funzione Slow Shutter, mantenendo la completa integrazione dei fotogrammi con la luce ridotta.      Colore - Attiva la funzione Slow Shutter prima della Modalità Notte, mantenendo il colore più a lungo con la luce ridotta.      *    On/Off    60    OSD (On-Screen Display)    On: attiva la visualizzazione sullo schermo.      *    On    61    Visualizzazione OSD (regolazione)    Consente di regolare la visualizzazione sullo schermo.      *    On    62    Menu Titolo preset (scena)    Consente di accedere al menu Titolo per il preset. Consultare Sezione 9.3 Definizione di un titolo di settore o preset, Pagina 72.      *    On    63    Menu Titolo settore/zona    Consente di accedere al menu Titolo per la zona. Consente di accedere al menu Titolo per la zona. Consente di accedere al menu Titolo per la zona. Consente di accedere al menu Stato di Allarme.      Off    65    Conferma allarme    Consente di accedere al menu Stato di Allarme.      Off    65    Conferma allarme    Consente di ocnfermare gli allarmi o di disattivare le uscite fisiche.      On    66    Visualizzazione versione software    Consente di regolare automaticamente la software.      On/Off    67    Regolazione messa a fuoco per    On: conse                                                                                                    |          |          |         |                                   | modalità notte (On: menu (solo modelli Day/              |
| On/Off      59      Priorità Modalità Notte      Movimento - Attiva la Modalità Notte prima della<br>funzione Slow Shutter, mantenendo la completa<br>integrazione dei fotogrammi con la luce ridotta.<br>Colore - Attiva la funzione Slow Shutter prima<br>della Modalità Notte, mantenendo il colore più a<br>lungo con la luce ridotta.        *      On/Off      60      OSD (On-Screen Display)      On: attiva la visualizzazione sullo schermo.<br>Off: disattiva la visualizzazione sullo schermo.        *      On      61      Visualizzazione OSD (regolazione)      Consente di regolare la visualizzazione dello<br>schermo OSD.        On      62      Menu Titolo preset (scena)      Consente di accedere al menu Titolo per il<br>preset. Consultare Sezione 9.3 Definizione di un<br>titolo di settore o preset, Pagina 72.        *      On      63      Menu Titolo settore/zona      Consente di accedere al menu Titolo per la zona.<br>Consultare Sezione 9.3 Definizione di un titolo di<br>settore o preset, Pagina 72.        *      On      64      Stato di Allarme      Consente di accedere al menu Stato di Allarme.        Off      65      Conferma allarme      Consente di visualizzare il numero di versione del<br>software.        On/Off      67      Regolazione messa a fuoco per<br>illuminatori IB      Presente di regolare automaticamente la<br>meres a fuoco della telecamera con illuminazione                                                                                                    |          |          |         |                                   | Night)).                                                 |
| Image: Solution of the second second seco |          | On/Off   | 59      | Priorità Modalità Notte           | Movimento - Attiva la Modalità Notte prima della         |
| integrazione dei fotogrammi con la luce ridotta.      Colore - Attiva la funzione Slow Shutter prima della Modalità Notte, mantenendo il colore più a lungo con la luce ridotta.      *    On/Off    60    OSD (On-Screen Display)    On: attiva la visualizzazione sullo schermo.      *    On    61    Visualizzazione OSD (regolazione)    Consente di regolare la visualizzazione dello schermo.      *    On    62    Menu Titolo preset (scena)    Consente di accedere al menu Titolo per il preset. Consultare Sezione 9.3 Definizione di un titolo di settore o preset, Pagina 72.      *    On    63    Menu Titolo settore/zona    Consente di accedere al menu Titolo per la zona. Consultare Sezione 9.3 Definizione di un titolo di settore o preset, Pagina 72.      *    On    64    Stato di Allarme    Consente di accedere al menu Stato di Allarme.      Off    65    Conferma allarme    Consente di confermare gli allarmi o di disattivare le uscite fisiche.      On    66    Visualizzazione versione software    Consente di regolare automaticamente la minutori versione del software.                                                                                                    |          | ,        |         |                                   | funzione Slow Shutter, mantenendo la completa            |
| *    On    61    Visualizzazione OSD (regolazione)    Consente di regolare la visualizzazione sullo schermo.      *    On    61    Visualizzazione OSD (regolazione)    Consente di regolare la visualizzazione dello schermo.      *    On    62    Menu Titolo preset (scena)    Consente di accedere al menu Titolo per il preset. Consultare Sezione 9.3 Definizione di un titolo di settore o preset, Pagina 72.      *    On    63    Menu Titolo settore/zona    Consente di accedere al menu Titolo per la zona. Consultare Sezione 9.3 Definizione di un titolo di settore o preset, Pagina 72.      *    On    64    Stato di Allarme    Consente di accedere al menu Stato di Allarme.      Off    65    Conferma allarme    Consente di confermare gli allarmi o di disattivare le uscite fisiche.      On    66    Visualizzazione versione software    Consente di regolare automaticamente la metro di versione del software.                                                                                                    |          |          |         |                                   | integrazione dei fotogrammi con la luce ridotta          |
| *    On/Off    60    OSD (On-Screen Display)    On: attiva la visualizzazione sullo schermo.      *    On/Off    60    OSD (On-Screen Display)    On: attiva la visualizzazione sullo schermo.      *    On    61    Visualizzazione OSD (regolazione)    Consente di regolare la visualizzazione dello schermo OSD.      *    On    62    Menu Titolo preset (scena)    Consente di accedere al menu Titolo per il preset. Consultare Sezione 9.3 Definizione di un titolo di settore o preset, Pagina 72.      *    On    63    Menu Titolo settore/zona    Consente di accedere al menu Titolo per la zona. Consultare Sezione 9.3 Definizione di un titolo di settore o preset, Pagina 72.      *    On    64    Stato di Allarme    Consente di accedere al menu Stato di Allarme.      Off    65    Conferma allarme    Consente di confermare gli allarmi o di disattivare le uscite fisiche.      On    66    Visualizzazione versione software    Consente di regolare automaticamente la numero di versione del software.      On/Off    67    Regolazione messa a fuoco per di regolare automaticamente la numero di versione del software.                                                                                                    |          |          |         |                                   | Colore - Attiva la funzione Slow Shutter prima           |
| *    On/Off    60    OSD (On-Screen Display)    On: attiva la visualizzazione sullo schermo.      *    On    61    Visualizzazione OSD (regolazione)    Consente di regolare la visualizzazione dello schermo. OSD.      *    On    62    Menu Titolo preset (scena)    Consente di accedere al menu Titolo per il preset. Consultare Sezione 9.3 Definizione di un titolo di settore o preset, Pagina 72.      *    On    63    Menu Titolo settore/zona    Consente di accedere al menu Titolo per la zona. Consultare Sezione 9.3 Definizione di un titolo di settore o preset, Pagina 72.      *    On    64    Stato di Allarme    Consente di accedere al menu Stato di Allarme.      Off    65    Conferma allarme    Consente di confermare gli allarmi o di disattivare le uscite fisiche.      On    66    Visualizzazione versione software    Consente di regolare automaticamente la minumazione di la minumazione di                                                                                                    |          |          |         |                                   | della Modalità Notte, mantenendo il colore niù a         |
| *    On/Off    60    OSD (On-Screen Display)    On: attiva la visualizzazione sullo schermo.      *    On    61    Visualizzazione OSD (regolazione)    Consente di regolare la visualizzazione dello schermo OSD.      *    On    62    Menu Titolo preset (scena)    Consente di accedere al menu Titolo per il preset. Consultare Sezione 9.3 Definizione di un titolo di settore o preset, Pagina 72.      *    On    63    Menu Titolo settore/zona    Consente di accedere al menu Titolo per la zona. Consultare Sezione 9.3 Definizione di un titolo di settore o preset, Pagina 72.      *    On    64    Stato di Allarme    Consente di accedere al menu Stato di Allarme.      Off    65    Conferma allarme    Consente di confermare gli allarmi o di disattivare le uscite fisiche.      On    66    Visualizzazione versione software    Consente di regolare automaticamente la illuminazione del software.                                                                                                    |          |          |         |                                   | lungo con la luco ridotta                                |
| On    61    Visualizzazione OSD (regolazione)    Consente di regolare la visualizzazione sullo schermo.      *    On    61    Visualizzazione OSD (regolazione)    Consente di regolare la visualizzazione dello schermo OSD.      On    62    Menu Titolo preset (scena)    Consente di accedere al menu Titolo per il preset. Consultare Sezione 9.3 Definizione di un titolo di settore o preset, Pagina 72.      *    On    63    Menu Titolo settore/zona    Consente di accedere al menu Titolo per la zona. Consultare Sezione 9.3 Definizione di un titolo di settore o preset, Pagina 72.      *    On    64    Stato di Allarme    Consente di accedere al menu Stato di Allarme.      Off    65    Conferma allarme    Consente di confermare gli allarmi o di disattivare le uscite fisiche.      On    66    Visualizzazione versione software    Consente di visualizzare il numero di versione del software.      On/Off    67    Regolazione messa a fuoco per il umero di regolare automaticamente la miluminazione                                                                                                    | *        | On/Off   | 60      | OSD (On-Screen Display)           | $\Omega_{\rm R}$ attiva la visualizzazione sullo schermo |
| *    On    61    Visualizzazione OSD (regolazione)    Consente di regolare la visualizzazione dello schermo OSD.      On    62    Menu Titolo preset (scena)    Consente di accedere al menu Titolo per il preset. Consultare Sezione 9.3 Definizione di un titolo di settore o preset, Pagina 72.      *    On    63    Menu Titolo settore/zona    Consente di accedere al menu Titolo per la zona. Consultare Sezione 9.3 Definizione di un titolo di settore o preset, Pagina 72.      *    On    64    Stato di Allarme    Consente di accedere al menu Stato di Allarme.      Off    65    Conferma allarme    Consente di confermare gli allarmi o di disattivare le uscite fisiche.      On    66    Visualizzazione versione software    Consente di regolare automaticamente la illuminazione di unizione di unizione di                                                                                                    |          |          | 00      | (on screen Display)               | Off. disattiva la visualizzazione sulla schermo.         |
| On    62    Menu Titolo preset (scena)    Consente di regolare la visualizzazione dello schermo OSD.      *    On    63    Menu Titolo settore/zona    Consente di accedere al menu Titolo per la zona.      *    On    63    Menu Titolo settore/zona    Consente di accedere al menu Titolo per la zona.      0n    64    Stato di Allarme    Consente di accedere al menu Stato di Allarme.      Off    65    Conferma allarme    Consente di confermare gli allarmi o di disattivare le uscite fisiche.      On    66    Visualizzazione versione software    Consente di regolare automaticamente la messa a fuoco per il unigratori IB                                                                                                    | *        | On       | 61      | Visualizzazione OSD (regolazione) | Consente di regolare la visualizzazione dello            |
| On62Menu Titolo preset (scena)Consente di accedere al menu Titolo per il<br>preset. Consultare Sezione 9.3 Definizione di un<br>titolo di settore o preset, Pagina 72.*On63Menu Titolo settore/zonaConsente di accedere al menu Titolo per la zona.<br>Consultare Sezione 9.3 Definizione di un titolo di<br>settore o preset, Pagina 72.On64Stato di AllarmeConsente di accedere al menu Stato di Allarme.Off65Conferma allarmeConsente di confermare gli allarmi o di<br>disattivare le uscite fisiche.On66Visualizzazione versione software<br>illuminatori IBConsente di regolare automaticamente la<br>messa a fuoco della telecamera con illuminazione                                                                                                    |          | 011      | 01      |                                   | schermo OSD                                              |
| Initial and these product (cooling)    Definition and these product (cooling)      Initial and these product (cooling)    preset. Consultare Sezione 9.3 Definizione di un titolo di settore o preset, Pagina 72.      *    On    63    Menu Titolo settore/zona    Consente di accedere al menu Titolo per la zona. Consultare Sezione 9.3 Definizione di un titolo di settore o preset, Pagina 72.      On    64    Stato di Allarme    Consente di accedere al menu Stato di Allarme.      Off    65    Conferma allarme    Consente di confermare gli allarmi o di disattivare le uscite fisiche.      On    66    Visualizzazione versione software    Consente di regolare automaticamente la software.      On/Off    67    Regolazione messa a fuoco per    On: consente di regolare automaticamente la illuminazione                                                                                                    |          | On       | 62      | Menu Titolo preset (scena)        | Consente di accedere al menu Titolo per il               |
| *    On    63    Menu Titolo settore/zona    Consente di accedere al menu Titolo per la zona.<br>Consultare Sezione 9.3 Definizione di un titolo di<br>settore o preset, Pagina 72.      On    64    Stato di Allarme    Consente di accedere al menu Stato di Allarme.      Off    65    Conferma allarme    Consente di confermare gli allarmi o di<br>disattivare le uscite fisiche.      On    66    Visualizzazione versione software    Consente di visualizzare il numero di versione del<br>software.      On/Off    67    Regolazione messa a fuoco per<br>illuminatori IB    On: consente di regolare automaticamente la                                                                                                    |          | 011      | 02      |                                   | preset Consultare Sezione 9.3 Definizione di un          |
| *    On    63    Menu Titolo settore/zona    Consente di accedere al menu Titolo per la zona.<br>Consultare Sezione 9.3 Definizione di un titolo di<br>settore o preset, Pagina 72.      On    64    Stato di Allarme    Consente di accedere al menu Stato di Allarme.      Off    65    Conferma allarme    Consente di confermare gli allarmi o di<br>disattivare le uscite fisiche.      On    66    Visualizzazione versione software    Consente di visualizzare il numero di versione del<br>software.      On/Off    67    Regolazione messa a fuoco per<br>illuminatori IB    On: consente di regolare automaticamente la                                                                                                    |          |          |         |                                   | titolo di sattoro o preset. Pagina 72                    |
| On    64    Stato di Allarme    Consultare Sezione 9.3 Definizione di un titolo di settore o preset, Pagina 72.      On    64    Stato di Allarme    Consente di accedere al menu Stato di Allarme.      Off    65    Conferma allarme    Consente di confermare gli allarmi o di disattivare le uscite fisiche.      On    66    Visualizzazione versione software    Consente di visualizzare il numero di versione del software.      On/Off    67    Regolazione messa a fuoco per il luminazione    On: consente di regolare automaticamente la illuminazione                                                                                                    | *        | On       | 63      | Menu Titolo settore/zona          | Consente di accedere al menu Titolo per la zona          |
| On    64    Stato di Allarme    Consente di accedere al menu Stato di Allarme.      Off    65    Conferma allarme    Consente di confermare gli allarmi o di disattivare le uscite fisiche.      On    66    Visualizzazione versione software    Consente di visualizzare il numero di versione del software.      On/Off    67    Regolazione messa a fuoco per illuminazione    On: consente di regolare automaticamente la illuminazione                                                                                                    |          | 011      |         |                                   | Consultare Sezione 9 3 Definizione di un titolo di       |
| On    64    Stato di Allarme    Consente di accedere al menu Stato di Allarme.      Off    65    Conferma allarme    Consente di confermare gli allarmi o di disattivare le uscite fisiche.      On    66    Visualizzazione versione software    Consente di visualizzare il numero di versione del software.      On/Off    67    Regolazione messa a fuoco per illuminazione    On: consente di regolare automaticamente la illuminazione                                                                                                    |          |          |         |                                   | sottore o preset. Pagina 72                              |
| Off    65    Conferma allarme    Consente di confermare gli allarmi o di disattivare le uscite fisiche.      On    66    Visualizzazione versione software    Consente di visualizzare il numero di versione del software.      On/Off    67    Regolazione messa a fuoco per illuminatori IB    On: consente di regolare automaticamente la                                                                                                    |          | On       | 64      | Stato di Allarme                  | Consente di accedere al menu Stato di Allarme            |
| On    66    Visualizzazione versione software    Consente di visualizzare il numero di versione del software.      On/Off    67    Regolazione messa a fuoco per illuminatori IB    On: consente di regolare automaticamente la                                                                                                    |          | Off      | 65      | Conferma allarme                  | Consente di confermare gli allarmi o di                  |
| On    66    Visualizzazione versione software    Consente di visualizzare il numero di versione del software.      On/Off    67    Regolazione messa a fuoco per illuminazione    On: consente di regolare automaticamente la illuminazione                                                                                                    |          | •        |         |                                   | disattivare le uscite fisiche                            |
| On/Off  67  Regolazione messa a fuoco per<br>illuminatori IR  On: consente di regolare automaticamente la<br>messa a fuoco della telecamera con illuminazione                                                                                                    |          | On       | 66      | Visualizzazione versione software | Consente di visualizzare il numero di versione del       |
| On/Off 67 Regolazione messa a fuoco per On: consente di regolare automaticamente la<br>illuminatori IB messa a fuoco della telecamera con illuminazione                                                                                                    |          | •        |         |                                   | software                                                 |
| illuminatori IB messa a fuoco della telecamera con illuminazione                                                                                                    |          | On/Off   | 67      | Regolazione messa a fuoco per     | On: consente di regolare automaticamente la              |
|                                                                                                    |          | 0.1, 0.1 | •       | illuminatori IB                   | messa a fuoco della telecamera con illuminazione         |
| ad infrarossi                                                                                                    |          |          |         |                                   | ad infrarossi                                            |
| * On/Off 69 Attivazione/disattivazione regole On: consente di attivare tutte le regole allarme.                                                                                                    | *        | On/Off   | 69      | Attivazione/disattivazione regole | On: consente di attivare tutte le regole allarme.        |
| allarme Officionsente di disattivare tutte le regole                                                                                                    |          | 0.1, 0.1 |         | allarme                           | Off: consente di disattivare tutte le regole             |
|                                                                                                    |          |          |         |                                   |                                                          |
| On 72 Reinizializzazione telecamera Consente di eseguire le funzioni di                                                                                                    |          | On       | 72      | Reinizializzazione telecamera     | Consente di eseguire le funzioni di                      |
| reinizializzazione della telecamera o                                                                                                    |          | 011      |         |                                   | reinizializzazione della telecamera o                    |
| dell'objettivo                                                                                                    |          |          |         |                                   | dell'objettivo                                           |
| * On/Off 80 Blocco zoom digitale Consente di attivare o disattivare lo zoom                                                                                                    | *        | On/Off   | 80      | Blocco zoom digitale              | Consente di attivare o disattivare lo zoom               |
|                                                                                                    |          |          |         |                                   | digitale                                                 |
| On/Off 81 Uscita Allarme 1 On: consente di attivare l'uscita                                                                                                    |          | On/Off   | 81      | Uscita Allarme 1                  | On: consente di attivare l'uscita                        |
| Collettore aperto                                                                                                    |          | ,        |         | Collettore aperto                 | Off: consente di disattivare l'uscita                    |

funzione

On/Off

Bloccato Tasto

Ν.

82

comando

Comando

Uscita Allarme 2

| IL 83                                          |
|------------------------------------------------|
|                                                |
| <br>Descrizione                                |
|                                                |
| On: consente di attivare l'uscita.             |
| Off: consente di disattivare l'uscita.         |
| On: consente di attivare l'uscita.             |
| Off: consente di disattivare l'uscita.         |
| On: consente di attivare il relay allarme.     |
| Off: consente di disattivare il relay allarme. |
| Consente di accedere o uscire dal menu         |
| Oscuramento Settori.                           |
| Consente di accedere o uscire dal menu         |
| Oscuramento Zone                               |

|   |          |     | Collettore aperto                  | Off: consente di disattivare l'uscita.             |
|---|----------|-----|------------------------------------|----------------------------------------------------|
|   | On/Off   | 83  | Uscita Allarme 3                   | On: consente di attivare l'uscita.                 |
|   |          |     | Collettore aperto                  | Off: consente di disattivare l'uscita.             |
|   | On/Off   | 84  | Relay Allarme                      | On: consente di attivare il relay allarme.         |
|   |          |     |                                    | Off: consente di disattivare il relay allarme.     |
| * | On/Off   | 86  | Oscuramento Settori                | Consente di accedere o uscire dal menu             |
|   |          |     |                                    | Oscuramento Settori.                               |
| * | On/Off   | 87  | Oscuramento Zone                   | Consente di accedere o uscire dal menu             |
|   |          |     |                                    | Oscuramento Zone.                                  |
|   | On/Off   | 89  | Conferma sovrascrittura preset     | On: consente di inviare un messaggio che           |
|   |          |     | (attiva/disattiva)                 | richiede l'approvazione per sovrascrivere un       |
|   |          |     |                                    | preset.                                            |
|   |          |     |                                    | Off: non viene inviato alcun messaggio di          |
|   |          |     |                                    | conferma                                           |
|   | On/Off   | 90  | Blocco/Sblocco comandi             | On: consente di attivare il blocco                 |
|   | 011, 011 | 00  |                                    | Off: consente di disattivare il blocco             |
| * | On/Off   | 91  | Polarità Zoom                      | On: inverso                                        |
|   | 0, 0     |     |                                    | Off: normale                                       |
| * | On/Off   | 92  | Polarità Euoco                     | $\Omega_n$ : inverso                               |
|   | 0.1, 011 |     |                                    | Off: normale                                       |
| * | On/Off   | 93  | Polarità Iris                      | On: inverso                                        |
|   | , -      |     |                                    | Off: normale                                       |
| * | On/Off   | 94  | Imposta azimut su punto zero/      | Consente di impostare la posizione panoramica      |
|   | ,        |     | Ricalibra azimut sulla bussola     | su zero gradi.                                     |
|   |          |     |                                    | Consultare Sezione 10 5 Direzioni di azimut        |
|   |          |     |                                    | elevazione e hussola. Pagina 78                    |
|   | On/Off   | 95  | Visualizzazione letture azimut/    | On: consente di visualizzare le letture di azimut/ |
|   | , ,      |     | elevazione                         | elevazione.                                        |
|   |          |     |                                    | Off: consente di nascondere le letture di azimut/  |
|   |          |     |                                    | elevazione                                         |
|   |          |     |                                    | Consultare Sezione 10 5 Direzioni di azimut        |
|   |          |     |                                    | elevazione e hussele. Pagina 79                    |
|   | On/Off   | 96  | Visualizzazione letture hussola    | On: consente di visualizzare la direzione della    |
|   | 011/011  | 50  | (pupto cordinalo)                  | bussele                                            |
|   |          |     |                                    | Off concente di neccondere la direzione della      |
|   |          |     |                                    | On: consente di nascondere la direzione della      |
|   |          |     |                                    | bussola.                                           |
|   |          |     |                                    | Consultare Sezione 10.5 Direzioni di azimut,       |
|   |          |     |                                    | elevazione e bussola, Pagina 78.                   |
|   | On/Off   | 97  | Canale video (attiva/disattiva)    | On: consente di passare alla visualizzazione su    |
|   |          |     |                                    | termocamera.                                       |
|   |          |     |                                    | Off: consente di passare alla visualizzazione su   |
|   |          |     |                                    | telecamera ottica.                                 |
|   | On       | 99  | Posizione iniziale P/T predefinita | Consente di ricalibrare la posizione iniziale; può |
|   | 0.15     |     |                                    | essere utilizzato come uscita allarme.             |
|   | On/Off   | 100 | Registrazione Tour A               | Consente di attivare/disattivare la registrazione  |
|   | 0.154    |     |                                    | Α.                                                 |
|   | On/Off   | 101 | Registrazione Tour B               | Consente di attivare/disattivare la registrazione  |
|   |          |     |                                    | B.                                                 |

| Bloccato | Tasto    | N.      | Comando                            | Descrizione                                        |
|----------|----------|---------|------------------------------------|----------------------------------------------------|
|          | funzione | comando |                                    |                                                    |
|          | On/Off   | 102     | Tergivetro Continua                | Consente di attivare/disattivare la modalità di    |
|          |          |         |                                    | pulizia tramite tergivetro continua.               |
|          | On/Off   | 103     | Tergivetro Intermittente           | Consente di attivare/disattivare la modalità di    |
|          |          |         |                                    | pulizia tramite tergivetro intermittente (il       |
|          |          |         |                                    | tergivetro funziona due volte, quindi viene        |
|          |          |         |                                    | disattivato dopo 15 secondi).                      |
|          | On/Off   | 104     | Tergivetro One Shot                | Consente di attivare la funzione One Shot che      |
|          |          |         |                                    | aziona il tergivetro cinque volte, per poi         |
|          |          |         |                                    | disattivarlo.                                      |
|          | On/Off   | 105     | Tergivetro/Ugelli di pulizia       | Consente di attivare la modalità sistema di        |
|          |          |         |                                    | pulizia/tergivetro. Le telecamere vengono          |
|          |          |         |                                    | spostate in corrispondenza del preset specifico    |
|          |          |         |                                    | del sistema di pulizia (62) ed il tergivetro viene |
|          |          |         |                                    | automaticamente azionato                           |
|          | On       | 997     | FastAddress, visualizzazione       | Consente di visualizzare il FastAddress corrente   |
|          |          |         |                                    | della telecamera                                   |
|          | On       | 998     | FastAddress. tutte le unità        | Consente di visualizzare il FastAddress corrente   |
|          |          |         |                                    | della telecamera e di programmare tutte le unità.  |
|          | On       | 999     | FastAddress, telecamere senza      | Consente di visualizzare e programmare le          |
|          |          |         | indirizzo                          | telecamere MIC612 senza indirizzo.                 |
|          | Set      | "1-99"  | Programmazione preset              | Set ##: consente di programmare una                |
|          |          |         |                                    | visualizzazione preimpostata.                      |
|          | Preset   | "1-99"  | Richiamo preset                    | Preset ##: consente di richiamare un preset        |
|          |          |         |                                    | programmato.                                       |
|          | Set      | 100     | Menu Preset                        | Consente di accedere al menu Preset.               |
|          | Set/     | 101     | Limite sinistro Autopan            | Set: consente di programmare il limite sinistro.   |
|          | Preset   |         |                                    | Preset: consente di visualizzare il limite.        |
|          | Set/     | 102     | Limite destro Autopan              | Set: consente di programmare il limite destro.     |
|          | Preset   |         |                                    | Preset: consente di visualizzare il limite.        |
|          | Set      | 110     | Posizione iniziale P/T predefinita | Set: consente di calibrare nuovamente la           |
|          |          |         |                                    | posizione.                                         |
| *        | Set      | 802     | Modifica Password                  | Consente di accedere al menu Modifica              |
|          |          |         |                                    | Password.                                          |
| *        | Set      | 899     | Ripristina tutto                   | Consente di ripristinare tutte le impostazioni     |
|          |          |         |                                    | predefinite cancellando quelle programmate         |
|          |          |         |                                    | dall'utente.                                       |
|          | Set      | 900     | Modifica Tour 1 (standard)         | Consente di accedere al menu Preset Tour           |
|          |          |         |                                    | standard.                                          |
|          | Preset   | 900     | Modifica Tour 2 (personalizzato)   | Consente di accedere al menu Preset Tour           |
|          |          |         |                                    | personalizzato.                                    |
|          | Set/     | 901-999 | Consente di aggiungere o rimuovere | Set ###: consente di aggiungere preset.            |
|          | Preset   |         | un preset dal Tour 1               | Preset ###: consente di rimuovere preset.          |

# A.2 Comandi della termocamera

| Bloccato | Tasto    | N.      | Comando                  | Descrizione                                         |
|----------|----------|---------|--------------------------|-----------------------------------------------------|
|          | funzione | comando |                          |                                                     |
|          | On/Off   | 1       | Scansione 360°           | Autopan senza limiti.                               |
|          | On/Off   | 2       | Autopan                  | Autopan entro i limiti.                             |
|          | On/Off   | 7       | Riproduzione tour preset | Consente di attivare/disattivare la riproduzione di |
|          |          |         | personalizzato           | un tour di preset personalizzato.                   |

| Bloccato | Tasto    | Ν.      | Comando                            | Descrizione                                         |
|----------|----------|---------|------------------------------------|-----------------------------------------------------|
|          | funzione | comando |                                    |                                                     |
|          | On/Off   | 8       | Riproduzione tour preset           | Consente di attivare/disattivare la riproduzione di |
|          |          |         |                                    | un tour di preset.                                  |
| *        | On/Off   | 18      | Attivazione Autopivot              | Consente di attivare o disattivare l'Autopivot.     |
|          | On/Off   | 50      | Riproduci Tour A, continua         | Consente di attivare/disattivare la riproduzione A  |
|          |          |         |                                    | continua.                                           |
|          | On/Off   | 51      | Riproduci Tour A, singola          | Consente di attivare/disattivare la riproduzione A  |
|          |          |         |                                    | singola.                                            |
|          | On/Off   | 52      | Riproduci Tour B, continua         | Consente di attivare/disattivare la riproduzione B  |
|          |          |         |                                    | continua.                                           |
|          | On/Off   | 53      | Riproduci Tour B, singola          | Consente di attivare/disattivare la riproduzione B  |
|          |          |         |                                    | singola.                                            |
| *        | On/Off   | 69      | Attivazione/disattivazione regole  | On: consente di attivare tutte le regole allarme.   |
|          | - , -    |         | allarme                            | Off: consente di disattivare tutte le regole        |
|          |          |         |                                    |                                                     |
| *        | On/Off   | 80      | Blocco zoom digitale               | Consente di attivare o disattivare lo zoom          |
|          |          | 00      |                                    | digitale                                            |
|          | On/Off   | 01      | Llacita Allarma 1                  | Orgitale.                                           |
|          | 01/011   | 01      |                                    |                                                     |
|          | 0 /01    | 0.0     | Collettore aperto                  | Off: consente di disattivare l'uscita.              |
|          | On/Off   | 82      | Uscita Allarme 2                   | On: consente di attivare l'uscita.                  |
|          |          |         | Collettore aperto                  | Off: consente di disattivare l'uscita.              |
|          | On/Off   | 83      | Uscita Allarme 3                   | On: consente di attivare l'uscita.                  |
|          |          |         | Collettore aperto                  | Off: consente di disattivare l'uscita.              |
|          | On/Off   | 84      | Uscita Allarme 4                   | On: consente di attivare l'uscita.                  |
|          |          |         | Relay                              | Off: consente di disattivare l'uscita.              |
|          | On/Off   | 88      | PTZ proporzionale                  | On: consente di attivare la funzione PTZ            |
|          |          |         |                                    | proporzionale.                                      |
|          |          |         |                                    | Off: consente di disattivare la funzione PTZ        |
|          |          |         |                                    | proporzionale.                                      |
|          | On/Off   | 90      | Blocco/Sblocco comandi             | On: consente di attivare il blocco.                 |
|          |          |         |                                    | Off: consente di disattivare il blocco.             |
|          | On/Off   | 97      | Canale video (attiva/disattiva)    | On: consente di passare alla visualizzazione su     |
|          |          |         |                                    | termocamera.                                        |
|          |          |         |                                    | Off: consente di passare alla visualizzazione su    |
|          |          |         |                                    | telecamera ottica                                   |
|          | On       | 99      | Posizione iniziale P/T predefinita | Consente di ricalibrare la posizione iniziale: può  |
|          | 011      | 00      |                                    | ossoro utilizzato como uscita allarmo               |
|          | On/Off   | 100     | Registrazione Tour A               | Consente di attivare/disattivare la registrazione   |
|          | 011/011  | 100     |                                    |                                                     |
|          | On/Off   | 101     | Degistrazione Tour D               | OIA.                                                |
|          | 01/01    | 101     |                                    | Consente di attivare/disattivare la registrazione   |
|          |          | 100     |                                    |                                                     |
|          |          | 102     | Allarme tergivetro                 | Consente di attivare/disattivare manualmente        |
|          |          | 100     |                                    | l'allarme tergivetro.                               |
|          |          | 103     | Pulizia con tergivetro             | Consente di attivare/disattivare la modalità di     |
|          |          |         |                                    | pulizia tramite tergivetro intermittente (il        |
|          |          |         |                                    | tergivetro funziona due volte, quindi viene         |
|          |          |         |                                    | disattivato dopo 15 secondi).                       |
|          |          | 104     | Pulizia con tergivetro             | Consente di attivare la funzione One Shot che       |
|          |          |         |                                    | aziona il tergivetro cinque volte, per poi          |
|          |          |         |                                    | disattivarlo.                                       |

| Bloccato | Tasto    | Ν.      | Comando                       | Descrizione                                         |
|----------|----------|---------|-------------------------------|-----------------------------------------------------|
|          | funzione | comando |                               |                                                     |
|          |          | 105     | Tergivetro/Ugelli di pulizia  | Consente di attivare la funzione sistema di         |
|          |          |         |                               | pulizia/tergivetro.                                 |
|          | On       | 454     | Bianco caldo                  | Consente di attivare la modalità di visualizzazione |
|          |          |         |                               | termica Bianco caldo.                               |
|          | Off      | 454     | Nero caldo                    | Consente di attivare la modalità di visualizzazione |
|          |          |         |                               | termica Nero caldo.                                 |
|          | On       | 455     | Fuoco/ghiaccio                | Consente di attivare la modalità di visualizzazione |
|          |          |         |                               | termica Fuoco/ghiaccio.                             |
|          | Off      | 455     | Striscia lumin.               | Consente di attivare la modalità di visualizzazione |
|          |          |         |                               | termica Striscia Iuminosa.                          |
|          | On       | 456     | Striscia col. 1               | Consente di attivare la modalità di visualizzazione |
|          |          |         |                               | termica Striscia colore 1.                          |
|          | Off      | 456     | Striscia col. 2               | Consente di attivare la modalità di visualizzazione |
|          |          |         |                               | termica Striscia colore 2.                          |
|          | On       | 457     | Arcobaleno                    | Consente di attivare la modalità di visualizzazione |
|          |          |         | ļ                             | termica Arcobaleno.                                 |
|          | Off      | 457     | Fusione                       | Consente di attivare la modalità di visualizzazione |
|          |          |         |                               | termica Fusione.                                    |
|          | On       | 458     | Seppia                        | Consente di attivare la modalità di visualizzazione |
|          |          |         |                               | termica Seppia.                                     |
|          | Off      | 458     | Pioggia                       | Consente di attivare la modalità di visualizzazione |
|          |          |         |                               | termica Pioggia.                                    |
|          | On       | 459     | Colore 1                      | Consente di attivare la modalità di visualizzazione |
|          |          |         |                               | termica Colore 1.                                   |
|          | Off      | 459     | Colore 2                      | Consente di attivare la modalità di visualizzazione |
|          |          |         |                               | termica Colore 2.                                   |
|          | On       | 460     | Rosso caldo                   | Consente di attivare la modalità di visualizzazione |
|          |          |         |                               | termica Rosso caldo.                                |
|          | Off      | 460     | Verde caldo                   | Consente di attivare la modalità di visualizzazione |
|          |          |         | ļ                             | termica Verde caldo.                                |
|          | On       | 463     | Visualizz. puntatore          | Consente di attivare il puntatore.                  |
|          | Off      | 463     | Visualizz. puntatore          | Consente di disattivare il puntatore.               |
|          | On       | 997     | FastAddress, visualizzazione  | Consente di visualizzare il FastAddress corrente    |
|          | -        |         |                               | della telecamera.                                   |
|          | On       | 998     | FastAddress, tutte le unita   | Consente di visualizzare il FastAddress corrente    |
| ļ        |          |         |                               | della telecamera e di programmare tutte le unita.   |
|          | On       | 999     | FastAddress, telecamere senza | Consente di visualizzare e programmare le           |
|          | <u> </u> | 114 001 | indirizzo                     | telecamere MIC612 senza indirizzo.                  |
|          | Set      | "1-99"  | Programmazione preset         | Set ##: consente di programmare una                 |
|          | D 1      | 114 001 |                               | visualizzazione preimpostata.                       |
|          | Preset   | "1-99"  | Richiamo preset               | Preset ##: consente di richiamare un preset         |
|          | <u> </u> | 100     |                               | programmato.                                        |
|          | Set/     | 100     | Mem./Elim. Preset             | Consente di accedere/uscire dai menu dei            |
|          | Preset   | 101     |                               | preset.                                             |
|          | Set/     | 101     | Limite sinistro Autopan       | Set: consente di programmare il limite sinistro.    |
|          | Preset   | 100     | <u> </u>                      | Preset: consente di visualizzare il limite.         |
|          | Set/     | 102     | Limite destro Autopan         | Set: consente di programmare il limite destro.      |
| ļ        | Preset   | 100     |                               | Preset: consente di visualizzare il limite.         |
|          | Set/     | 103     | Blocco Comandi                | Consente di bloccare i comandi.                     |
|          | Preset   |         |                               |                                                     |

| Bloccato | Tasto    | Ν.      | Comando                            | Descrizione                                      |
|----------|----------|---------|------------------------------------|--------------------------------------------------|
|          | funzione | comando |                                    |                                                  |
|          | Set/     | 104     | Sblocco Comandi                    | Consente di sbloccare i comandi.                 |
|          | Preset   |         |                                    |                                                  |
|          | Set/     | 106     | Posizione pre-pulizia              | Consente di impostare la telecamera in posizione |
|          | Preset   |         |                                    | di pre-pulizia.                                  |
|          | Set      | 110     | Posizione iniziale P/T predefinita | Consente di ricalibrare la posizione iniziale.   |

# Symbols

**#-ENTER 42** 

### **Numerics**

**33-PRESET 40** 34-PRESET 40 81-PRESET 40 82-PRESET 40 92-PRESET 40 **93-PRESET 40** 94-PRESET 40 95-PRESET 40, 64 96-PRESET 40 97-PRESET 40 **99-PRESET 40** Α accesso di sicurezza 61 **AES 47** alta temperatura eventi 61 altri menu di Pelco conferma 68 conferma allarmi 68 FastAddress 68 password 68 reset allarmi 68 ATW esteso 46 auto focus 50 auto iris 50 Auto SensUP Min 47 autobaud 55 AutoDome orientamento 52 autopan 51, 71 Autopivot 52, 68 autotest integrato 61 Aux Off 38 Aux On 38 Aux precedente 52 azimut 54, 78 Azimut zero 52 azimut zero 79 В

B.B. manuale 46 bassa temperatura eventi 61 soglia 61 bilanciamento del bianco 66 bilanciamento del bianco automatico 46 bilanciamento del bianco da esterno 46 bilanciamento del bianco da interno 46 Bilinx 55 Biphase 36 BIST 61 Blocco Comandi 64 blocco comandi 64 Brandeggio impostazione 45 bussola 54, 78

# С

cavi coassiale 24, 26, 32 RG-11U 32 RG-59 32 RG-6U 32 video rame intrecciato 32 RG-11U 32 RG-59 32 RG-6/U 32 cavo coassiale 24, 26, 32 comandi **#-ENTER 42 33-PRESET 40 34-PRESET 40** 81-PRESET 40 82-PRESET 40 **92-PRESET 40 93-PRESET 40** 94-PRESET 40 95-PRESET 40, 64 96-PRESET 40 97-PRESET 40 **99-PRESET 40** autopan 71 Aux Off 38 Aux On 38 comandi utente 71, 75 eliminazione 71 FastAddress 40 funzionamento inattività 73 impostazione 71 limiti 40 memorizzazione 71 Mostra/Preset 38 OFF-90-ENTER 44, 73 **ON-997-ENTER 42 ON-998-ENTER 42 ON-999-ENTER 42 ON-9-ENTER 73** panoramica zero 40 Pelco 39 PRESET 39 preset 71 registrazione di tour 73 sbloccati 71, 75 scansione automatica 40 scansione casuale 40 Set/Preset 38 SET-100-ENTER 71 **SET-802-ENTER 44** tour preset 40 comandi ingresso 56

comandi tastiera 81, 84 **#-ENTER 42** Aux Off 38 Aux On 38 impostazione 71 Mostra/Preset 38 OFF-90-ENTER 44, 73 **ON-997-ENTER 42 ON-998-ENTER 42 ON-999-ENTER 42 ON-9-ENTER 73** preset 71 Set/Preset 38 SET-100-ENTER 71 SET-802-ENTER 44 tasto di comando 38 tasto Enter 38 tasto funzione 38 comandi tastiera Pelco **33-PRESET 40 34-PRESET 40** 81-PRESET 40 82-PRESET 40 92-PRESET 40 **93-PRESET 40** 94-PRESET 40 95-PRESET 40, 64 **96-PRESET 40** 97-PRESET 40 **99-PRESET 40** FastAddress 40 panoramica zero 40 PRESET 39 scansione automatica 40 scansione casuale 40 tour preset 40 comandi utente 71, 75 compensazione controluce 47 conferma 64 conferma allarmi 68 Configuration Tool for Imaging Devices 61 configurazione allarmi 45 regole 58 connettori terminale 32 CTFID 61 D definizione 47

lefinizione 47 comandi ingresso 56 ingressi fisici 56 regole 58 uscite comando 57 uscite fisiche 57 Diagnostica 45, 60 Accesso di Sicurezza 61 BIST 61 Eventi Alta Temp 61 Eventi Bassa Temp 61 Eventi di Bassa Tensione 62 Eventi di Riavvio 61 Eventi di Video Loss 62 Stato di Allarme 61 Temp. Interna 61 diagnostica 61 durata tour 73 F elevazione 78 Enter, tasto 38 eventi bassa tensione 62 eventi di riavvio 61 F FastAddress 40, 41, 43, 64, 68 con protocollo American Dynamic 41 con protocollo Pelco 41 impostazione con un controller Pelco 43 FastAddress con protocollo Sensormatic 41 **FFC 80 FPA 69** funzione, tasto 38 I impostazione comando 71 Impostazione PTZ Limite di Inclinazione Superiore 52 impostazioni autopan 71 definizione 47 luminosità 53 modalità inattività 73 orientamento AutoDome 52 password 43 posizione verticale 53 preset 71 regole 58 tour preset 72 inattività 52, 73 accesso 73 funzionamento 73 modalità 73 periodo 52 ingressi (1-7) 56 ingressi (8-12) 56 ingressi fisici 56 iris costante 50 L limite di inclinazione superiore 52 limite tensione 62 limiti 40.67

limiti 40, 67 Lingua 45, 60 livello auto iris 50

# Μ

manuale iris 50 messa a fuoco 50 altri 68

Bosch 65

Diagnostica 60

Durata Tour 73

Setup Allarme 56

Setup di Pelco 40

Setup Ottica 50

Setup Uscita 56

Menu di Setup 40, 65

Brandeggio 45

**Diagnostica** 45

Telecamera 45

Menu di Setup di Pelco

FastAddress 64

Menu Bosch 64

reset allarmi 64

password 64

menu Diagnostica

menu Pelco

altri 68

Autopivot 68

registrazioni 68

messa a fuoco spot 50

modalità notte 47, 66

messa a fuoco costante 50

limiti 67

preset 67

Modalità AGC 49

colore 47

soglia 47

Blocco Comandi 64

comandi bloccati 64

conferma allarmi 64

Setup telecamera 64

Setup Brandeggio 67

Setup telecamera 65

menu Setup Brandeggio di Pelco

modifica tour standard 67

velocità di scansione 67

Accesso CTFID 61

Visualizzazione OSD 45

Comunicazione 45

Allarme 45

Lingua 45

Ottica 45

Menu Bosch 65 menu Bosch 64

Setup Brandeggio 51, 67

Azimut zero 52

Setup telecamera 46, 65

Setup Visualizzazione OSD 53

Inattività 73

Lingua 60

Pelco 41

Setup 65

Setup Comunicazione 55

Blocco Comandi 64

Menu

menu

Mostra 38

modifica

preset 67

Mostra/Preset 38 О OFF-90-ENTER 44, 73 **ON-997-ENTER 42 ON-998-ENTER 42 ON-999-ENTER 42 ON-9-ENTER 73** on-screen display 53 oscuramento zone 54 oscuramento settori 54 oscuramento zone 54, 77 OSD 53, 64 OSD (On-Screen Display) 64 otturatore 47 Ρ panoramica zero 40 password livello di sicurezza 44 modifica 44 speciali 44 Pelco 41 bilanciamento del bianco 66 Blocco Comandi 64 Bosch 65 comandi tastiera 39 limiti 40 comando PRESET 39 FastAddress 43 menu 41 Menu di Setup 40 menu Setup Brandeggio 64 modalità notte 66 scansione casuale 40 versione software 64, 68 personalizzato tour 67 pre-compensazione 47 Preset 38 preset 71 eliminazione 71 impostazione 71 memorizzazione 71 visualizzazione 71 preset 1 52 preset, tour 40 protocollo Bilinx 55 Protocollo Pelco linee guida indirizzo 43 PTZ impostazione 64

velocità fissa 51

# R

rame intrecciato 32 registra 68 registrazione tour 73 tour A 73 tour B 73 registrazione A 73 riproduzione 73 registrazione B riproduzione 73 regola ingresso Preset 59 opzioni attivazione 58 Aux Off 59 Aux On 59 ingresso 59 **OSD 59** preset 59 segue 59 trasmissione 59 uscita 59 regola allarme 75 regolazione luminosità 53 posizione verticale 53 regolazioni orientamento AutoDome 52 regole 58 opzioni relay allarme 59 Regole (1-12) 58 regole (1-12) 58 reset allarmi 64, 68 reti velocità di trasmissione 55 RG-11U 32 RG-59 32 RG-6/U 32 riproduzione registrazione A 73 registrazione B 73 RS-485 36 S sbalzi termici

Setup Brandeggio 51, 67 Autopan 51 Autopivot 52 Fermo Immagine Su PreSet 52 Inattività 52 Aux precedente 52 preset 1 52 orientamento AutoDome 52 Periodo Inattività 52 scansione automatica 51 Setup Brandeggio tour personalizzato 67 Velocità Fissa PTZ 51 Setup Comunicazione 45, 55 AutoBaud 55 Baud Rate 55 Bilinx 55 Setup Ingresso 56 Setup Ottica 45, 50 Auto Focus costante 50 manuale 50 spot 50 auto focus 50 Auto Iris 50 costante 50 manuale 50 Livello Auto Iris 50 Velocità di Messa a Fuoco 50 Velocità Iris 50 Velocità Max di Zoom 50 Zoom Digitale 50 Setup Regole 58 Setup telecamera 45, 46, 65 Auto SensUP Min 47 bilanciamento del bianco ATW esteso 46 B.B. manuale 46 bilanciamento del bianco da esterno 46 bilanciamento del bianco da interno 46 compensazione controluce 47 definizione 47 modalità notte 47 colore 47 soglia 47 otturatore 47 pre-compensazione 47 Setup Uscita 56 Uscite (1-3) 57 Uscite (5-12) 57 Setup Visualizzazione OSD 45, 53 Azimut 54 Bussola 54 Modifica Posizione OSD 53 Oscuramento Settori 54 Oscuramento Zone 54 **OSD** Telecamera 53 Titoli OSD 53

soglia 61

SensUp 47

Set/Preset 38

SET-100-ENTER 71

SET-802-ENTER 44

Setup Allarme 45, 56

Ingressi (1-7) 56

Ingressi (8-12) 56

Setup Ingresso 56

Set 38

scansione automatica 40, 51

#### sicurezza livello 44 software versione 64 stabilizzazione 48, 78 stabilizzazione immagine 78 stato di allarme 61 Т tastiera comandi 81, 84 tasto di comando 38 telecamera impostazione 64 **OSD 53** temperatura interna 61 tempo di permanenza 51, 73 titoli luminosità 53 OSD 53 posizione verticale 53 tour interruzione 72 intervalli 67 preset 40, 72 standard 67 tour 1 72 tour 2 72 Tour 1 durata 51 Tour 2 durata 51 tour personalizzato impostazione del tempo di permanenza 73 menu Durata Tour 73 modifica 73 tour personalizzato 2 72, 74 tour preset fermo immagine 52 personalizzato 72 standard 72 tour standard impostazione del tempo di permanenza 73 menu Durata Tour 73 U uscite (1-3) 57 uscite (5-12) 57 V velocità di messa a fuoco 50 velocità di scansione 67 velocità di trasmissione 55 velocità iris 50 velocità max di zoom 50

velocità iris 50 velocità max di zoom 50 versione software 68 visualizzazione informazioni di risposta telecamera 53 titoli 53 titoli fotogramma 53 titoli settore 53

#### **W** WDR 47

Z zoom digitale 50

versione software 68

#### Bosch Security Systems, Inc.

850 Greenfield Road Lancaster, PA 17601 U.S.A. **www.boschsecurity.com** © Bosch Security Systems, Inc., 2011